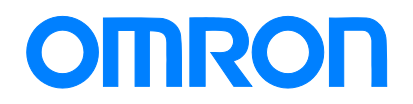

Robotics packaging line solution

# Vision Sensor FH series Conveyor Tracking Application Programming Guide

FH-1 FH-3 SYSMAC-SE20 SYSMAC-RA401L NJ501-4 R88D-KN -ECT

Startup Guide

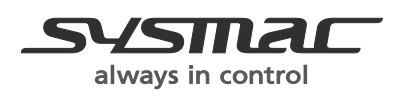

Z368-E1-01

#### - NOTE

- All rights reserved. No part of this publication may be reproduced, stored in a retrieval system, or transmitted, in any form, or by any means, mechanical, Xelectronic, photocopying, recording, or otherwise, without the prior written permission of OMRON.
- No patent liability is assumed with respect to the use of the information contained herein. Moreover, because OMRON is constantly striving to improve its high-quality products, the information contained in this manual is subject to change without notice. Every precaution has been taken in the preparation of this manual. Nevertheless, OMRON assumes no responsibility for errors or omis sions. Neither is any liability assumed for damages resulting from the use of the information contained in this publication.

#### Trademarks

- Sysmac and SYSMAC are trademarks or registered trademarks of OMRON Corporation in Japan and other countries for OMRON factory automation products.
- This software is based in part on the work of the Independent JPEG Group.
- Microsoft, Windows, Windows Vista, Excel, and Visual Basic are either registered trademarks or trademarks of Microsoft Corporation in the United States and other countries.
- Intel, Core and Pentium are trademarks of Intel Corporation in the U.S. and/or other countries.
- EtherCAT® is registered trademark and patented technology, licensed by Beckhoff Automation GmbH, Germany.
- ODVA, CIP, CompoNet, DeviceNet, and EtherNet/IP are trademarks of ODVA.
- The SD and SDHC logos are trademarks of SD-3C, LLC.
- QR Code is a registered trademark of DENSO WAVE INCORPORATED.
- MELSEC is a registered trademarks of Mitsubishi Electric Corporation.

Other company names and product names in this document are the trademarks or registered trademarks of their respective companies.

Copyrights

Microsoft product screen shots reprinted with permission from Microsoft Corporation.

| Index                                                                                                    |                                                                                                    |                                                                                                    |
|----------------------------------------------------------------------------------------------------|----------------------------------------------------------------------------------------------------|----------------------------------------------------------------------------------------------------|
| 1.                                                                                                    | Revision History                                                                                                    | 6                                                                                                    |
| 2.                                                                                                    | Introduction                                                                                                    | 7                                                                                                    |
| 2.1.                                                                                                    | Introduction                                                                                                    | 7                                                                                                    |
| 2.2.                                                                                                    | Provided Materials                                                                                                    | 7                                                                                                    |
| 2.3.                                                                                                    | Conventions Used in This Manual                                                                                                    | 7                                                                                                    |
| 2.4.                                                                                                    | Terms and Conditions Agreement                                                                                                    | 8                                                                                                    |
| 2.4                                                                                                    | 4.1.Warranty, Limatations of Liability                                                                                                    | 8                                                                                                    |
| 2.4                                                                                                    | 4.2.Application Considerations                                                                                                    | 9                                                                                                    |
| 2.4                                                                                                    | 4.3.Disclaimers                                                                                                    | 9                                                                                                    |
| 2.5.                                                                                                    | Precautions for Use of This Software                                                                                                    | 10                                                                                                    |
| 2.6.                                                                                                    | Meanings of Signal Words                                                                                                    | 11                                                                                                    |
| 2.7.                                                                                                    | Precausions for Safe Use                                                                                                    | 11                                                                                                    |
| 2.8.                                                                                                    | Precausions for Correct Use                                                                                                    | 11                                                                                                    |
| 2.9.                                                                                                    | Regulations and Standards                                                                                                    | 11                                                                                                    |
| 2.10                                                                                                    | Related Manuals                                                                                                    | 11                                                                                                    |
| 3.                                                                                                    | About Sample Scene and Sample Macro                                                                                                    | 14                                                                                                    |
| 3.1.                                                                                                    | Overview                                                                                                    | 14                                                                                                    |
| 3.2.                                                                                                    | Target Readers and Expected Skill Level                                                                                                    | 15                                                                                                    |
| 3.3.                                                                                                    | Terminology                                                                                                    | 15                                                                                                    |
| 3.4.                                                                                                    | Hardware Configuration                                                                                                    | 17                                                                                                    |
| 3.5.                                                                                                    | Supported Devices                                                                                                    |                                                                                                    |
| 3.6.                                                                                                    | Restrictions                                                                                                    |                                                                                                    |
| 4.                                                                                                    | About Conveyor Tracking Calibration                                                                                                    |                                                                                                    |
| 4.1.                                                                                                    | Function Overview                                                                                                    |                                                                                                    |
| 4.2.                                                                                                    | About the Sample Scene                                                                                                    |                                                                                                    |
| 4.3.                                                                                                    | Function Details                                                                                                    | Z1                                                                                                    |
|                                                                                                    | Llinte fen Aslineter ent                                                                                                    | 00                                                                                                    |
| <b>4</b> .4.                                                                                                    | Hints for Adjustment.                                                                                                    |                                                                                                    |
| 4.4.<br>5.                                                                                                    | Hints for Adjustment<br>About Detection and Duplicate Duplication Capability                                                                                                    | 22<br><b>24</b>                                                                                                    |
| 4.4.<br><b>5.</b><br>5.1.                                                                                                    | Hints for Adjustment.<br>About Detection and Duplicate Duplication Capability<br>Function Overview                                                                                                    | 22<br><b>24</b><br>24                                                                                                    |
| 4.4.<br>5.<br>5.1.<br>5.2.                                                                                                    | Hints for Adjustment<br>About Detection and Duplicate Duplication Capability<br>Function Overview<br>Sample Scene Overview<br>Function Detail                                                                                                    | 22<br>24<br>24<br>24<br>24                                                                                                    |
| 4.4.<br>5.1.<br>5.2.<br>5.3.                                                                                                    | Hints for Adjustment<br>About Detection and Duplicate Duplication Capability<br>Function Overview<br>Sample Scene Overview<br>Function Detail                                                                                                    | 22<br>24<br>24<br>24<br>26<br>26                                                                                                    |
| 4.4.<br><b>5.</b><br>5.1.<br>5.2.<br>5.3.<br>5.3.                                                                                                    | Hints for Adjustment<br>About Detection and Duplicate Duplication Capability<br>Function Overview<br>Sample Scene Overview<br>Function Detail                                                                                                    | 22<br>24<br>24<br>26<br>26                                                                                                    |
| 4.4.<br>5.1.<br>5.2.<br>5.3.<br>5.3.<br>5.3.                                                                                                    | Hints for Adjustment                                                                                                    | 22<br>24<br>24<br>24<br>26<br>26<br>26                                                                                                    |
| 4.4.<br>5.1.<br>5.2.<br>5.3.<br>5.3.<br>5.3.<br>5.4.                                                                                                    | Hints for Adjustment                                                                                                    | 22<br>24<br>24<br>26<br>26<br>26<br>26<br>27                                                                                                    |
| 4.4.<br>5.1.<br>5.2.<br>5.3.<br>5.3.<br>5.3.<br>5.4.<br>6.                                                                                                    | Hints for Adjustment<br>About Detection and Duplicate Duplication Capability<br>Function Overview<br>Sample Scene Overview<br>Function Detail<br>3.1.Data Flow Diagram<br>3.2.Unit Labels Used in This Sample Scene<br>Restrictions<br>Generating and Outputting Data for the Pick Operation | 22<br>24<br>24<br>26<br>26<br>26<br>26<br>26<br>27<br>28                                                                                                    |
| 4.4.<br>5.1.<br>5.2.<br>5.3.<br>5.3.<br>5.4.<br>6.<br>6.1.                                                                                                    | Hints for Adjustment                                                                                                    | 22<br>24<br>24<br>26<br>26<br>26<br>26<br>26<br>27<br>28<br>28                                                                                                    |
| 4.4.<br>5.1.<br>5.2.<br>5.3.<br>5.3.<br>5.4.<br>6.1.<br>6.2.<br>6.2.                                                                                                    | Hints for Adjustment                                                                                                    | 22<br>24<br>24<br>26<br>26<br>26<br>26<br>27<br>28<br>28<br>28<br>28<br>28                                                                                                 |
| 4.4.<br>5.1.<br>5.2.<br>5.3.<br>5.3.<br>5.4.<br>6.1.<br>6.2.<br>6.3.                                                                                                    | Hints for Adjustment About Detection and Duplicate Duplication Capability Function Overview Sample Scene Overview Function Detail                                                                                                    | 22<br>24<br>24<br>26<br>26<br>26<br>26<br>26<br>28<br>28<br>28<br>28<br>28<br>                                                                                             |
| 4.4.<br>5.1.<br>5.2.<br>5.3.<br>5.3.<br>5.4.<br>6.1.<br>6.2.<br>6.3.<br>6.3.<br>6.3.                                                                                                    | Hints for Adjustment                                                                                                    | 22<br>24<br>24<br>24<br>26<br>26<br>26<br>26<br>26<br>27<br>28<br>28<br>28<br>28<br>30<br>30                                                                               |
| 4.4.<br>5.1.<br>5.2.<br>5.3.<br>5.3.<br>5.4.<br>6.1.<br>6.2.<br>6.3.<br>6.3.<br>6.3.                                                                                                    | Hints for Adjustment.<br>About Detection and Duplicate Duplication Capability<br>Function Overview                                                                                                    | 22<br>24<br>24<br>26<br>26<br>26<br>26<br>27<br>28<br>28<br>28<br>30<br>31                                                                                                 |
| 4.4.<br>5.1.<br>5.2.<br>5.3.<br>5.3.<br>5.3.<br>5.4.<br>6.1.<br>6.2.<br>6.3.<br>6.3.<br>6.3.<br>6.3.<br>6.3.                                                                                                    | Hints for Adjustment<br>About Detection and Duplicate Duplication Capability                                                                                                    |                                                                                                    |
| 4.4.<br>5.1.<br>5.2.<br>5.3.<br>5.3.<br>5.4.<br>6.1.<br>6.2.<br>6.3.<br>6.3.<br>6.3.<br>6.4.                                                                                                    | Hints for Adjustment                                                                                                    | 22<br>24<br>24<br>26<br>26<br>26<br>26<br>26<br>26<br>28<br>28<br>28<br>28<br>30<br>31<br>31<br>31<br>34                                                                   |
| 4.4.<br>5.<br>5.1.<br>5.2.<br>5.3.<br>5.3.<br>5.4.<br>6.1.<br>6.2.<br>6.3.<br>6.3.<br>6.3.<br>6.4.<br>7.                                                                                                    | Hints for Adjustment                                                                                                    | 22<br>24<br>24<br>26<br>26<br>26<br>26<br>27<br>28<br>28<br>28<br>30<br>31<br>31<br>31<br>34<br>35                                                                         |
| 4.4.<br>5.<br>5.1.<br>5.2.<br>5.3.<br>5.3.<br>5.4.<br>6.1.<br>6.2.<br>6.3.<br>6.3.<br>6.3.<br>6.3.<br>6.4.<br>7.1.                                                                                                    | Hints for Adjustment                                                                                                    | 22<br>24<br>24<br>26<br>26<br>26<br>26<br>26<br>26<br>28<br>28<br>28<br>30<br>31<br>31<br>31<br>31<br>34<br>35                                                             |
| 4.4.<br>5.<br>5.1.<br>5.2.<br>5.3.<br>5.3.<br>5.4.<br>6.1.<br>6.2.<br>6.3.<br>6.3.<br>6.3.<br>6.4.<br>7.1.<br>7.2.                                                                                                    | Hints for Adjustment                                                                                                    |                                                                                                    |
| 4.4.<br>5.<br>5.1.<br>5.2.<br>5.3.<br>5.3.<br>5.4.<br>6.1.<br>6.2.<br>6.3.<br>6.3.<br>6.3.<br>6.4.<br>7.1.<br>7.2.<br>7.3.                                                                                                    | Hints for Adjustment                                                                                                    | 22<br>24<br>24<br>26<br>26<br>26<br>26<br>27<br>28<br>28<br>28<br>30<br>31<br>31<br>31<br>31<br>31<br>35<br>35<br>39<br>40                                                 |
| 4.4.<br>5.<br>5.1.<br>5.2.<br>5.3.<br>5.3.<br>5.4.<br>6.1.<br>6.2.<br>6.3.<br>6.3.<br>6.3.<br>6.3.<br>6.4.<br>7.1.<br>7.2.<br>7.2.<br>7.2.                                                                                                    | Hints for Adjustment                                                                                                    | 22<br>24<br>24<br>26<br>26<br>26<br>26<br>26<br>28<br>28<br>28<br>28<br>30<br>31<br>31<br>31<br>31<br>31<br>35<br>35<br>39<br>40<br>40                                     |
| 4.4.<br>5.<br>5.1.<br>5.2.<br>5.3.<br>5.3.<br>5.4.<br>6.1.<br>6.2.<br>6.3.<br>6.3.<br>6.3.<br>6.4.<br>7.1.<br>7.2.<br>7.2.<br>7.5.<br>7.5.<br>7.5.<br>7.5.<br>7.5.<br>7.5.<br>7.5.<br>7.5.<br>7.5.<br>7.5.<br>7.5.<br>7.5.<br>7.5.<br>7.5.<br>7.5.<br>7.5.<br>7.5.<br>7.5.<br>7.5.<br>7.5.<br>7.5.<br>7.5.<br>7.5.<br>7.5.<br>7. | Hints for Adjustment                                                                                                    | 22<br>24<br>24<br>26<br>26<br>26<br>26<br>26<br>28<br>28<br>28<br>30<br>30<br>31<br>31<br>31<br>31<br>31<br>35<br>39<br>40<br>40<br>40<br>40                               |
| 4.4.<br>5.<br>5.1.<br>5.2.<br>5.3.<br>5.3.<br>5.4.<br>6.1.<br>6.2.<br>6.3.<br>6.3.<br>6.3.<br>6.4.<br>7.1.<br>7.2.<br>7.2.<br>7.2.<br>7.2.<br>8.                                                                                                    | Hints for Adjustment                                                                                                    | 22<br>24<br>24<br>26<br>26<br>26<br>26<br>27<br>28<br>28<br>28<br>30<br>30<br>31<br>31<br>31<br>31<br>34<br>35<br>35<br>35<br>35<br>35<br>34<br>40<br>40                   |
| 4.4.<br>5.<br>5.1.<br>5.2.<br>5.3.<br>5.3.<br>5.4.<br>6.1.<br>6.2.<br>6.3.<br>6.3.<br>6.3.<br>6.3.<br>6.3.<br>6.4.<br>7.1.<br>7.2.<br>7.2.<br>7.2.<br>8.<br>8.1.                                                                                                    | Hints for Adjustment                                                                                                    | 22<br>24<br>24<br>26<br>26<br>26<br>26<br>27<br>28<br>28<br>28<br>30<br>30<br>31<br>31<br>31<br>31<br>31<br>35<br>35<br>35<br>35<br>39<br>40<br>44<br>44                   |
| 4.4.<br>5.<br>5.1.<br>5.2.<br>5.3.<br>5.3.<br>5.4.<br>6.1.<br>6.2.<br>6.3.<br>6.3.<br>6.3.<br>6.3.<br>6.4.<br>7.1.<br>7.2.<br>7.2.<br>7.2.<br>7.2.<br>8.<br>8.1.<br>8.2                                                                                                    | Hints for Adjustment                                                                                                    | 22<br>24<br>24<br>24<br>24<br>26<br>26<br>26<br>26<br>27<br>28<br>28<br>28<br>30<br>30<br>30<br>31<br>31<br>31<br>34<br>35<br>39<br>40<br>40<br>40<br>43<br>44<br>44<br>45 |

| 8.4.  | Setting Input Arguments                                            | . 45 |
|-------|--------------------------------------------------------------------|------|
| 8.5.  | Returned value                                                     | .46  |
| 8.6.  | Processing of Display and Drawing                                  | .46  |
| 8.7.  | Troubleshooting                                                    | .48  |
| 9.    | Sample Macro for Duplicate Duplication                             | . 49 |
| 9.1.  | When to Use This Sample Macro                                      | .49  |
| 9.2.  | Flow Chart of Sample Macro                                         | .49  |
| 9.3.  | Required Settings List                                             | .50  |
| 9.4.  | Unit Label Setting                                                 | .50  |
| 9.5.  | Setting Input Arguments                                            | .51  |
| 9.6.  | Returned Value                                                     | .52  |
| 9.7.  | Processing of Display and Drawing                                  | .53  |
| 9.8.  | Troubleshooting                                                    | .55  |
| 10.   | Sample Macro for Grip Interference Check                           | .56  |
| 10.1  | When to Use This Sample Macro                                      | 56   |
| 10.1  | Flow Chart of Sample Macro                                         | .56  |
| 10.2. | Required Settings List                                             | 57   |
| 10.0. | I Init I abel Setting                                              | 57   |
| 10.4. | Setting Input Arguments                                            | 58   |
| 10.5. | Peturped Value                                                     | . JO |
| 10.0. | Processing of Display and Drawing                                  | .00  |
| 10.7. | Flocessing of Display and Drawing                                  | .00  |
| 10.8. | Folders of GraphitenerenceCheck Processing item                    | .02  |
| 10.9. | Cleasification Somula Maara                                        | .03  |
| 11.   | Viben to Lieo This Comple Macro                                    | .04  |
| 11.1. | Vinen to Use This Sample Macro                                     | .64  |
| 11.2. | Flow Charl of Sample Macro                                         | .04  |
| 11.3. | Required Settings List                                             | .65  |
| 11.4. | Unit Label Setting                                                 | .65  |
| 11.5. |                                                                    | .66  |
| 11.6. | Returned value                                                     | .68  |
| 11.7. | Processing of Display and Drawing                                  | .68  |
| 11.8. | Folders for Classification                                         | .70  |
| 11.9. | Troubleshooting                                                    | .71  |
| 12.   | Sample Macro for Data Output                                       | .72  |
| 12.1. | When to Use This Sample Macro                                      | .72  |
| 12.2. | Flow Chart of Sample Macro                                         | .72  |
| 12.3. | Required Settings List                                             | .73  |
| 12.4. | Unit Label Setting                                                 | .73  |
| 12.5. | Setting Input Arguments                                            | .74  |
| 12.6. | Returned Value                                                     | .76  |
| 12.7. | Processing of Display and Drawing                                  | .76  |
| 12.8. | Troubleshooting                                                    | .78  |
| 13.   | Sample Macro for Debug                                             | .79  |
| 13.1. | When to Use This Sample Macro                                      | .79  |
| 13.2. | Required Settings List                                             | .79  |
| 13.3. | Setting Input Arguments                                            | .79  |
| 14.   | Sample Macro for Error Processing                                  | . 80 |
| 14.1. | When to Use This Sample Macro                                      | . 80 |
| 15.   | Sample Macro for Communication Command                             | . 82 |
| 15.1. | When to Use This Sample Macro                                      | . 82 |
| 15.2. | Calibration Command for the Vision and Robot Integration Simulator | . 83 |
| 15.2  | 2.1.Prerequisites and Restrictions                                 | .83  |
| 15 '  | 2 2 Details of Each Function                                       | 83   |
| 15.2  | Command for the Calibration Wizard                                 | . 00 |
| 15.3. |                                                                    | . 90 |

| 15.3  | 3.1.Prerequisites and Restrictions                   | 90  |
|-------|------------------------------------------------------|-----|
| 15.3  | 3.2.Details of Each Function                         | 91  |
| 15.4. | Command for the Non-Wizard Calibration               | 93  |
| 15.4  | 4.1.Prerequisites and Restrictions                   | 93  |
| 15.4  | 4.2.Details of Each Function                         | 93  |
| 16.   | Conveyor Panorama Display Tool                       | 96  |
| 17.   | Conveyor Tracking Calibration Wizard Tool            | 97  |
| 18.   | Calibration Without Using the Wizard                 | 98  |
| 18.1. | Command Sequence                                     |     |
| 18.2. | Command Specifications                               | 100 |
| 18.2  | 2.1.Scene Number Fetch Command ( $\textcircled{1}$ ) | 100 |
| 18.2  | 2.2.Scene Switch Command (②)                         | 100 |
| 18.2  | 2.3.Image Display State Fetch Command (③)            | 101 |
| 18.2  | 2.4.Image Display State Setting Command (④)          | 101 |
| 18.2  | 2.5.Non-Wizard Calibration Command (⑤)               | 102 |
| 18.2  | 2.6.Processing Unit Data Setting/Fetch Command (6)   | 102 |
| 18.2  | 2.7.Save-to-Unit Command (⑦)                         | 109 |
| 18.2  | 2.8.Image Display State Setting Command (⑧)          | 109 |
| 18.2  | 2.9.Scene Switch Command (⑨)                         | 110 |

## 1. Revision History

| <b>Revision Symbol</b> | Revision Date    | Reason for Revision and Revised Page |
|------------------------|------------------|--------------------------------------|
| 01                     | December 1, 2015 | First edition                        |
|                        |                  |                                      |
|                        |                  |                                      |
|                        |                  |                                      |
|                        |                  |                                      |

## 2. Introduction

## 2.1. Introduction

Thank you for purchasing FH/FZ5 Series product.

This manual provides information regarding functions, performance and operating methods that are required for using FH/FZ5 Series product. When using FH/FZ5 Series product, be sure to observe the following:

- FH/FZ5 Series product must be operated by personnel knowledgeable in electrical engineering.
- To ensure correct use, please read this manual thoroughly to deepen your understanding of the product.
- Please keep this manual in a safe place so that it can be referred to whenever necessary.

This Manual does not contain safety information and other details that are required for actual use of a FH/FZ5 Series Controller. Thoroughly read and understand the manuals for all of the devices that are used in this Manual to ensure that the system is used safely. Review the entire contents of these materials, including all safety precautions, precautions for safe use, and precautions for correct use.

Any part or whole of this operation manual may not be copied, reproduced, or reprinted without permission.

The contents of this manual, including product specifications, are subject to change based on improvements of the product without prior notice. Your understanding is appreciated We are committed to providing precise information. Should you have any questions or concerns regarding the contents of this document, please do not hesitate to contact us. When you contact us, please be sure to provide us with the Catalog number printed on the back cover.

## 2.2. Provided Materials

The following materials are provided from OMRON:

- Sample Scenes
- Sample macros
- User's guide (this document)

## 2.3. Conventions Used in This Manual

Symbols in this manual are used as follows:

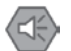

#### Safety Information

Things that should be done or avoided to safely use the product.

#### Precautions for Use

Things that should be done or avoided to prevent malfunction, false operation, or other negative effects to the product.

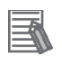

#### **Useful Information**

Things that may apply to certain situations. Information and tips that help you use the product seamlessly. This information is provided to increase understanding or make operation easier.

#### Reference

Location of detailed or related information.

## 2.4. Terms and Conditions Agreement

#### 2.4.1. Warranty, Limatations of Liability

Warranties

#### Exclusive Warranty

Omron's exclusive warranty is that the Products will be free from defects in materials and workmanship for a period of twelve months from the date of sale by Omron (or such other period expressed in writing by Omron). Omron disclaims all other warranties, express or implied.

#### Limitations

OMRON MAKES NO WARRANTY OR REPRESENTATION, EXPRESS OR IMPLIED, ABOUT NON-INFRINGEMENT, MERCHANTABILITY OR FITNESS FOR A PARTICULAR PURPOSE OF THE PRODUCTS. BUYER ACKNOWLEDGES THAT IT ALONE HAS DE-TERMINED THAT THE PRODUCTS WILL SUITABLY MEET THE REQUIREMENTS OF THEIR INTENDED USE.

Omron further disclaims all warranties and responsibility of any type for claims or expenses based on infringement by the Products or otherwise of any intellectual property right.

#### Buyer Remedy

Omron's sole obligation hereunder shall be, at Omron's election, to (i) replace (in the form originally shipped with Buyer responsible for labor charges for removal or replacement thereof) the non-complying Product, (ii) repair the non-complying Product, or (iii) repay or credit Buyer an amount equal to the purchase price of the non-complying Product; provided that in no event shall Omron be responsible for warranty, repair, indemnity or any other claims or expenses regarding the Products unless Omron's analysis confirms that the Products were properly handled, stored, installed and maintained and not subject to contamination, abuse, misuse or inappropriate modification. Return of any Products by Buyer must be approved in writing by Omron before shipment. Omron Companies shall not be liable for the suitability or unsuitability or the results from the use of Products in combination with any electrical or electronic components, circuits, system assemblies or any other materials or substances or environments. Any advice, recommendations or information given orally or in writing, are not to be construed as an amendment or addition to the above warranty.

See http://www.omron.com/global/ or contact your Omron representative for published information.

## ■ Limitation on Liability; Etc

OMRON COMPANIES SHALL NOT BE LIABLE FOR SPECIAL, INDIRECT, INCIDENTAL, OR CONSEQUENTIAL DAMAGES, LOSS OF PROFITS OR PRODUCTION OR COMMER-CIAL LOSS IN ANY WAY CONNECTED WITH THE PRODUCTS, WHETHER SUCH CLAIM IS BASED IN CONTRACT, WARRANTY, NEGLIGENCE OR STRICT LIABILITY.

Further, in no event shall liability of Omron Companies exceed the individual price of the Product on which liability is asserted.

## 2.4.2. Application Considerations

## Suitability of Use

Omron Companies shall not be responsible for conformity with any standards, codes or regulations which apply to the combination of the Product in the Buyer's application or use of the Product. At Buyer's request, Omron will provide applicable third party certification documents identifying ratings and limitations of use which apply to the Product. This information by itself is not sufficient for a complete determination of the suitability of the Product in combination with the end product, machine, system, or other application or use. Buyer shall be solely responsible for determining appropriateness of the particular Product with respect to Buyer's application, product or system. Buyer shall take application responsibility in all cases. NEVER USE THE PRODUCT FOR AN APPLICATION INVOLVING SERIOUS RISK TO LIFE OR PROPERTY WITHOUT ENSURING THAT THE SYSTEM AS A WHOLE HAS BEEN DE-SIGNED TO ADDRESS THE RISKS, AND THAT THE OMRON PRODUCT(S) IS PROPERLY

## Programmable Products

Omron Companies shall not be responsible for the user's programming of a programmable Product, or any consequence thereof.

RATED AND INSTALLED FOR THE INTENDED USE WITHIN THE OVERALL EQUIPMENT

### 2.4.3. Disclaimers

OR SYSTEM.

Performance Data

Data presented in Omron Company websites, catalogs and other materials is provided as a guide for the user in determining suitability and does not constitute a warranty. It may represent the result of Omron's test conditions, and the user must correlate it to actual application requirements. Actual performance is subject to the Omron's Warranty and Limitations of Liability.

#### Change in Specifications

Product specifications and accessories may be changed at any time based on improvements and other reasons. It is our practice to change part numbers when published ratings or features are changed, or when significant construction changes are made. However, some specifications of the Product may be changed without any notice. When in doubt, special part numbers may be assigned to fix or establish key specifications for your application. Please consult with your Omron's representative at any time to confirm actual specifications of purchased Product.

#### Error and Omissions

Information presented by Omron Companies has been checked and is believed to be accurate; however, no responsibility is assumed for clerical, typographical or proofreading errors or omissions.

### 2.5. Precautions for Use of This Software

Read this section carefully prior to using this software.

By use of this software, you agree with the terms of the software license agreement. If you do not agree with the software license agreement, please return this software without using them along with attached documentations including the user's manuals.

#### Software License Agreement

OMRON Corporation, hereafter referred to as OMRON, hereby grants permission to the customer to use this software on the following conditions.

- 1. In this agreement, "this software" includes sample scene data, sample macro programs and all the related documentation, including user's manuals. OMRON holds the copyright of this software, and it does not transfer to the user based on this agreement.
- 2. OMRON grants the user non-exclusive rights to copy this software, alter and copy software programs, and use them with OMRON products within Japan. Further, OMRON grants the user non-exclusive rights to give permission to customers of the user to use such copies within Japan on condition that the user will entirely be responsible for dealing with any inquiries and

claims in regard to the software and altered programs. This Software License Agreement as well applies to altered programs.

- 3. The customer is not permitted to mortgage or transfer ownership of the software, to give use of the software to third parties without written permission from OMRON except when doing so by following the preceding article.
- 4. The customer is not permitted to perform decompilation, disassembly, or any other sort of reverse engineering of this software.
- 5. The customer is obliged to keep all information of this software confidential from third parties except when giving them permission for use of this software by following the article 2.
- 6. Under no circumstance does OMRON guarantee software to be free of defects, or guarantee the non-infringement of intellectual property rights of third parties, and therefore OMRON is not liable for repairing defects, dealing with infringement, and any damages that such defects, in-fringement, or use of this software may cause. Additionally, under no circumstance shall OM-RON be held liable for software or programs that are developed by the user or third parties using this software, and any result of using such software and programs.

## 2.6. Meanings of Signal Words

For details on Meanings of Signal Words, refer to Meanings of Signal Words in *Vision System FH/FZ5 Series User's Manual* (Cat. No. Z340-E1-08 or later).

### 2.7. Precausions for Safe Use

For details on Precautions for Safe Use, refer to Precautions for Safe Use in *Vision System FH/FZ5 Series User's Manual* (Cat. No. Z340-E1-08 or later).

### 2.8. Precausions for Correct Use

For details on Precautions for Correct Use, refer to Precautions for Correct Use in *Vision System FH/FZ5 Series User's Manual* (Cat. No. Z340-E1-08 or later).

### 2.9. Regulations and Standards

For details on Regulations and Standards, refer to Regulations and Standarrds in *Vision System FH/FZ5 Series User's Manual* (Cat. No. Z340-E1-08 or later).

### 2.10. Related Manuals

The following manuals are also helpful when using Conveyor Tracking Calibration Wizard. Use these manuals for reference.

| Cat. No. | Manual name                  | Summary                       | Application               |
|----------|------------------------------|-------------------------------|---------------------------|
|          | Vision System                | Describes how to configure    | To learn how to config-   |
| Z340-E1  | FH/FZ5 Series                | settings on the sensor con-   | ure FH/FZ5 Series Vi-     |
|          | User's Manual                | troller of FH/FZ5 Series Vi-  | sion Sensors.             |
|          |                              | sion Sensors.                 |                           |
|          | Vision System                | Describes how to configure    | To learn how to config-   |
|          | FH/FZ5 Series                | settings for processing items | ure settings for pro-     |
| Z341-E1  | Processing Item Function     | for FH/FZ5 Series Vision      | cessing items for         |
|          | Reference Manual             | Sensors.                      | FH/FZ5 Series Vision      |
|          |                              |                               | Sensors.                  |
|          | Vision System                | Describes how to configure    | To learn how to config-   |
|          | FH/FZ5 Series                | communication settings on     | ure communication         |
| Z342-E1  | User's Manual                | the sensor controller of      | settings for FH/FZ5       |
|          | (Communications Settings)    | FH/FZ5 Series Vision Sen-     | Series Vision Sensors.    |
|          |                              | sors.                         |                           |
|          | Vision System                | Describes how to configure    | To learn how to config-   |
| Z343-E1  | FH Series                    | FH Series Sensor Controllers  | ure FH Series Sensor      |
|          | Operation Manual             | on Sysmac Studio.             | Controllers.              |
|          | Sysmac Studio                |                               |                           |
|          | Sysmac Studio                | Describes the operation of    | To learn the operation    |
| W504-E1  | Version 1                    | Sysmac Studio.                | and functions of          |
|          |                              |                               | Sysmac Studio.            |
|          | Vision Sensor                | Describes how to configure    | To learn the setup        |
|          | FH Series                    | and operate Calibration Plate | procedure for printing    |
| 7000 54  | Operation Manual             | Print looi on Sysmac Studio   | the Pattern on a Call-    |
| Z309-E1  | Colibration Plate Print Tool |                               | collibration for compared |
|          |                              |                               | and robots on Sysmac      |
|          |                              |                               | Studio                    |
|          | Vision Sensor                | Describes how to configure    | To learn the setun        |
|          | FH Series                    | and operate the Conveyor      | procedure of the wiz-     |
| Z370-E1  | Operation Manual             | Tracking Calibration Wizard   | ard style calibration for |
|          | Sysmac Studio                | tool on Sysmac Studio on FH   | cameras, robots, or       |
|          | Conveyor Tracking Calibra-   | Sensor Controllers.           | conveyors.                |
|          | tion Wizard Tool             |                               |                           |
|          | Vision Sensor                | Describes how to configure    | To learn the setup        |
|          | FH Series                    | and operate the Conveyor      | procedure of panorama     |
| Z371-E1  | Operation Manual             | Panorama Display tool on      | display for image cap-    |
|          | Sysmac Studio                | Sysmac Studio on FH Sen-      | ture of targets on con-   |
|          | Conveyor Panorama Dis-       | sor Controllers.              | veyors.                   |
|          | play Tool                    |                               |                           |

|         | Vision Sensor              | Describes the setting proce-  | To learn the setting |
|---------|----------------------------|-------------------------------|----------------------|
|         | FH Series                  | dure of sample scenes or      | procedure of sample  |
| Z368-E1 | Conveyor Tracking Applica- | sample macros used for ap-    | macros for conveyor  |
|         | tion Programming Guide     | plications of conveyor track- | tracking.            |
|         | (this document)            | ing on FH Sensor Control-     |                      |
|         |                            | lers.                         |                      |

## 3. About Sample Scene and Sample Macro

## 3.1. Overview

The conveyor tracking application consists of the combination of Machine Automation Controllers (NJ/NX Series), a vision sensor of FH Sensor Controller, robots, conveyors, and other devices.

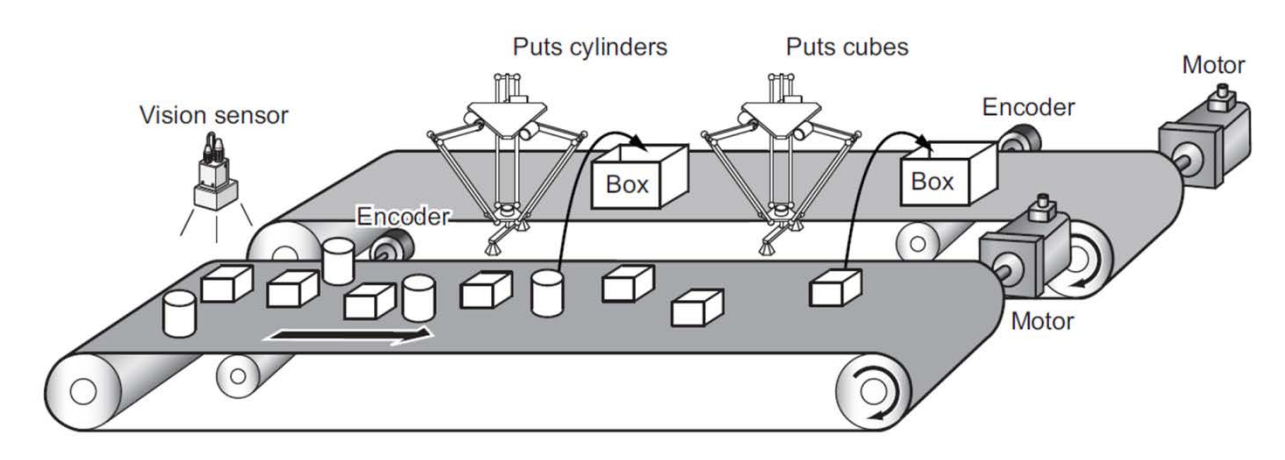

FH Sensor Controller has the Pick and Place capability to accommodate to conveyor tracking application.

The Pick and Place capability consists of the following three functions.

- 1. Function to perform conveyor tracking calibration to reciprocally convert coordinate systems of FH Sensor Controller, conveyor, and robots.
- 2. Function to detect target objects on a conveyor and exclude ones captured by camera more than one time from detection.
- 3. Function to have a robot create and output data to pick target objects.

These three functions are achieved by combining a variety of processing and the macro customization function of FH Sensor Controller.

These combinations of processing items and the macro customization function are provided as Sample Scenes and sample macros.

The Sample Scenes, sample macros, and programs for Machine Automation Controllers (NJ/NX Series) can be customized to suit your system.

This document describes how to use the Sample Scenes and macros to perform each one of the three functions.

For more information about processing items used for Pick and Place, refer to the *Vision System Processing Item Function Reference Manual* (Cat. No. Z341-E1).

For more information about Scenes and macros, refer to the *FH/FZ5 Series Vision System User's Manual* (Cat. No. Z340-E1).

## 3.2. Target Readers and Expected Skill Level

Target readers of this manual include developers of visual conveyor tracking systems, and engineers and programmers who support end users of visual conveyor tracking systems, especially those who are responsible for the following tasks.

- Configuration of conveyor tracking system using the Sample Scenes and sample macros.
- Measurement flow adjustment

Additionally, the following skills are required since sample Scenes are adjusted using processing items of FH Sensor Controller and the macro customization function.

- · Skill to adjust processing items of FH sensor controller
- Skill to edit macro related processing items.

| Term                     | Explanation                                                            |
|--------------------------|------------------------------------------------------------------------|
|                          | A function that enables a robot to track targets moving on a conveyor. |
| Conveyor tracking        | Transfer of targets from/to moving conveyors is enabled                |
|                          | by combining the Conveyor Tracking function and the Pick               |
|                          | & Place function.                                                      |
| Visual Conveyor Tracking | A conveyor tracking system for production lines that use               |
|                          | vision sensors.                                                        |
|                          | A process that generates parameters to reciprocally con-               |
| Calibration              | vert coordinates that differ from the camera coordinate                |
|                          | system.                                                                |
| Conveyor Calibration     | Collective term for calibrations for conveyor tracking op-             |
|                          | eration. Conveyor tracking calibration includes camera                 |
|                          | calibration such as lens distortion correction, camera-robot           |
|                          | calibration, and robot-conveyor calibration.                           |
| Calibration Plate        | A plate-shaped reference jig with a calibration pattern                |
|                          | printed that is used with Conveyor Tracking Calibration                |
|                          | Wizard.                                                                |
| Pick-side Conveyor       | Conveyor on which target objects of Pick and Place move.               |
|                          | A 2D coordinate system used by vision sensors.                         |
|                          | Its origin point is the upper left corner of the captured im-          |
| Camera Coordinate System | age. From there, the horizontal line is determined to be the           |
|                          | x axis, and the vertical line is determined to be the y axis.          |
|                          | The unit of measure: pixel.                                            |

#### 3.3. Terminology

| Conveyor Coordinate<br>System                                                           | A coordinate system for conveyors.<br>The user-defined conveyor coordinate system is set per<br>tracking area, and is used to adjust the angle of the con-<br>veyor with respect to the robot's Machine Coordinate Sys-<br>tem (MCS).<br>It is set as User Coordinate System (UCS).                                                                                                    |  |  |
|-----------------------------------------------------------------------------------------|----------------------------------------------------------------------------------------------------|--|--|
| Machine Coordinate System<br>(MCS)                                                      | A coordinate system used by robots controlled by FH<br>Sensor Controller.<br>It is set as Machine Coordinate System (MCS). The unit of<br>measure: mm.                                                                                                    |  |  |
| Robot                                                                                   | Robot which picks and places target objects for conveyor                                                                                                    |  |  |
| Set Point                                                                               | Operations to have a robot touch the target object to make<br>the robot learn and input its position information.<br>During conveyor tracking calibration between the camera<br>and robot, the Calibration Plate is moved into the tracking<br>area, and a robot performs Set Point to specified Marks.                                                                                                    |  |  |
| Tracking area                                                                           | An area where robots can pick and place target objects.<br>It is the overlapped area of the conveyor and the work-<br>space of the robot. The entry border of the area is called<br>Track Start Line, and the exit border is called Track Finish<br>Line, and the tracking area is the space in between two<br>lines.<br>v<br>conveyer start side tracking area<br>track Start Line tracking area to the space to the space |  |  |
| Track Start Line                                                                        | It is a virtual entry border to the tracking area, over which<br>objects will be targets of the robot's Pick and Place opera-<br>tion.                                                                                                    |  |  |
| Track Finish Line                                                                       | It is a virtual exit border from the tracking area, over which<br>objects will no longer be targets of the robot's Pick and<br>Place operation.                                                                                                    |  |  |
| Vision and Robot Integration<br>Simulation<br>Vision and Robot Integration<br>Simulator | When you consider installing new equipment for conveyor<br>tracking application, the test verification based on the real<br>environment is required. This verification can be performed<br>by the simulation of Sysmac Studio.<br>This simulation is referred to as "Vision and Robot Integra-<br>tion Simulation" and its tool as "Vision and Robot Integra-<br>tion Simulator".                                                                                                    |  |  |

## 3.4. Hardware Configuration

The following figure is an example of the system configuration and a conceptual diagram of the supplied Sample scene and sample macro.

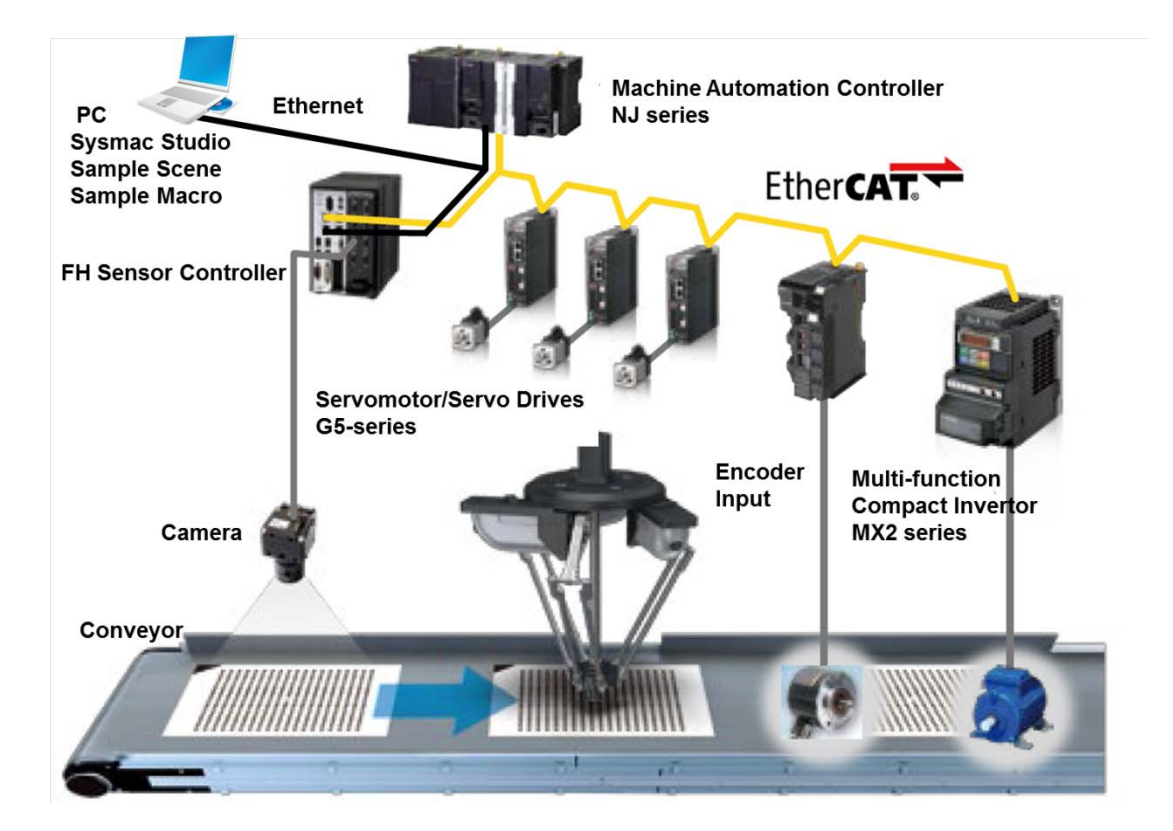

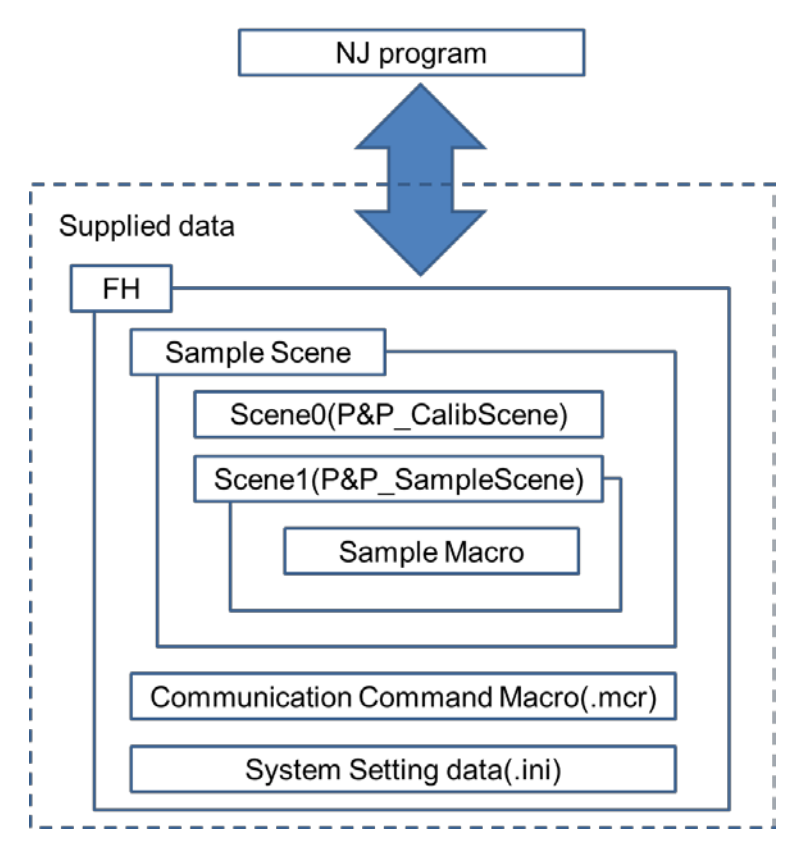

Sends the Scene 0 and Scene 1 as Sample Scene.

These two Sample Scenes are included to the NJ-sample program.

#### Scene 0: P&P\_CalibScene

#### Scene 1: P&P\_SampleScene

Sample macro sends seven sample macros.

These seven macros are included to the P&P\_SampleScene of Scene 1.

Macro processing for Debug mode settings: DEBUG\_SetGlobalData.

Macro processing for Acquisition of Encoder value: GetEncValue.

Macro processing for Remove Duplication: RemoveDuplication.

Macro processing for Classification: Classification.

Macro processing for Grip Interference Check: GripInterferenceCheck.

Macro processing for Data Output: DataOutput.

Macro processing for Error processing: **DEBUG\_GetMacroError**.

The communication command sample macro is included in

FH\_ConveyorTrackingApplication\_SAMPLE\_IO\_MACRO\_Rev\*.mcr, where \* represents the revision number. This macro provides the following three functions:

3DSimCalib (No.128) as a calibration command for the vision and robot integration simulator;

OutputConvDist (No.254) as a command for the calibration wizard; and

## GetUnitNo (No.255) as a command for the non-wizard calibration.

#### Useful Information

The Sample Scene, sample macro, communication command macro, and system setting data are provided together with a single BKD file, and included in

FH\_ConveyorTrackingApplication\_SAMPLEScene\_Rev\*.bkd, where \* represents the revision number.

#### **Devices** Supported product NJ-R CPU unit NJ501-4300/4310/4400/4500 (Unit: Ver.1.09, Robot Ver.1.02 or later) Servomotors/Servo R88D-KN04H-ECT Drive G5 series R88D-KN02H-ECT R88D-KN01H-ECT (Ver.2.1) Yamaha Motor Delta Robot: YD06-A4A Delta robot Vision sensor FH-3050 - / 1050 - (Ver.5.50 or later) Sysmac Studio Ver,1,14,1 or later

### 3.5. Supported Devices

## 3.6. Restrictions

Keep the following points in mind when using this sample Scene and related sample macros.

| ltem                            | Restriction                                                 |
|---------------------------------|-------------------------------------------------------------|
| Sample Scene                    | Created on the assumption that the number of cameras is     |
|                                 | 1. For the use of multiple lines random-trigger mode of the |
|                                 | FH Sensor Controller, create the Scene assuming that the    |
|                                 | number of cameras is 1 for each line.                       |
| Sample Scene                    | Only Camera Image Input FH function supported               |
| (Scene 1: P&P_SampleScene)      |                                                             |
| Regarding Camera image input    |                                                             |
| function                        |                                                             |
| Sample Scene                    | To obtain correct encoder values, the multi-input function  |
| (Scene 1: P&P_SampleScene)      | is unavailable.                                             |
| Regarding Encoder value         | Restrictions for encoder value:                             |
|                                 | <ul> <li>The value shall be from 0 to 2147483647</li> </ul> |
|                                 | On reaching the maximum value, 214783647, the value         |
|                                 | shall return to 0 and then perform counting up, which is    |
|                                 | the ring counting method.                                   |
| Sample Scene                    | To use the conveyor tracking calibration wizard, use the    |
| (Scene 1: P&P_CalibScene)       | User area for the current encoder value and the robot       |
| Regarding the use of User areas | position data (X, Y) in touch-up operation.                 |
| Sample Scene                    | For the data of an encoder value when the trigger is ac-    |
| (Scene 1: P&P_SampleScene)      | tivated, use the User area.                                 |
| Regarding the use of User areas |                                                             |
| Sample Macro                    | Do not edit the macro except the part in between            |
|                                 | "'Start/////" and "///End".                                 |
| Sample Scene                    | Do not use Sample Scene (Scene 1: P&P_SampleScene)          |
| (Scene 1:                       | for Parallel Processing.                                    |
| P&P_SampleScene)                | For details, refer to Parallel Processing section in the    |
| Parallel Processing function    | Vision System FH/FZ5 Series User's Manual.                  |
| Communication command           | When performing calibration or using the vision and robot   |
| macro                           | integration simulator, use the provided communication       |
|                                 | command macro.                                              |
| Re-measurement using the log-   | Use the logging images in IFZ format (Omron-specific        |
| ging images                     | image format).                                              |
|                                 | The BMP format cannot be used.                              |
|                                 | For the BMP format, use the BitmapTolfz tool to convert it  |
|                                 | to IFZ format before use. For how to access the tool,       |
|                                 | consult your local representative.                          |

## 4. About Conveyor Tracking Calibration

## 4.1. Function Overview

Conveyor Tracking Calibration can perform the calibration to reciprocally convert different coordinate systems between vision sensors, conveyors, and robots by combining processing items of FH Sensor Controller.

The chapter 4 describes a sample Scene provided for Conveyor Tracking Calibration function.

There are two ways to perform conveyor tracking calibration using this sample Scene.

Method1: Use the Conveyor Tracking Calibration Wizard tool. For more information, refer to the Operation Manual Sysmac Studio Conveyor Tracking Calibration Wizard Tool.

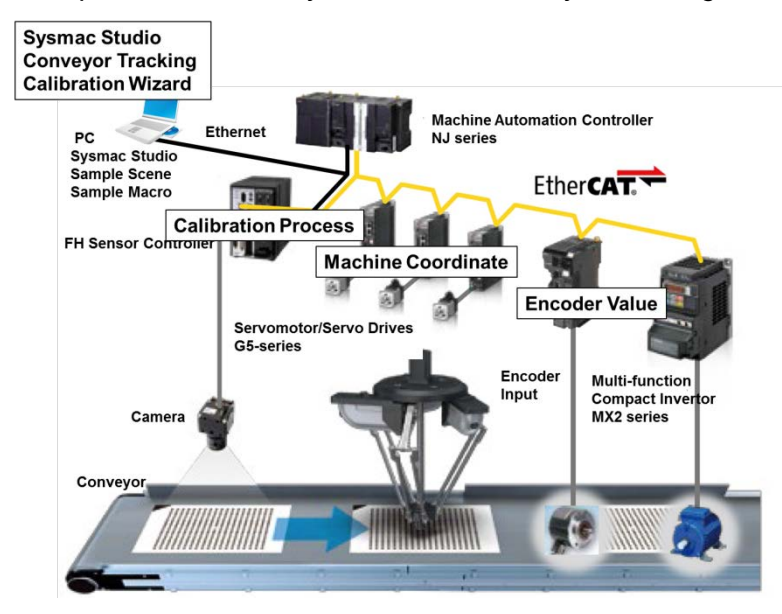

Method 2: Use a command/response scheme in the NJ program. For more information, refer to the section of *Calibration Without Using the Wizard* in this manual.

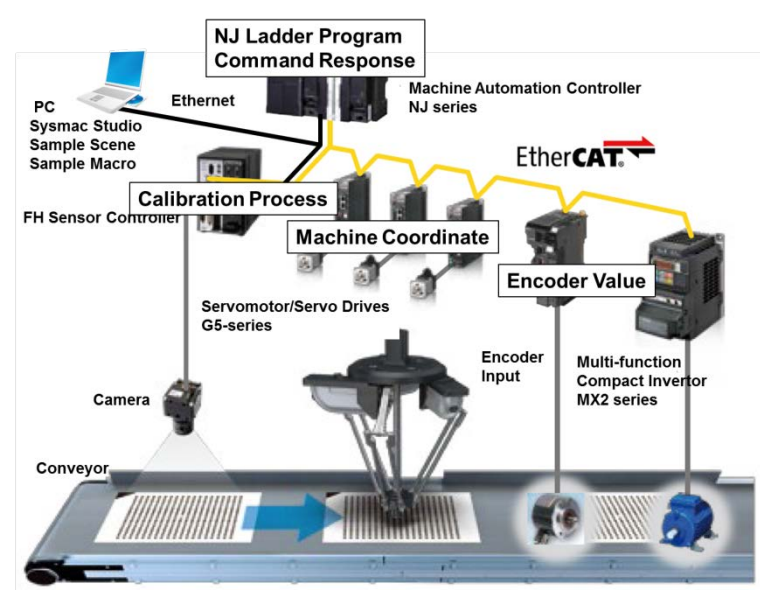

## 4.2. About the Sample Scene

This chapter describes a Sample Scene: **0.P&P\_CalibScene** provided for Conveyor Tracking Calibration function,

This sample Scene can be applied to both the Method 1 and Method 2 introduced earlier.

For more information about each processing item, refer to the *Vision System Processing Item Function Reference Manual* (Cat. No. Z341-E1).

This table describes the sample Scene following the arrangement of the Scene contents.

| Scono contont        | Available              | Description                       |  |
|----------------------|------------------------|-----------------------------------|--|
| Scene content        | processing items       | Description                       |  |
| Camera Image Input   | Camera Image Input FH  | Select the camera number of the   |  |
| type processing      | Camera Image Input HDR | camera to calibrate with.         |  |
|                      |                        |                                   |  |
| $\downarrow$         |                        |                                   |  |
| Calibration          | Precise Calibration    | Load the Calibration Plate in the |  |
| type processing      |                        | camera FOV, and then perform      |  |
|                      |                        | the calibration.                  |  |
| $\downarrow$         |                        |                                   |  |
| Conveyor             | Conveyor Tracking      | Performs the calibration using    |  |
| Tracking Calibration | Calibration            | plate position, machine coordi-   |  |
| processing           |                        | nate, and Encoder values with     |  |
|                      |                        | loaded in the Precise Calibration |  |
|                      |                        | function.                         |  |

## 4.3. Function Details

Conveyor Tracking Calibration is a process to reciprocally convert coordinate systems of the conveyor, robot MCS and camera.

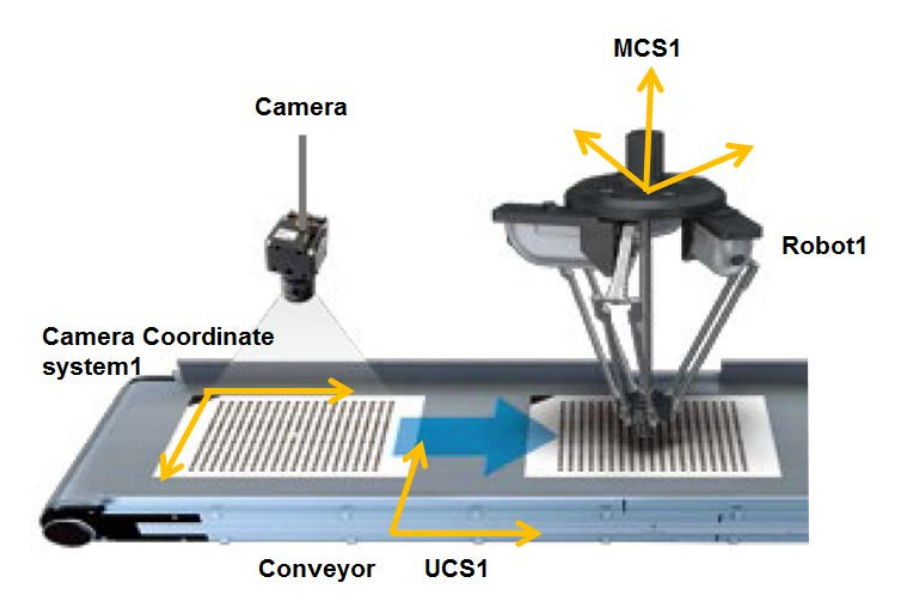

- 1. Calibration the Robot 1 and UCS1. Robot 1: Machine coordinate system UCS 1: Conveyor coordinate system
- Calibration Robot 2 and USC 2.
   Robot 2: Machine coordinate system UCS 2: Conveyor coordinate system
- 3. Calibration Robot 1 and MCS 1. Describes about this calibration.

For more information about 1 and 2, refer to the NJ program.

Perform 3 after completing 1 and 2.

To calibrate MCS1 and the camera coordinate system, the coordinates of the four corners of the Calibration Plate on MCS1 and on the camera coordinate system are matched in the camera FOV.

For more information about the procedure of calibration, refer to the *Conveyor Tracking Calibration Wizard Tool* section in this manual.

| Situation             | Where to adjust          | Adjustment                                       |
|-----------------------|--------------------------|--------------------------------------------------|
| Cannot load           | Camera Image Input FH    | Adjust the brightness as needed to have uni-     |
| the Calibration Plate | function                 | form brightness across the calibration plate.    |
|                       | Camera Image Input       | Adjust the focus to Marks on the Calibration     |
|                       | HDR function             | Plate.                                           |
|                       |                          | Do not include objects other than the Pattern    |
|                       |                          | in camera the FOV.                               |
|                       |                          | Increase the contrast of the black area and      |
|                       |                          | white area on the Calibration Plate by using     |
|                       |                          | the Camera Image Input HDR function.             |
|                       |                          | For the Camera Image Input HDR function,         |
|                       |                          | refer to FH/FZ5 Processing Item Function         |
|                       |                          | Reference Manual.                                |
|                       | Position of the Calibra- | Adjust the Plate position, or calibration region |
|                       | tion Plate               | to not include objects other than the calibra-   |
|                       |                          | tion pattern.                                    |
|                       | Calibration Plate        | Make sure the Marks do not overlap and that      |
|                       |                          | the diameter of the Marks is 20 pixels or larg-  |
|                       |                          | er.                                              |
|                       |                          | Adjust the Calibration Plate size to the camera  |
|                       |                          | FOV.                                             |

## 4.4. Hints for Adjustment

| Sa | ample Scenes     | If the contrast of the black area and white area |
|----|------------------|--------------------------------------------------|
| (S | Scene:           | of the Calibration Plate is uneven, correct the  |
| 0. | .P&P_CalibScene) | image. To do so, you can set image correction    |
|    |                  | type processing items after the image capture    |
|    |                  | type processing items and before the calibra-    |
|    |                  | tion type processing items.                      |

## 5. About Detection and Duplicate Duplication Capability

## 5.1. Function Overview

By combining multiple processing items and the macro customization function of the FH Sensor Controller, you can exclude objects that have already been in the camera FOV and captured by the camera from the next detection.

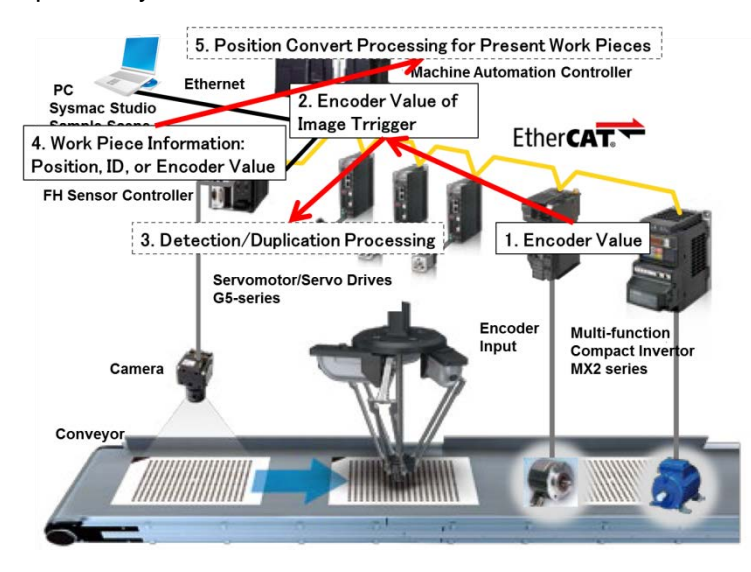

## 5.2. Sample Scene Overview

This chapter explains the Sample Scene (Scene: **1. P&P\_SampleScene**) when the detection and duplicate exclusion function are used.

Although this Sample Scene includes processing items described in *6. Generating and Outputting Data for the Pick Operation* in this manual.

For more information about each processing item, refer to the *Vision System Processing Item Function Reference Manual* (Cat. No. Z341-E1).

For more information about Scenes and macros, refer to the *FH/FZ5 Series Vision System User's Manual* (Cat. No. Z340-E1).

This table describes the Sample Scene following the arrangement of the Scene contents.

| Scene content            | Available<br>processing items | Explanation                           |
|--------------------------|-------------------------------|---------------------------------------|
| Image capture processing | Camera Image Input FH         | Select the camera used for Conveyor   |
|                          | function                      | Tracking.                             |
|                          |                               | Select the camera number for measure- |
|                          |                               | ment.                                 |
| <br>.l.                  | •                             |                                       |

| Macro processing for       | Unit Macro           | Is used to change the startup mode or         |
|----------------------------|----------------------|-----------------------------------------------|
| Debug mode                 | (Sample macro:       | debug mode                                    |
| Debug mode                 |                      | For details of this function, refer to Sample |
|                            |                      | Maara far Dabug in this manual                |
|                            |                      | Macro for Debug in this manual.               |
| ↓                          |                      |                                               |
| Reference calibration data | Reference Calib Data | References the calibration data created       |
| processing                 |                      | through conveyor calibration.                 |
|                            |                      |                                               |
| $\downarrow$               |                      |                                               |
|                            | Unit Macro           | Obtains the encoder value saved in the NJ     |
| Sample Macro for Acquisi-  | (Sample macro:       | For more detail of this function, refer to    |
| tion Encoder Value         | GetEncValue)         | GetEncValue macro section in this manual.     |
|                            |                      |                                               |
| $\downarrow$               |                      |                                               |
| Processing unit data ac-   | Get Unit Data        | Obtains the value of the conveyor move-       |
| quisition                  |                      | ment per encoder value set through con-       |
|                            |                      | vevor calibration.                            |
|                            |                      |                                               |
| Detection processing       | Search               | Detects target objects for Pick and Place.    |
| Detection proceeding       | Shape Search II      | Select processing items which can detect      |
|                            | Shape Search III     | multiple work pieces                          |
|                            | EC Circle Search     | When you use the Labeling function Label      |
|                            |                      | Data function is used simultaneously          |
|                            | Labeling             | Data function is used simultaneously.         |
|                            |                      |                                               |
| <br>Camera switching       | Camera Switching     | This processing item returns an image of      |
| processing                 | function             | filter processing items used detection pro-   |
| processing                 | TUTICUUT             | inter processing items used detection pro-    |
|                            |                      | cessing to an image of image capture          |
|                            |                      | processing.                                   |
|                            |                      | If you do not use the filter processing       |
|                            |                      | items, turn to OFF the processing units at    |
|                            |                      | the same time of calibration reference        |
|                            |                      | processing.                                   |
| $\downarrow$               | l                    |                                               |
| Calibration reference pro- | Calibration data     | Retry to reference the reset calibration      |
| cessing                    | reference            | data when the Camera Switching function       |
|                            |                      | is performed.                                 |
| ↓                          |                      |                                               |
| Macro(RemoveDuplication)   | Unit Macro:          | For details of this function, refer to Sample |
| processing                 | RemoveDuplication    | Macro for Duplicate Exclusion in this         |
|                            |                      | manual.                                       |
|                            |                      |                                               |

## 5.3. Function Detail

#### 5.3.1. Data Flow Diagram

Describes the data flow dialog in the Sample Scene. For more details, refer to *Data Flow Dialog within Processing Time* in this manual.

## 5.3.2. Unit Labels Used in This Sample Scene

In Sample Scenes, the unit labels are used to reference the result of each processing. For more information about unit labels, refer to the *FH/FZ5 Series Vision System User's Manual* (Cat. No. Z340-E1).

| Unit type                        | Unit label         |
|----------------------------------|--------------------|
| Calibration data reference       | REF_CALIB_DATA     |
| Processing unit data acquisition | GET_CONVEYOR_DIST  |
| Macro (GetEncValue)              | GET_ENC_VALUE      |
| Detection                        | DETECT_UNIT        |
| Label Data                       | LABEL_DATA         |
| (only using Labelling function)  |                    |
| Macro (RemoveDuplication)        | REMOVE_DUPLICATION |

## 5.4. Restrictions

Keep the following points in mind when using this Sample Scene and related sample macros.

| Subject                        | Explanation                                             |
|--------------------------------|---------------------------------------------------------|
| Regarding Camera Image Input   | For image capture, only the Camera Image Input          |
|                                | FH processing item is available since you are           |
|                                | capturing moving objects.                               |
|                                | Only Camera Image Input FH function supported.          |
| Regarding the Encoder value    | Multiple Input not supported.                           |
|                                | Restrictions for encoder value:                         |
|                                | The value shall be from 0 to 2147483647                 |
|                                | On reaching the maximum value (2147483647),             |
|                                | the value shall return to 0 and then perform            |
|                                | counting up, which is the ring counting method.         |
| Sample Macro                   | Programs except User change area                        |
|                                | "Start//////// ··· ////////End" are applied.            |
| Parallelize function           | Do not use the Parallelize processing items:            |
|                                | Parallelize and Parallelize Task.                       |
| System setting (Communication) | Only EtherCAT communication is supported Sam-           |
|                                | ple Scene and Sample Macro.                             |
|                                | For the restrictions of EtherCAT communication,         |
|                                | as below.                                               |
|                                | Output control: None                                    |
|                                | <ul> <li>Line N (N is the number used Line).</li> </ul> |
|                                | Data output counts: Result Data Format 7                |
|                                | (LREAL 32 counts)                                       |
|                                | User area: Enable                                       |
|                                | When you use Multi-line random-trigger mode,            |
|                                | set the communication of each Lines to EtherCAT.        |

## 6. Generating and Outputting Data for the Pick Operation

## 6.1. Function Overview

After the FH Sensor Controller detects a workpiece on the conveyor, it does the following:

- 1. Sorts the work pieces by type.
- 2. Extracts the work pieces that the robot can grip.
- 3. Outputs the information data for 1 and 2 above.

## 6.2. Sample Scene Overview

Describes about Sample Scene: P&P\_SampleScene when generates the information for Set Point, and performs the output function.

The Sample Scene: P&P\_SampleScene includes functions described in *About Detection and Duplicate Exclusion Capability* in this manual.

For more information about each processing item, refer to the *Vision System Processing Item Function Reference Manual* (Cat. No. Z341-E1).

For more information about Scenes and macros, refer to the *FH/FZ5 Series Vision System User's Manual* (Cat. No. Z340-E1).

This table describes the sample Scene following the arrangement of the Scene contents.

| Scene content        | Available processing items | Explanation                            |
|----------------------|----------------------------|----------------------------------------|
| Classification macro | Unit Macro                 | This macro sorts the detected work     |
| processing           | (Sample macro: Classifica- | pieces according to the user-defined   |
|                      | tion)                      | conditional expression.                |
|                      |                            | For details of this function, refer to |
|                      |                            | Classification Sample Macro in this    |
|                      |                            | manual.                                |
| $\downarrow$         |                            |                                        |
| GripInterfer-        | Unit macro                 | This macro determines the capability   |
| enceCheck macro      | (Sample macro: GripInter-  | of the robot tool to grip the detected |
| processing           | ferenceCheck)              | work piece.                            |
|                      |                            | For details of this function, refer to |
|                      |                            | Sample Macro for Grip Interference     |
|                      |                            | Check in this manual.                  |
| Ļ                    | •                          |                                        |

|                       | 1                          |                                          |
|-----------------------|----------------------------|------------------------------------------|
| DataOutput            | Unit macro                 | This macro outputs the detected work     |
| macro processing      | (Sample macro: DataOutput) | pieces information (measured data).      |
|                       |                            | It integrates data from each processing  |
|                       |                            | items and Sample Macros, and then        |
|                       |                            | generates the data array for outputting. |
|                       |                            | For details of this function, refer to   |
|                       |                            | Data Output Sample Macro in this         |
|                       |                            | manual.                                  |
| $\downarrow$          |                            |                                          |
| Macro                 | Unit Macro                 | For details of this macro, refer to DE-  |
| (DBUG_                | (Sample Macro:             | BUG Get Macro Error in this manual.      |
| GetMacroError)        | DEBUG_GetMacroError)       | This macro references and displays       |
|                       |                            | errors for sample macros.                |
|                       |                            | For more details, refer to Error pro-    |
|                       |                            | cesses in this manual.                   |
| $\downarrow$          |                            |                                          |
| Measurement comple    | etion                      |                                          |
| $\downarrow$          |                            |                                          |
| Folder                | Gravity and Area           | Processing items using for classifica-   |
| (Processing items     | Search                     | tion are stored in this folder.          |
| for Classification)   | Shape Search II            | For details of this function refer to    |
|                       | Shape Search III           | 11.Error: Cannot find reference location |
|                       | Labeling                   | in this manual.                          |
|                       | Barcode                    |                                          |
|                       | 2D Code                    |                                          |
|                       | OCR                        |                                          |
|                       | Character Inspection       |                                          |
| $\downarrow$          |                            |                                          |
| Folder                | Gravity and Area           | Holds processing items used for the      |
| (Processing items for |                            | grip interference check processing.      |
| the grip interference |                            | For details of this function, refer to   |
| check)                |                            | Sample Macro for Grip Interference       |
|                       |                            | Check in this manual.                    |
|                       |                            | Processing items using for Grip In-      |
|                       |                            | terference Check are stored in this      |
|                       |                            | folder.                                  |
|                       | 1                          | 1                                        |

## 6.3. Function Detail

#### 6.3.1. Data Flow Diagram

The data flow diagram is presented below.

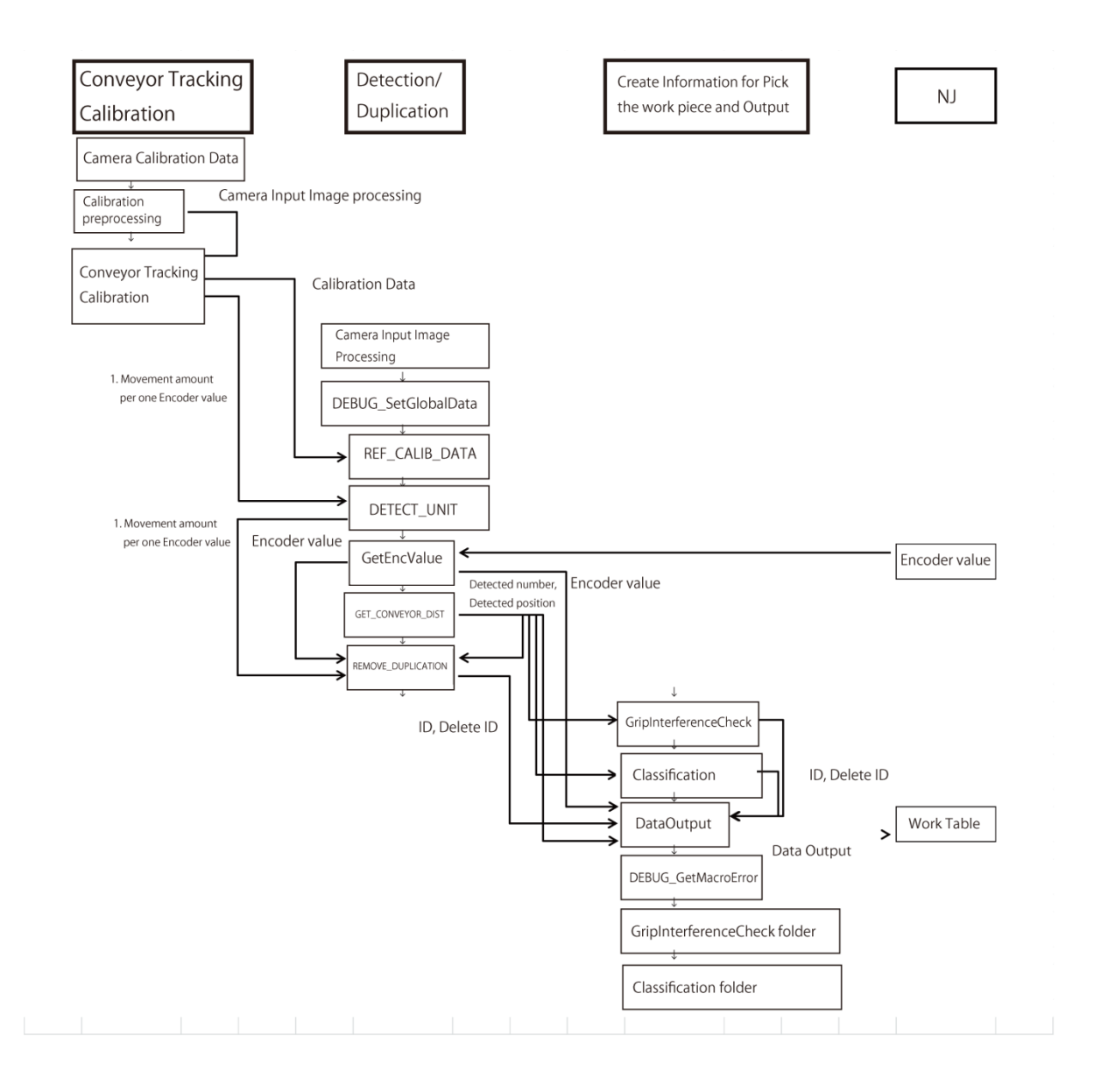

## 6.3.2. Unit Labels Used in Sample Scenes

In Sample Scenes, unit labels are used to reference the result of each processing. For more information about unit labels, refer to the *FH/FZ5 Series Vision System User's Manual* (Cat. No. Z340-E1).

| Processing unit                             | Unit label              |
|---------------------------------------------|-------------------------|
| Classification macro                        | CLASSIFICATION          |
| GripInterferenceCheck macro                 | GLIP_INTERFERENCE_CHECK |
| DataOutput macro                            | DATA_OUTPUT             |
| Folder (Processing items for the grip inter | erence check)           |
| Reset Scroll (Classification):              | SCROLL_RESET_UNIT_00    |
| Scroll (GripInterferenceCheck)              | SCROLL_UNIT_01          |
| Inspection Unit 0                           | INSPECTION_UNIT_00      |
| Inspection Unit 1                           | INSPECTION_UNIT_01      |
| Inspection Unit 2                           | INSPECTION_UNIT_02      |
| Inspection Unit 3                           | INSPECTION_UNIT_03      |
| Folder (for Classification processing item) |                         |
| Reset Scroll (GripInterferenceCheck)        | SCROLL_RESET_UNIT_01    |
| Scroll (GripInterferenceCheck)              | SCROLL_UNIT_01          |
| Grip interference check processing unit     | COLOR_AREA              |

## 6.3.3. Output Data Format

Data is output in following formats.

Data that are defined as external reference table on existing models and versions of FH Sensor Controller can be output. Although up to 100 pieces of target position information can be sent to the NJ-Robotic CPU, if the number of information exceeds the number of the **Result Data** objects, output cannot be complete at once. Send the information separately in that case.

If data output is split up, a zero data package will be output so that the data for each work piece (position, angle, ID) is not split up. The header for each data output package must include the encoder value and the number of work pieces.

| Data               | Data type             | Explanation                                |
|--------------------|-----------------------|--------------------------------------------|
| Encoder value when | DINT                  | Return output of the encoder value at NJ   |
| outputs Trigger    | (At data output time  | trigger generation time is sent.           |
|                    | the data is converted | The setting range of encoder value is 0 to |
|                    | to LREAL type and     | 2147483647, and the value goes back to 0   |
|                    | outputted.)           | after reaching 2147483647.                 |
|                    |                       |                                            |

| Work position and     | DINT                  | The maximum number of work pieces per 1       |
|-----------------------|-----------------------|-----------------------------------------------|
| rotation information  | (At data output time  | time data output will vary between 3 to 7 de- |
| for each Line         | the data is converted | pending on data type/number.                  |
| Number of work        | to LREAL type and     |                                               |
| pieces sent per data  | outputted.)           |                                               |
| output.               |                       |                                               |
|                       |                       |                                               |
| Sysmac Error Status   | LREAL                 | * Available on ver.5.20 FH Sensor Controller  |
| Position and angle of |                       | Outputs the output data: Mark position X, Y,  |
| output work pieces    |                       | and angle TH.                                 |
|                       |                       | If the Mark does not have angle information,  |
|                       |                       | always outputs zero as angle information.     |
| User-defined pro-     | LREAL                 | * Available on ver.5.20 FH Sensor Controller  |
| cessing result        |                       | Outputs the User-defined processing result,   |
|                       |                       | When you use this data, you can combine       |
|                       |                       | the processing results of multiple Sample     |
|                       |                       | Macros and output these as one processing     |
|                       |                       | result (ID).                                  |
|                       |                       |                                               |

| Port                       | Data Type | Description                                                        |
|----------------------------|-----------|--------------------------------------------------------------------|
| LineN LREAL Result Data 0  | LREAL     | Encorder values when sends the Trigger signal.<br>(Returned value) |
| LineN LREAL Result Data 1  | LREAL     | Number of work piece which send at once output.                    |
| LineN LREAL Result Data 2  | LREAL     | X coordinate of work piece 1                                       |
| LineN LREAL Result Data 3  | LREAL     | Y coordinate of work piece 1                                       |
| LineN LREAL Result Data 4  | LREAL     | Angle of work piece 1                                              |
| LineN LREAL Result Data 5  | LREAL     | ID of work piece 1                                                 |
| LineN LREAL Result Data 6  | LREAL     | X coordinate of work piece 2                                       |
| •<br>•<br>•                | • • •     | • • • • • • • • • • • • • • • • • • • •                            |
| LineN LREAL Result Data 29 | LREAL     | ID of work piece 7                                                 |
| LineN LREAL Result Data 30 | LREAL     | 0: This information is a zero padding.                             |
| LineN LREAL Result Data 31 | LREAL     | 0: This information is a zero padding.                             |

## Data output (PDO assignment image) is as follows.

|                       |       |                                                                   | I                             |
|-----------------------|-------|-------------------------------------------------------------------|-------------------------------|
| $FH \rightarrow NJ-R$ |       |                                                                   |                               |
| Result Data [0]       | LREAL | Encoder values when sends the Trigger signal.<br>(Returned value) | FH Sample Macro returns.      |
| Result Data [1]       | LREAL | Detected number of work piece                                     | FH Sample Macro calculates.   |
| Result Data [2]       | LREAL | X coordinate of work piece 1                                      | FH Sample Macro calculates.   |
| Result Data [3]       | LREAL | Y coordinate of work piece 1                                      | FH Sample Macro calculates.   |
| Result Data [4]       | LREAL | Angle of work piece 1                                             | FH Sample Macro calculates.   |
| Result Data [5]       | LREAL | Classification ID of work piece 1                                 | FH Sample Macro calculates.   |
| Result Data [6]       | LREAL | X coordinate of work piece 2                                      | FH Sample Macro calculates.   |
| •                     |       |                                                                   |                               |
| •                     |       | The desire attended to the tendents                               |                               |
| Result Data [31]      | LREAL | exceeds Result Data[32].                                          | aed into several outputs when |
|                       |       |                                                                   |                               |

## 6.4. Restrictions

Keep the following points in mind when using this sample Scene and related sample macros.

| Setting                  | Description                                             |
|--------------------------|---------------------------------------------------------|
| Sample Scene:            | To obtain correct encoder values, the multi-input func- |
| Scene: 1 P&P_SampleScene | tion is unavailable.                                    |
| Regarding Encoder value  | Restrictions for encoder value:                         |
|                          | Encoder value must be set 0-2147483647                  |
|                          | Once reaching its maximum value (2147483647), the       |
|                          | encoder value must return to 0.                         |
| Sample Macro             | Do not edit the macro except the part in between        |
|                          | "'Start/////" and "///End".                             |
| Data Output              | In this Sample Macro, you cannot carry out the fol-     |
|                          | lowing processes:                                       |
|                          | Using the Sample Macro having data for data output      |
|                          | process.                                                |
|                          | Data output processes when the measurement is NG        |
|                          | (judgment is failed). In this case, re-adjustment is    |
|                          | required until the judgment of related Sample Macro     |
|                          | is OK.                                                  |

## 7. Hints for Adjustment

## 7.1. Workflow for Startup and Setting Adjustment

Follow the steps described in the table on this page to launch or adjust the FH Sensor Controller. You can skip steps for functions that are unnecessary, or are already adjusted.

For more information about each processing item, refer to the *Vision System Processing Item Function Reference Manual* (Cat. No. Z341-E1).

For more information about Scenes and macros, refer to the *FH/FZ5 Series Vision System User's Manual* (Cat. No. Z340-E1).

| No | Overview           | Where to adjust     | Adjustment                                                                                                    |
|----|--------------------|---------------------|----------------------------------------------------------------------------------------------------|
| 1. | Camera             | Image capture       | Adjusts the Camera Image Input func-<br>tion.                                                                                                    |
| 2. | Unit label setting | All Sample Macros   | Sets the Unit label for all of the appli-<br>cable processing items. For the target<br>object, refer to 5.3.2 and 6.3.2 <i>Unit La-<br/>bels Used in This Sample Scene</i> in this<br>manual. |
| 3. | Calibration data   | Calibration data    | Disable measurement on unit macros                                                                                                    |
|    | processing item    | processing item     | since measuring without setting up unit macros may cause errors.                                                                                                    |
|    |                    |                     | Using the Edit flow button in the                                                                                                    |
|    |                    |                     | Toolbox Pane, measurement pro-                                                                                                    |
|    |                    |                     | cessing is disabled.                                                                                                    |
|    |                    |                     | Macro (GetEncValue)                                                                                                    |
|    |                    |                     | Macro (RemoveDuplication)                                                                                                    |
|    |                    |                     | Macro (GripInterferenceCheck)                                                                                                    |
|    |                    |                     | Macro (Classification)                                                                                                    |
|    |                    |                     | Macro (DataOutput)                                                                                                    |
| 4. | Setting of where   | Calibration         | Set the Scenes and units to reference                                                                                                    |
|    | to reference the   | data reference      | for calibration data.                                                                                                    |
|    | calibration data   |                     | Target Scene: 0.P&P_CalibScene                                                                                                    |
|    |                    |                     | Target Unit: Conveyor Calibration                                                                                                    |
| 5. | Setting of where   | Processing items    | Set the Scene, unit, and data number                                                                                                    |
|    | to obtain the      | for processing unit | from which to obtain the conveyor                                                                                                    |
|    | value of move-     | data acquisition    | movement value per encoder value.                                                                                                    |
|    | ment per Encod-    |                     | Target Scene: <b>U.P&amp;P_CalibScene</b>                                                                                                    |
|    | er value from.     |                     | Target unit: Conveyor Calibration                                                                                                    |
|    |                    |                     | amount X per one onceder volue )                                                                                                    |
|    |                    |                     | Target dete number: <b>129</b> (mexicinent                                                                                                    |
|    |                    |                     | amout X por one Encoder volue )                                                                                                    |
|    |                    |                     | amout i per one Encoder value.)                                                                                                    |

| 6. | Setting of en-     | GetEncValue      | Set the user input area number of the                        |
|----|--------------------|------------------|--------------------------------------------------------------|
|    | coder value        | macro            | encoder value data source. Default                           |
|    | source and the     |                  | value: 1.                                                    |
|    | maximum En-        |                  | Also set the maximum encoder value.                          |
|    | coder value        |                  |                                                              |
| 7. | Setting of detec-  | Processing items | Set processing items for detection.                          |
|    | tion processing    | for detection    | Adjust model settings, color specifica-                      |
|    | items              |                  | tion, and measurement parameters.                            |
|    |                    |                  | Set the calibration to <b>ON</b> .                           |
|    |                    |                  | Set the Overall judgment to Enable.                          |
|    |                    |                  | Note: If an angle information is include                     |
|    |                    |                  | the measurement result of your using                         |
|    |                    |                  | processing items, output angle data                          |
|    |                    |                  | may be changed according to the ref-                         |
|    |                    |                  | erence coordinate angle when Model is                        |
|    |                    |                  | registered even the detected position of                     |
|    |                    |                  | Direction of                                                 |
|    |                    |                  | the registored Model                                         |
|    |                    |                  | an°                                                          |
|    |                    |                  |                                                              |
|    |                    |                  |                                                              |
|    |                    |                  | 45°                                                          |
|    |                    |                  |                                                              |
| 8. | Initialize image   | Camera switching | If you use the processing items of, this                     |
|    | after executing    | processing item  | macro replace an image proceeded by                          |
|    | filter processing. |                  | Camera Input Image function with an                          |
|    |                    |                  | image after Filter processing items.                         |
| 9. | Setting of where   | Calibration      | This macro re-references the calibration                     |
|    | to reference the   | data reference   | data from Camera Switching. The set-                         |
|    | calibration data   |                  | tings from No.4 above will be used as                        |
|    | •                  |                  | the reference settings.                                      |
| 10 | Setting of         | Processing of    | For this macro to work correctly, the                        |
|    | Remove Duplica-    | RemoveDuplica-   | work piece position coordinates along                        |
|    | tion               | tion             | with the following settings are required:                    |
|    |                    |                  | FIOH NUHL 5 ADOVE:     Setting for where to obtain the value |
|    |                    |                  | of movement per encoder value from                           |
|    |                    |                  | • From Num 6 above:                                          |
|    |                    |                  | The encoder value source setting and                         |
|    |                    |                  | the maximum encoder value setting                            |
|    |                    |                  | Set variables included in the user                           |
|    |                    |                  | specified area.                                              |
|    |                    |                  |                                                              |
|     | 1              | 1                |                                                                                                    |
|-----|----------------|------------------|----------------------------------------------------------------------------------------------------|
|     |                |                  | To use Sample Macro of Remove Du-<br>plication, set to ON.<br>The following settings described in<br>preceding sections of this table must be<br>complete: "5. Setting of where to obtain<br>the value of movement per encoder<br>value from", and "6. Setting of encoder<br>value source and the maximum encoder<br>value".<br>Set variables included in the user |
|     |                |                  | For details of each narameters set-                                                                                                    |
|     |                |                  | tings, refer to Sample Macro for Dupli-                                                                                                    |
|     |                |                  | cate Exclusion in this manual.                                                                                                    |
| 11. | Settings for   | SCROLL           | This macro sets the Classification                                                                                                    |
|     | Macro          | (Classification) | macro to ON for adjustment.                                                                                                    |
|     | (GripInterfer- |                  | Sets the target area of SCROLL.                                                                                                    |
|     | enceCheck)     |                  | The target area is used for SCROLL                                                                                                    |
|     |                |                  | which is set the Reference position of                                                                                                    |
|     |                |                  | Detected units to X and Y.                                                                                                    |
|     |                |                  | E.g.                                                                                                    |
|     |                | Proposing of     | Classification range<br>Classification range<br>SCROLL range<br>Reference position                                                                                                    |
| 12  | Cottingo for   | Processing of    | Sets parameters for Measurement re-                                                                                                    |
|     | Classification |                  | gion and/or woder registration.                                                                                                    |
|     |                |                  | performed one by one for each work                                                                                                    |
|     |                |                  | piece object for classification.                                                                                                    |
|     |                |                  | Work pieces judged as NG by the                                                                                                    |
|     |                |                  | Classification Processing item will be                                                                                                    |
|     |                |                  | separated from the target work piece                                                                                                    |
|     |                |                  | output data. At the same time, set the                                                                                                    |
|     |                |                  | Judgment conditions in the Measure-                                                                                                    |
|     |                |                  | ment parameters.                                                                                                    |

| 13 | Settings for       | Processing of       | This macro set the GripInterfer-          |
|----|--------------------|---------------------|-------------------------------------------|
|    | SCROLL of          | SCROLL of           | enceCheck macro to ON for adjustment      |
|    | GripInterfer-      | GripInterfer-       | (Using the <b>Edit flow</b> button in the |
|    | enceCheck          | enceCheck           | Toolbox Pane).                            |
|    |                    |                     | Set the target region of SCROLL of        |
|    |                    |                     | GripInterferenceCheck.                    |
|    |                    |                     | The target area is used for SCROLL        |
|    |                    |                     | which is set the Standard position of     |
|    |                    |                     | Detected units to X and Y.                |
| 14 | Settings for Mac-  | Processing items    | Set a region for the grip interference    |
|    | Mac-               | for the grip inter- | check.                                    |
|    | ro(GripInterferen  | ference check       |                                           |
|    | ceCheck)           |                     | Work piece                                |
|    | (Gravity and Ar-   |                     | GriphterferenceCheck range                |
|    | ea)                |                     | +k K                                      |
|    |                    |                     | SCROLL range                              |
|    |                    |                     |                                           |
|    |                    |                     | Reference position                        |
|    |                    |                     |                                           |
| 15 | Settings for       | Processing of       | This macro sets the GripInterfer-         |
|    | Center of gravity  | GripInterfer-       | enceCheck settings and its background     |
|    | of GripInterfer-   | enceCheck           | color.                                    |
|    | enceCheck          |                     | Removes the work piece what is judged     |
|    | Gravity and Area   |                     | as NG (failed) in the GripInterfer-       |
|    |                    |                     | enceCheck                                 |
|    |                    |                     | Make sure to set the judgment condition   |
|    |                    |                     | of measurement parameters simulta-        |
|    | O attinena fan     | Originalization     | neously.                                  |
| 16 | Settings for       | Gripinterrer-       | References the Center of gravity area     |
|    | Standard area      | enceCneck           | values set in Step 15 above and uses      |
|    | value of Gripin-   |                     | Crewity and Area                          |
|    | terrerenceCneck    |                     |                                           |
| 17 | Sottings for Mas   | Classification      | Sot variables included in the user energi |
| 17 |                    | macro               | fied area. For detail of each parameter   |
|    | ro(Classification) | macro               | refer to Classification Sample Macro      |
|    | (user-defined      |                     | section in this manual                    |
|    | area)              |                     |                                           |
| 18 | Settings of Data   | DataOutput macro    | This macro set the GrinInterfer-          |
| 10 |                    |                     | enceCheck macro to ON for adjustment      |
|    |                    |                     | (Using the <b>Edit flow</b> button in the |
|    |                    |                     | Toolbox Pane)                             |
|    |                    |                     | Sets a variable including the Us-         |
|    |                    |                     | er-defined area.                          |
|    |                    |                     |                                           |

|    |              |               | For detail of each parameter settings,   |  |
|----|--------------|---------------|------------------------------------------|--|
|    |              |               | refer to Output Data Sample Macro        |  |
| _  |              |               | section in this manual.                  |  |
| 19 | Data output  | Confirm on    | Confirm that the measurement result of   |  |
|    | confirmation | Sysmac Studio | the FH Sensor Controller is output to NJ |  |
|    |              |               | series. There should be data for more    |  |
|    |              |               | than one target as described in 6.3.3.   |  |
|    |              |               | Output Data Format.                      |  |

### 7.2. Sample Macro Errors

There are errors uniquely defined in the sample macros other than Error Message described in the *FH/FZ5 Series Vision System User's Manual* (Cat. No. Z340-E1), and Sysmac Error Status (described in the *FH/FZ5 Series Vision System User's Manual for Communications Settings* (Z342-E1).

When sample errors occur, stop measurement until the issue is solved to prevent false measurements.

"Error codes and error sub-codes are defined for each Sample Macro. The Error code shows the type of error. The Error sub-code shows the location of the error in the Sample Macro. Use the Error codes and Error sub-codes to resolve errors.

In the image below, ERR CODE and SUB CODE are displayed on the upper-left of the image.

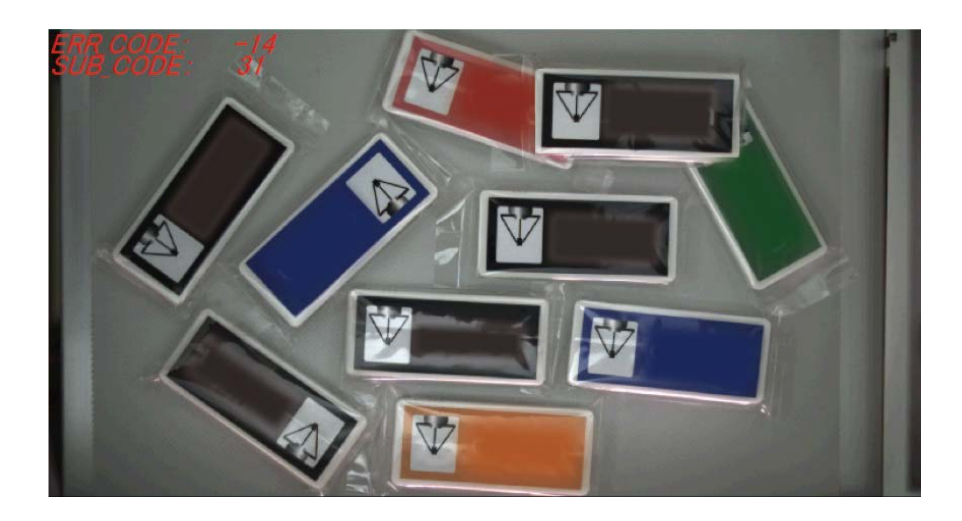

### 7.2.1. List of Error Codes

Errors defined for the sample macros are described in the following table.

| Error | Code name              | Summary                 | Possible cause                                      |
|-------|------------------------|-------------------------|-----------------------------------------------------|
| code  |                        |                         |                                                     |
| -10   | Setting Data is Out Of | Data is set outside     | A value outside the available setting               |
|       | Range                  | the available range     | range is specified.                                 |
| -11   | Setting Data is Out Of | Obtained data is out    | Data obtained from other units has value            |
|       | Range                  | of the available range. | set outside the measurable range.                   |
|       |                        |                         | Wrong data is obtained.                             |
| -12   | Set wrong label name   | Unit label issue        | Wrong unit label is set.                            |
| -13   | Sorting Error          | Sorting error           | There is an issue during sorting.                   |
| -14   | Set wrong string       | Character string set-   | Character string is changed to unsup-               |
|       |                        | ting error              | ported form.                                        |
| -15   | Set wrong System       | System data setting     | Required system data is not setup.                  |
|       | Data                   | error                   |                                                     |
| -16   | Exceptional error      | Other type of Error     | <ul> <li>Confirm the displayed number as</li> </ul> |
|       |                        |                         | ERR_SUB_CODE, see the Error List in                 |
|       |                        |                         | the Vision System FH/FZ5 Series User's              |
|       |                        |                         | Manual.                                             |
| -17   | Relating Sample-       | Related Sample          | The judgment of Sample Macro related                |
|       | Macro Unit Judge-      | Macro Unit Judgment     | to the measurement processing is                    |
|       | ment is 'JUDGE_NG'     | is NG (FAIL) Judge-     | Judgement is NG (FAIL).                             |
|       |                        | ment.                   |                                                     |

### 7.2.2. Error code details

Detailed information for error codes is described in the following table.

| Error name    | Setting Data is Out Of Range            | Error code              | -10                      |
|---------------|-----------------------------------------|-------------------------|--------------------------|
| Summary       | Data is set outside the available range |                         |                          |
| Problem area  | Sample Macro                            | Solution                | Macro code revision      |
| Cause and     | Possible cause                          | Corrective action       | Prevention               |
| remedy        | A value outside the available           | Adjust the value within | Confirm that the value   |
|               | setting range is specified.             | the available setting   | does not exceed the set- |
|               |                                         | range.                  | ting range when chang-   |
|               |                                         |                         | ing a setting.           |
| Note/ comment | None                                    |                         |                          |

| Error name    | Setting Data is Out Of Range    | Error code                                   | -11                        |  |  |  |
|---------------|---------------------------------|----------------------------------------------|----------------------------|--|--|--|
| Summary       | Obtained data is out of the ava | Obtained data is out of the available range. |                            |  |  |  |
| Problem area  | Sample Macro                    | Solution                                     | Macro code revision        |  |  |  |
| Cause and     | Possible cause                  | Corrective action                            | Prevention                 |  |  |  |
| remedy        | Data obtained from other        | Check the target data.                       | When changing data,        |  |  |  |
|               | units has value set outside     |                                              | consider how it affect to  |  |  |  |
|               | the measurable range.           |                                              | other macros.              |  |  |  |
|               | Wrong data is obtained.         | Confirm the name of                          | Pay close attention to the |  |  |  |
|               |                                 | variables and units to                       | name of variables, etc.    |  |  |  |
|               |                                 | obtain the data from.                        |                            |  |  |  |
| Note/ comment | None                            |                                              |                            |  |  |  |

| Error name    | Set wrong label name         | Error code              | -12                      |
|---------------|------------------------------|-------------------------|--------------------------|
| Summary       | Unit label issue             |                         |                          |
| Problem area  | Sample Macro                 | Solution                | Macro code revision      |
| Cause and     | Possible cause               | Corrective action       | Prevention               |
| remedy        | Incorrect unit label is set. | Correct the unit label. | Pay close attention when |
|               |                              |                         | labeling units.          |
| Note/ comment | None                         |                         |                          |

| Error name    | Sorting Error                                                                      | Error code             | -13                       |  |
|---------------|------------------------------------------------------------------------------------|------------------------|---------------------------|--|
| Summary       | Sorting error                                                                      |                        |                           |  |
| Problem area  | Sample Macro                                                                       | Solution               | Macro code revision       |  |
| Cause and     | Possible cause                                                                     | Corrective action      | Prevention                |  |
| remedy        | There is an issue during                                                           | Confirm and correct    | When changing data,       |  |
|               | sorting.                                                                           | user-specified varia-  | consider how it affect to |  |
|               |                                                                                    | bles such as data type | other macros.             |  |
|               |                                                                                    | count as needed.       |                           |  |
| Note/ comment | If the error cannot be solved even you try to the corrective action, confirm Errno |                        |                           |  |
|               | (error number) in the Data Output Sample Macro, and then retry the corrective ac-  |                        |                           |  |
|               | tion.                                                                              |                        |                           |  |
|               | The error list in the Macro Reference section on page 320-323 in the FH/FZ5 Series |                        |                           |  |
|               | Vision System User's Manual (                                                      | Cat. No. Z340-E1).     |                           |  |

| Error name                             | Set wrong string            | Error code              | -14                 |
|----------------------------------------|-----------------------------|-------------------------|---------------------|
| Summary Character string setting error |                             |                         |                     |
| Problem area                           | Sample Macro                | Solution                | Macro code revision |
| Cause and                              | Possible cause              | Corrective action       | Prevention          |
| remedy                                 | Character string is changed | Confirm and correct the | Make sure character |
|                                        | to unsupported form.        | character string.       | string is correct.  |
| Note/ comment                          | None                        |                         |                     |

| Error name    | Set wrong System Data       | Error code            | -15                      |
|---------------|-----------------------------|-----------------------|--------------------------|
| Summary       | System data setting error   |                       |                          |
| Problem area  | Sample Macro                | Solution              | System setting change    |
| Cause and     | Possible cause              | Corrective action     | Prevention               |
| remedy        | Required system data is not | Set the communication | Pay extra attention when |
|               | setup.                      | module fieldbus to    | changing the system      |
|               |                             | EtherCAT, and enable  | setting.                 |
|               |                             | the user input area.  |                          |
| Note/ comment | None                        |                       |                          |

| Error name    | Exceptional error                | Error code           | -16                       |
|---------------|----------------------------------|----------------------|---------------------------|
| Summary       | Other Error                      |                      |                           |
| Problem area  | Sample Macro                     | Solution             | Corrects Macro code       |
| Cause and     | Possible cause                   | Corrective action    | Prevention                |
| remedy        | Confirm the displayed num-       | Same as the left de- | Same as the left descrip- |
|               | ber as ERR_SUB_CODE,             | scription.           | tion.                     |
|               | see the Error List in the Vision |                      |                           |
|               | System FH/FZ5 Series User's      |                      |                           |
|               | Manual.                          |                      |                           |
| Note/ comment | None                             |                      |                           |

| Error name    | Relating SampleMacroUnit     | Error code                     | -17                       |
|---------------|------------------------------|--------------------------------|---------------------------|
|               | Judgement is 'JUDGE_NG'      |                                |                           |
| Summary       | Related Sample Macro Unit Ju | dgment is NG (FAIL) judgement. |                           |
| Problem area  | Sample Macro where the       | Solution                       | Change the System set-    |
|               | data is referenced           |                                | tings                     |
| Cause and     | Possible cause               | Corrective action              | Prevention                |
| remedy        | The judgment of Sample       | Readjust the judge-            | When you restart meas-    |
|               | Macro referenced data is     | ment of Sample Macro           | urement, the judgement    |
|               | Judgement is NG (FAIL).      | to be from NG (FAIL) to        | status for all the sample |
|               |                              | OK.                            | macro units must be OK.   |
| Note/ comment | None                         |                                |                           |

### 7.2.3. Error Sub Code

Error sub-codes are defined for the Sample Macro. The Error codes and Error sub-codes can be used to help solve errors. How to use the Error sub-codes differs depending on the Error code.

| ERR CODE | Corrective action for the displayed Error sub-code (SUB CODE)                 |  |
|----------|-------------------------------------------------------------------------------|--|
| -10      | Error sub-codes are defined for the Sample Macro. The Error codes and Error   |  |
| -12      | sub-codes can be used to help solve errors. How to use the Error sub-codes    |  |
| -14      | differs depending on the Error code.                                          |  |
| -11      | Error sub-codes are defined for the Sample Macro. The Error codes and Error   |  |
| -17      | sub-codes can be used to help solve errors. How to use the Error sub-codes    |  |
|          | differs depending on the Error code.                                          |  |
| -13      | The displayed Error sub-code is a 7 digit number comprised of the Macro Error |  |
| -16      | number and the Error sub-code defined in the Sample macro.                    |  |
|          | The contents are as below:                                                    |  |
|          | The last 4 numbers are the Error sub-code<br>defined in the Sample Macro.     |  |
|          | Error sub-codes are defined for the Sample Macro. The Error codes and Error   |  |
|          | sub-codes can be used to help solve errors. How to use the Error sub-codes    |  |
|          | differs depending on the Error code.                                          |  |
| -15      | Confirm the settings of 5.4 Restriction System settings in this manual.       |  |

# 8. Sample Macro for Obtaining Encoder Value

This Sample Macro (GetEncValue) aquires the encoder values used for the measurement of FH Sensor Controller.

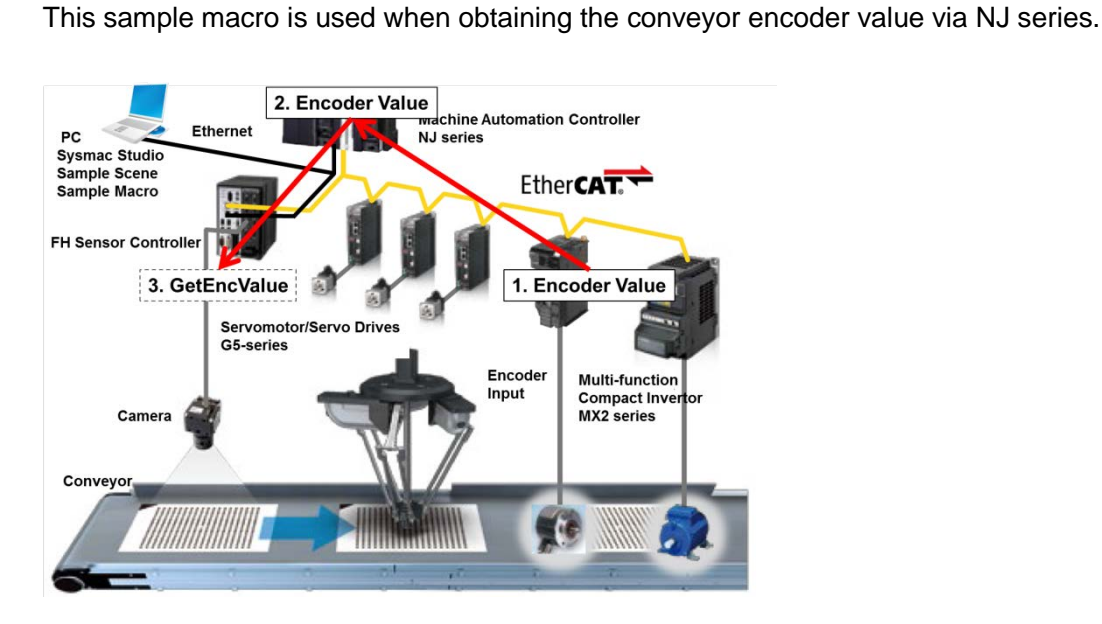

8.1. When to Use This Sample Macro

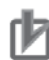

#### Precautions for Use

Only encoder values in an integer (DINT) can be obtained using this sample macro. To be able to obtain the encoder value in LREAL, changing the NJ program and sample macro itself is necessary.

### 8.2 Flow Chart of Sample Macro

The flow chart of the GetEncValue Sample Macro is as below.

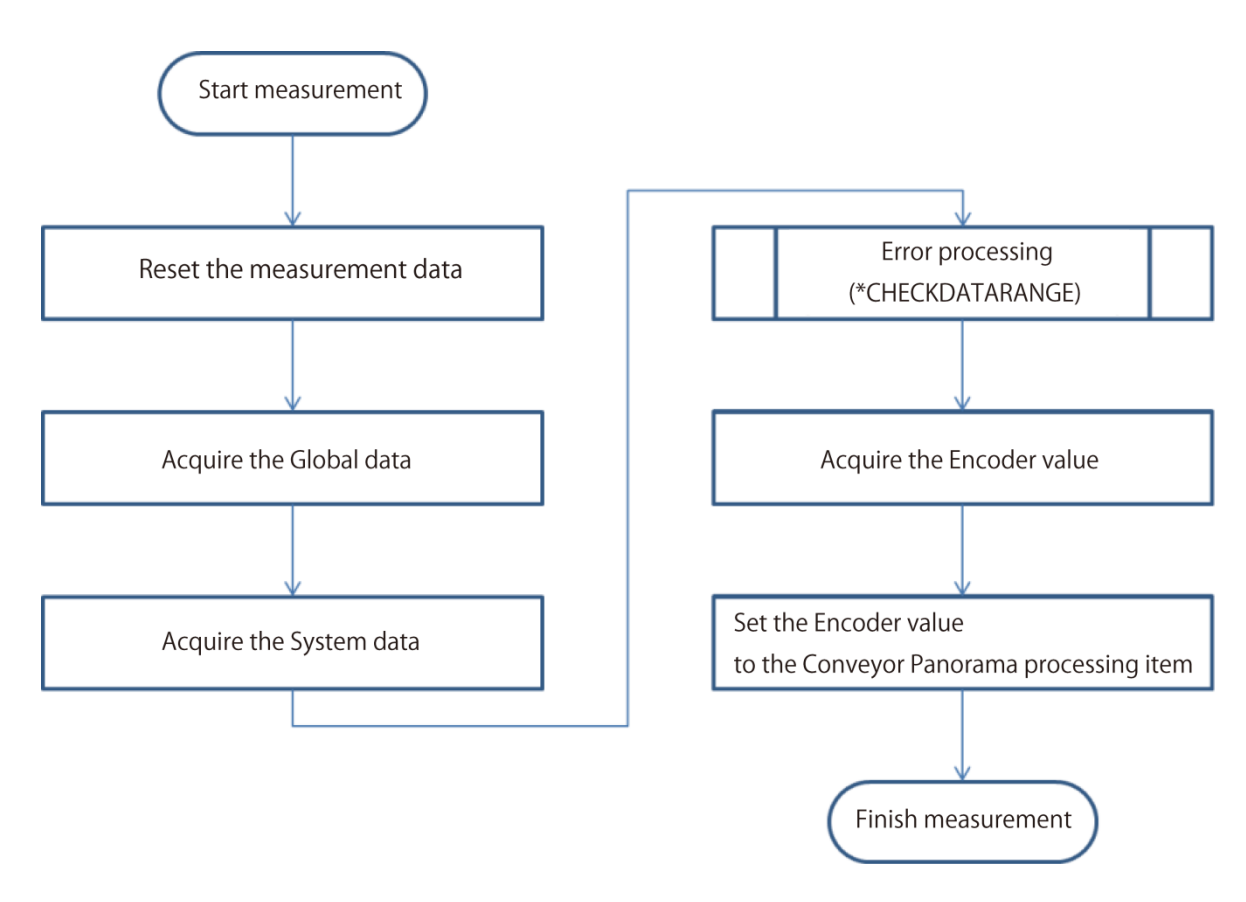

### 8.3. Required Settings List

The following settings need to be adjusted when using the sample macro for encoder value acquisition.

| Setting        | Overview                                                        |
|----------------|-----------------------------------------------------------------|
| Input argument | Set the Input argument. You can adjust the encoder value acqui- |
|                | sition process by changing the Input argument.                  |

### 8.4. Setting Input Arguments

Specify the User Input Area number of the Encoder value source area and set the maximum Encoder value.

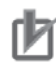

### **Precautions for Use**

If the encoder value acquisition is not performed correctly, the following cases may occur:

- The Remove Duplication process will not be performed correctly.
- The NJ-Robotics may malfunction due to Mark position shift.

Confirm the encoder value acquisition is performed correctly at start time, or when adjusted.

The format and parameters of arguments are listed below.

| Name              | Туре         | Description                                      |
|-------------------|--------------|--------------------------------------------------|
| IN_AREA_NO&       | Integer type | Sets the user input area number to write the en- |
|                   |              | coder value during image capture. For more about |
|                   |              | how to use the user input area, refer to User's  |
|                   |              | Manual for Communications Settings.              |
| IN_MAX_ENC_VALUE& | Integer type | Sets the maximum encoder value that FH Sensor    |
|                   |              | Controller obtains.                              |

### 8.5. Returned value

| Name            | Туре         | Descriptions                                                    |
|-----------------|--------------|-----------------------------------------------------------------|
| OUT_ENC_VALUE&  | Integer type | Stores the encoder value acquired by this                       |
|                 |              | Sample Macro.                                                   |
|                 |              | When the IN_AREA_NO& is set to 4 or 5, con-                     |
|                 |              | vert the type <b>LREAL</b> to <b>DINT</b> , and then stores its |
|                 |              | encoder value.                                                  |
| OUT_MAX_ENC_VAL | Integer type | Saves the maximum encoder value used for the                    |
| UE&             |              | measurement.                                                    |

#### **Useful Information**

The returned value of sample macro is obtained using the macro function "GetUnitData". The formats will be as follows: GetUnitData **<unitNo>**, **<dataIdent>**, **<data>**. The argument applies as follows:

- <unitNo>:

The unit number assigned to the Sample Macro unit used to obtain the encoder value.

- <dataldent>:

The name of the variable of the returned value to be referenced (**OUT\_ENC\_VALUE&**, etc.). It should be enclosed in double quotes since it will be treated as a character string.

• <data>:

Prepare variable in the same data type as the reference data.

For more information about macro functions, refer to the *FH/FZ5 Series Vision System User's Manual* (Cat. No. Z340-E1).

### 8.6. Processing of Display and Drawing

Displaying and Drawing Processing can be used in the Sample Macro.

With the **GetEncValue** function for acquiring encoder values, the following information can be displayed in the Graphic display window and the Detailed result display window,

When Sysmac Studio is on-line status, is not applied to display on the Detailed result window.

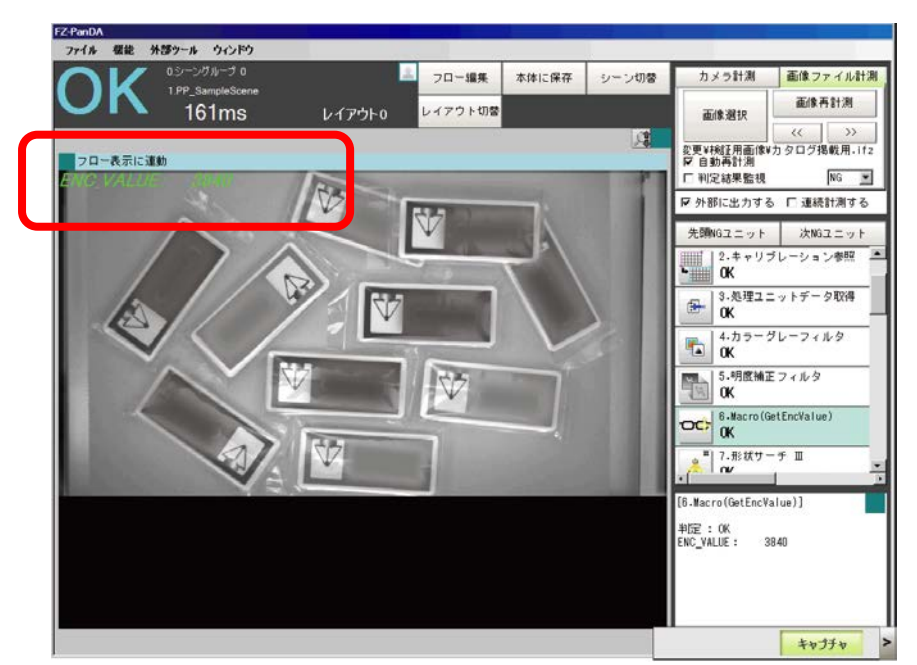

Acquired Encoder Values.

- Debugging mode and Off-line mode (Does not display in the release mode).

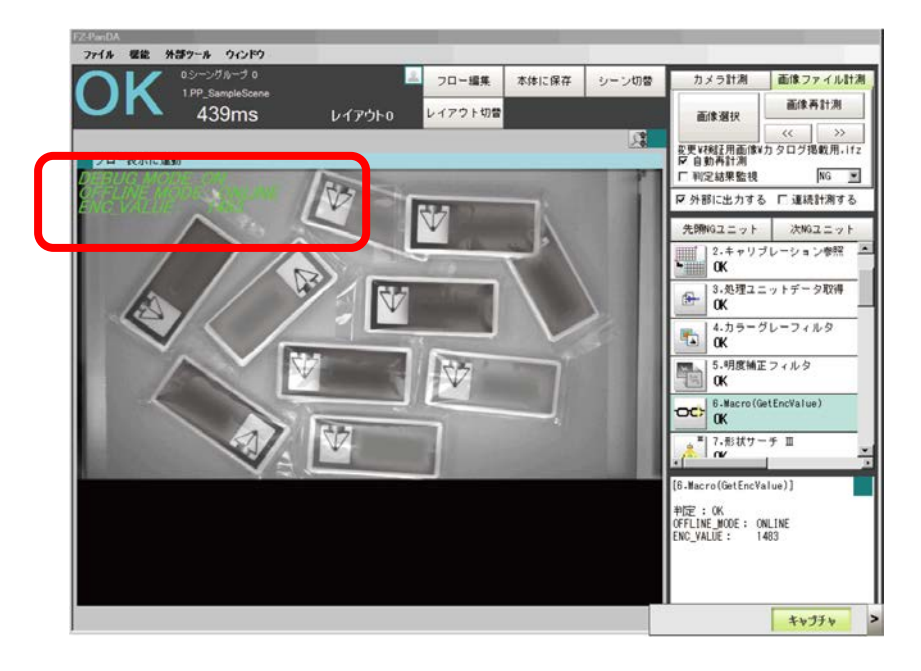

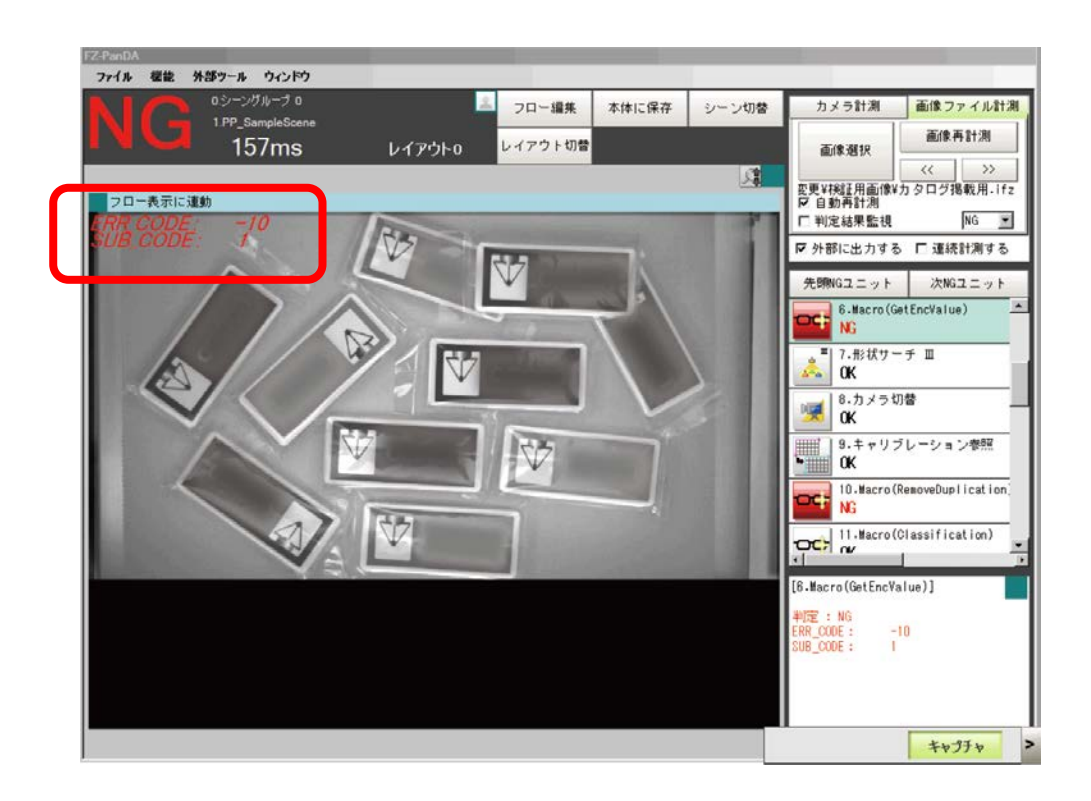

#### - Error Code and Error Sub Code (Only when the Error occurs.)

### 8.7. Troubleshooting

| When                 | What to adjust | Confirm:                                                        |
|----------------------|----------------|-----------------------------------------------------------------|
| Cannot acquire       | EtherCAT       | Is the EtherCAT available for communica-                        |
| the Encoder value.   |                | tion?                                                           |
|                      |                | <ul> <li>Isn't EtherCAT enabled?</li> </ul>                     |
|                      |                | <ul> <li>Is the PDO mapping different from NJ?</li> </ul>       |
|                      |                | <ul> <li>Is the User Input Area enabled?</li> </ul>             |
| Encoder value is not | Sysmac Studio  | <ul> <li>NJ series is not Error status?</li> </ul>              |
| updated.             |                | <ul> <li>Is the Encoder value written in a different</li> </ul> |
|                      |                | User input area?                                                |

# 9. Sample Macro for Duplicate Duplication

#### This macro performs **RemoveDuplication** function.

When detecting objects moving on the conveyor, you can exclude objects that already have been measured from detection using the encoder value.

### 9.1. When to Use This Sample Macro

Use this sample macro when you want to exclude objects that are previously detected from the current detection.

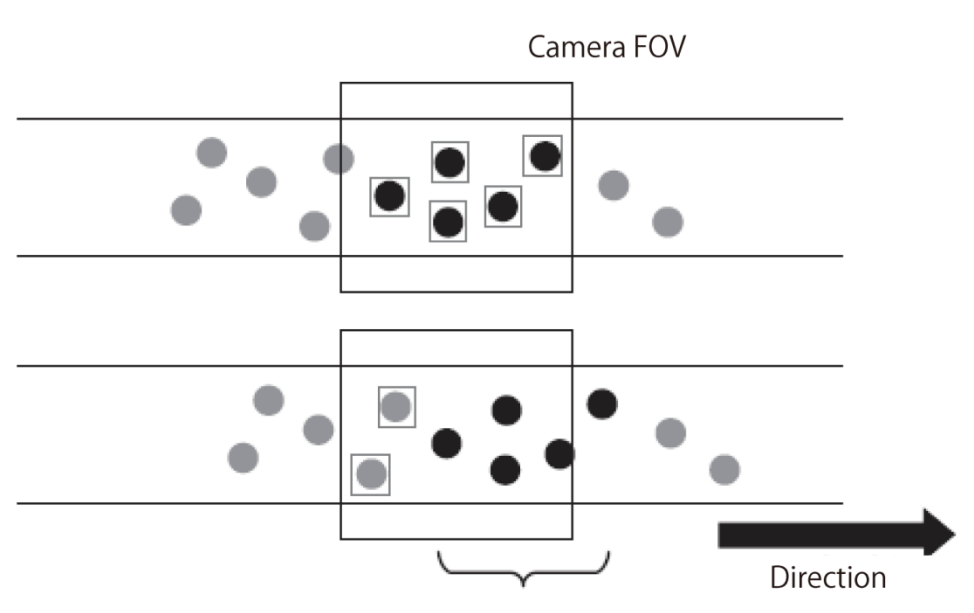

Do not output the last detected results.

#### Precautions for Use

• To use this Sample Macro, the Encoder value and the conveyor movement value per Encoder value are required.

• To enable duplicate exclusion, the trigger needs to be set in a pace where images overlap by the width of one target object.

### 9.2. Flow Chart of Sample Macro

The flow chart of the RemoveDuplication Sample Macro is as below.

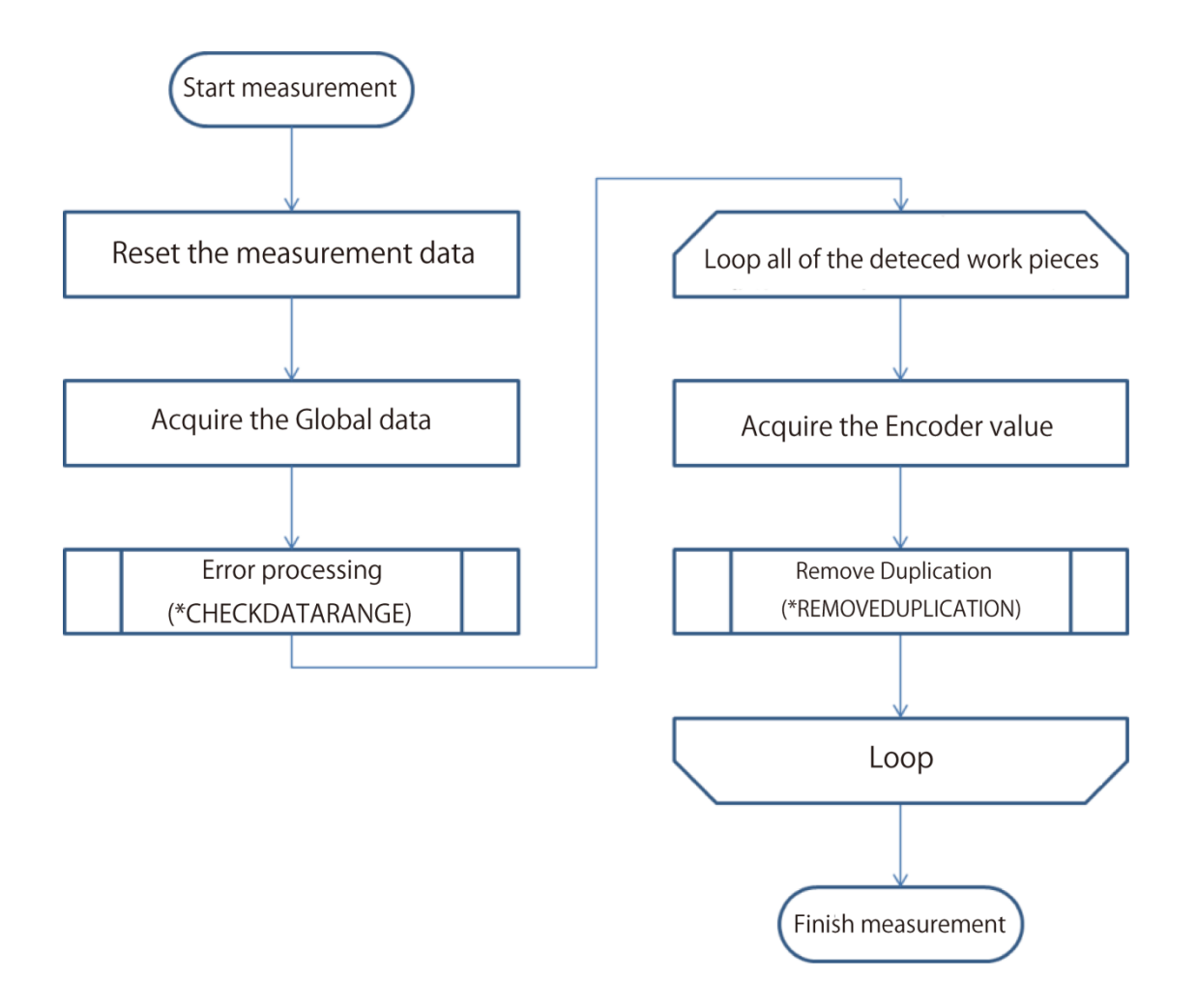

### 9.3. Required Settings List

| Setting                | Overview                                                       |  |
|------------------------|----------------------------------------------------------------|--|
| Unit label setting     | Set the unit label to save data to be used for Remove Duplica- |  |
|                        | tion.                                                          |  |
| Input argument setting | Set the Input argument.                                        |  |
|                        | You can adjust the Remove Duplication process by changing the  |  |
|                        | Input argument.                                                |  |

### 9.4. Unit Label Setting

Sets the Unit label having data used in the GripInterferenceCheck. Target of Unit label settings are the following:

- GET\_CONVEYOR\_DIST
- GetEncValue
- DETECT\_UNIT

For more information, refer to 5.3.2. Unit Labels Used in Sample Scenes.

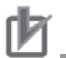

#### **Precautions for Use**

- · Unit labels can be set and changed only by using the Scene control macro.
- · Setting a unit label is required when using the duplicate exclusion sample macro.

• To change or add name of unit labels listed in 5.3.2. Unit Labels Used in Sample Scenes, editing of sample macro is required.

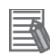

#### **Useful Information**

· By assigning unit labels, processing units can be specified by the unit label instead of the processing unit number.

· By doing this, you can avoid editing macro program when the processing unit number changes due to a change of the measurement flow.

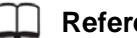

#### **Reference**

5. Optimizing Scenes (Measurement Flows) (Macro Customize Functions) in the FH/FZ5 Series Vision System User's Manual (Cat. No. Z340-E1).

#### 9.5. **Setting Input Arguments**

This chapter describes the Input argument used for the duplicate exclusion processing. You can adjust settings for duplicate exclusion or data destination by changing the Input argument.

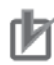

#### **Precautions for Use**

To use this sample macro, the values of movement per encoder value and measurement data are required.

| Name                    | Туре        | Description                                 |
|-------------------------|-------------|---------------------------------------------|
| IN_ENC_UNIT\$           | Character   | Sets a Unit Label for the GetEncValue       |
|                         | string type | macro.                                      |
| IN_CONVEYOR_DIST_UNIT\$ | Character   | Sets a unit label for                       |
|                         | string type | IN_CONVEYOR_DIST_UNIT which is              |
|                         |             | used to obtain the conveyor movement        |
|                         |             | value per encoder value.                    |
| IN_DETECT_UNIT\$        | Character   | Sets a unit label for Detection processing  |
|                         | string type | items.                                      |
| IN_CNT_DATA\$           | Character   | Sets an identifier for detection count data |
|                         | string type | on Detection processing items.              |
| IN_DATA_IDENT_X\$       | Character   | Sets an identifier for the X coordinate on  |
|                         | string type | Detection processing items.                 |

The format and parameters of arguments are listed below.

| IN_DATA_IDENT_Y\$    | Character    | Sets an identifier for the Y coordinate on    |
|----------------------|--------------|-----------------------------------------------|
|                      | string type  | Detection processing items.                   |
| IN_DATA_IDENT_Y\$    | Character    | Sets an identifier for the angle data on      |
|                      | string type  | Detection processing items.                   |
| IN_LABELING_FLG&     | Integer type | Sets to True: Enable when the Detection       |
|                      |              | processing items is Labeling.                 |
| IN_LABEL_DATA_UNIT\$ | Character    | This macro sets the Unit Label of Label data. |
|                      | string type  | If the Detection processing item is not La-   |
|                      |              | beling, set the non-whitespace character:     |
|                      |              | ("").                                         |
| IN_THRESHOLD_NUM#    | Double pre-  | Sets the threshold value of duplication de-   |
|                      | cision type  | termination in mm.                            |
| IN_DELETE_ID&        | Integer type | An ID assigned to duplicates. By setting a    |
|                      |              | value between -90 to -99, it is excluded from |
|                      |              | data output.                                  |

#### Precautions for Use

Data will not be obtained if the unit label that is set preliminary is not used.

#### 9.6. Returned Value

| Name           | Туре           | Description                                 |
|----------------|----------------|---------------------------------------------|
| OUT_DATA_NUM&  | Integer type   | Saves the count of data used for duplicate  |
|                |                | exclusion.                                  |
| OUT_DATA#(,)   | Double-        | Saves the assigned ID and the data used for |
|                | precision type | duplicate exclusion.                        |
|                |                |                                             |
| OUT_ENC_VALUE& | Integer type   | Saves the encoder value used for duplicate  |
|                |                | exclusion.                                  |

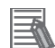

#### **Useful Information**

The returned value of sample macro is obtained using the macro function "GetUnitData". The formats will be as follows: GetUnitData **<unitNo>**, **<dataIdent>**, **<data>**. The argument applies as follows:

• <unitNo>:

The unit number assigned to the Sample Macro unit used to obtain the encoder value.

#### · <dataldent>:

The name of the variable of the returned value to be referenced (OUT\_ENC\_VALUE&, etc.). It should be enclosed in double quotes since it will be treated as a character string.

#### - <data>:

Prepare variable in the same data type as the reference data.

For more information about macro functions, refer to the *FH/FZ5 Series Vision System User's Manual* (Cat. No. Z340-E1).

### 9.7. Processing of Display and Drawing

Displaying and Drawing Processing can be used in the Sample Macro. With the **GetEncValue** function for acquiring encoder values, the following information can be displayed in the Graphic display window and the Detailed result display window,

- A graphic display of the processing unit model used for detecting the work piece objects, with cross-hair display (when there is no angle information available from the Processing item used to detect the target work pieces, only the cross-hairs pointer will be displayed.
  - 機能 外部ツール ウィンドウ ファイル フロー編集 本体に保存 シーン切替 カメラ計測 画像ファイル計測 San 面像再計測 160ms レイアウトロ イアウト切替 画像選打 1 変更¥検証用画像¥カタログ掲載用・ifz 反 自動再計測 フロー表示に連動 NG • □ 判定結果監視 ▶ 外部に出力する □ 連続計測する 先顎NGユニット 次NGユニット 8.カメラ切替 Ç. OK リブレーション参照 9. ± OK 10.1 eDuplication OC; 11.8 (Classification) OC; 12.1 o(GripInterferenceC OC; 0K 13.Macro (DataOutput) [10.Macro(RemoveDuplication)] 判定: OK キャプチャ >
- No-duplication work pieces: Green
- Duplicated work pieces: Red

• Debug mode: Does not display in Release mode.

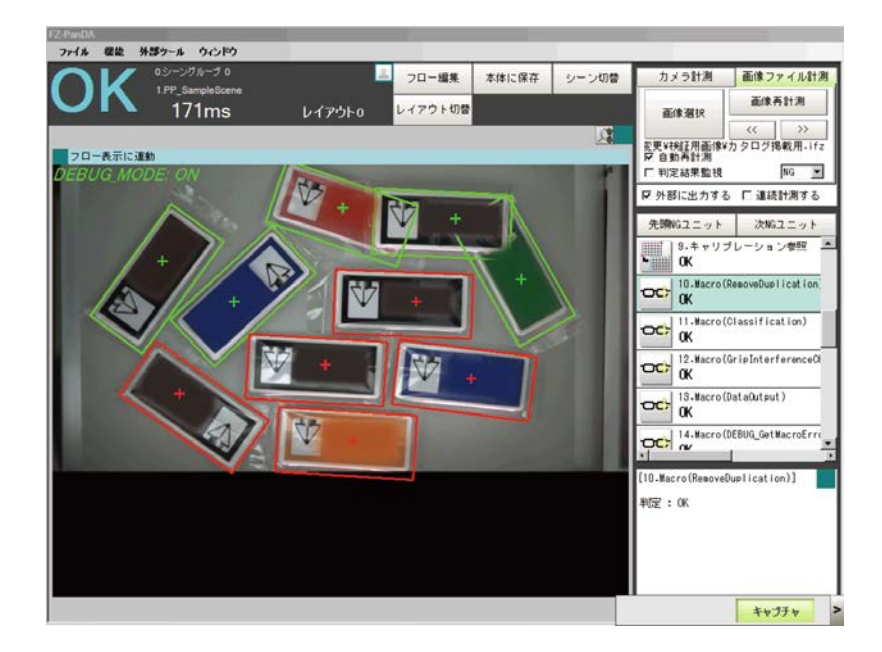

Error Code and Error Sub Code (Only when the Error occurs.)

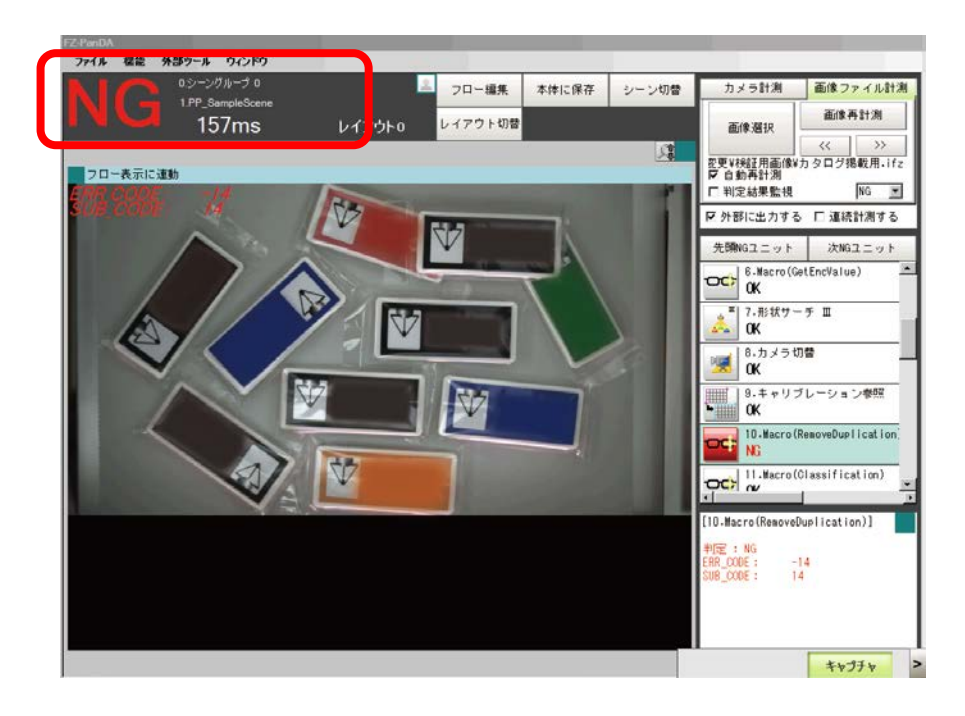

## 9.8. Troubleshooting

| When                       | What to adjust                            | Confirm:                                               |
|----------------------------|-------------------------------------------|--------------------------------------------------------|
| Duplicates are not recog-  | Macro                                     | Is the value of                                        |
| nized                      | (RemoveDuplication)                       | IN_THRESHOLD_NUM# too                                  |
|                            |                                           | small?                                                 |
| All detections are recog-  | Macro                                     | Is the value of                                        |
| nized as duplicates        | (RemoveDuplication)                       | IN_THRESHOLD_NUM# too large?                           |
| Duplicate exclusion is not | Macro                                     | Is the maximum encoder value set                       |
| performed when the en-     | (GetEncValue)                             | in the Macro (GetEncValue) unit                        |
| coder value strides the    |                                           | different from the actual maximum                      |
| maximum value and 0.       |                                           | encoder value?                                         |
| Does not remove the du-    | <ul> <li>Calibration data ref-</li> </ul> | Calibration data reference macro                       |
| plicated work piece.       | erence                                    | refers the accurate data?                              |
|                            | <ul> <li>Processing unit data</li> </ul>  | <ul> <li>Processing unit data acquisition</li> </ul>   |
|                            | acquisition                               | macro acquires the accurate data?                      |
|                            | <ul> <li>Detection processing</li> </ul>  | <ul> <li>Did you set the calibration of the</li> </ul> |
|                            | <ul> <li>RemoveDuplication</li> </ul>     | Detection processing macro to ON?                      |
|                            |                                           | Can you acquire the CONVEY-                            |
|                            |                                           | OR_DIST#()?                                            |

## **10. Sample Macro for Grip Interference Check**

Sample macro "Macro (**GripInterferenceCheck**)" is used to evaluate whether or not there is enough space for a robot to grip the target object moving on the conveyor. The space evaluation is performed by measuring the surface area of the back ground. If there is not enough space, the target object is excluded from the detection.

### 10.1. When to Use This Sample Macro

Use this sample macro to evaluate if there is enough space for the robot to grip the target object within a specified region.

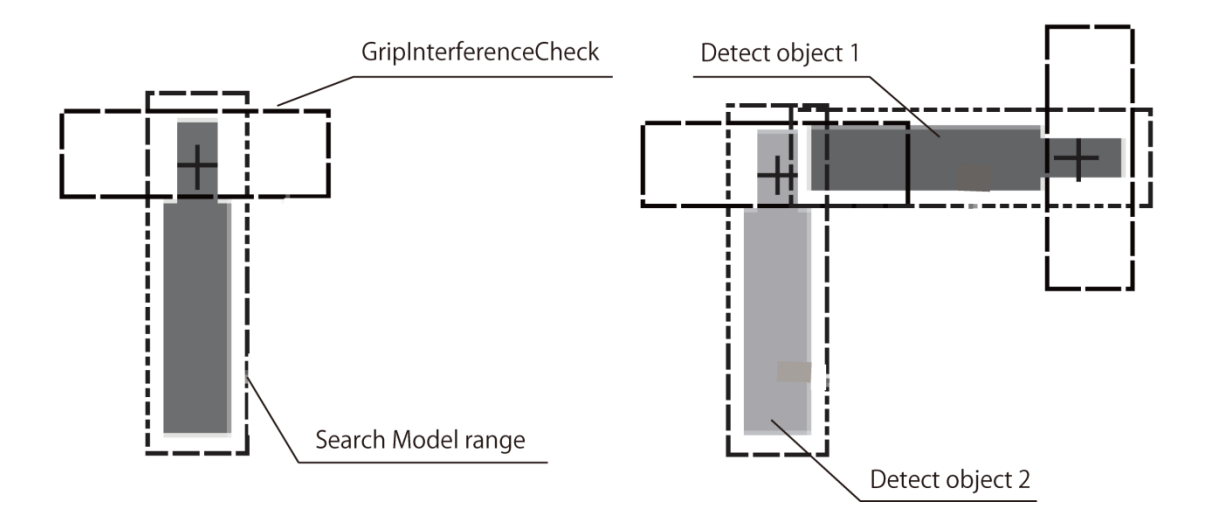

#### Precautions for Use

The grip capability is determined by the area ratio (%) of the detected surface area against the reference surface area of the background surface area.

The reference area needs to be adjusted again when the grip region or the specified color is changed.

### 10.2. Flow Chart of Sample Macro

The flow chart of the GripInterferenceCheck Sample Macro is as below.

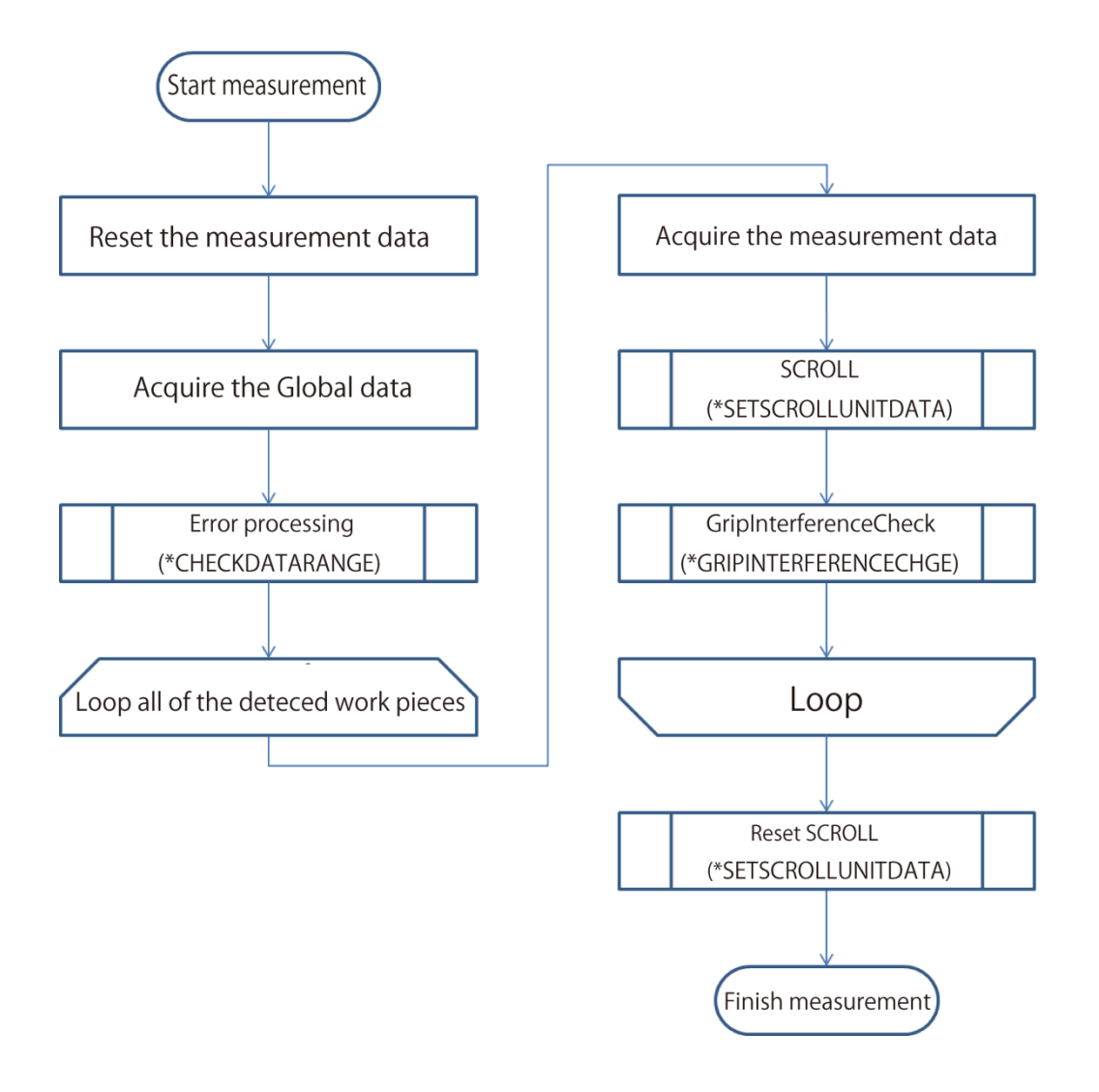

### 10.3. Required Settings List

| Setting                | Overview                                                          |
|------------------------|-------------------------------------------------------------------|
| Unit label setting     | Set a unit label to a processing item that has data for sorting.  |
| Input Argument Setting | Set the Input argument. You can adjust the classification process |
|                        | by changing the Input argument.                                   |

### 10.4. Unit Label Setting

Set the Unit Labels for processing items that has data for grip interference check.

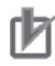

### **Precautions for Use**

- Unit Labels can be set and changed only by using the Scene control macro.
- The Unit Label setting is required when using the GripInterferenceCheck macro unit.
- To change or add the Unit Labels listed in 6.3.2. Unit Labels Used in Sample Scenes, editing of sample macro is required.

#### Useful Information

• By assigning Unit Labels, you will be able to specify processing units by the Unit Label instead of the processing unit number.

- By doing this, you can avoid editing macro program when the processing unit number changes due to a change of the measurement flow.

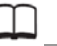

#### Reference

5. Optimizing Scenes (Measurement Flows) (Macro Customize Functions) in the FH/FZ5 Series Vision System User's Manual (Cat. No. Z340-E1).

### 10.5. Setting Input Arguments

This chapter describes the Input argument used for the grip interference check processing. You can adjust settings for duplicate exclusion or data destination by changing the Input argument.

| Name                          | Туре         | Description                                       |
|-------------------------------|--------------|---------------------------------------------------|
| IN_DETECT_UNIT\$              | Character    | Set unit labels for detection type processing     |
|                               | string type  | units.                                            |
| IN_CNT_DATA\$                 | Character    | Sets a detection count identifier data for detect |
|                               | string type  | units of target work piece.                       |
| IN_DATA_IDENT_X\$             | Character    | Set an identifier for the X coordinate in the de- |
|                               | string type  | tection processing items.                         |
| IN_DATA_IDENT_Y\$             | Character    | Set an identifier for the Y coordinate in the de- |
|                               | string type  | tection processing items.                         |
| IN_DATA_IDENT_TH\$            | Character    | Sets an angle identifier of detect units.         |
|                               | string type  | If the detection unit processing items does not   |
|                               |              | have any angle information, set the disable       |
|                               |              | strings: "".                                      |
| IN_LABELING_FLG&              | Integer type | Sets to True: Enable when the Detection pro-      |
|                               |              | cessing items is Labeling.                        |
| IN_LABEL_DATA_UNIT\$          | Character    | This macro sets the Unit Label of Label data.     |
|                               | string type  | If the Detection processing item is not Labeling, |
|                               |              | set the non-whitespace character: (" ").          |
| IN_SCROLL_NAME_X\$            | Character    | Sets an identifier for the X coordinate on target |
|                               | string type  | object of SCROLL.                                 |
| IN_SCROLL_NAME_Y\$            | Character    | Sets an identifier for the Y coordinate on target |
|                               | string type  | object of SCROLL.                                 |
| IN_SCROLL_NAME_TH\$ Character |              | Sets an angle identifier for target object of     |
|                               | string type  | SCROLL.                                           |
|                               |              | If the detection unit processing items does not   |

|                        |              | have any angle information, set the disable strings: "". |
|------------------------|--------------|----------------------------------------------------------|
| IN_SCROLL_UNIT \$      | Character    | Sets the Unit Label of SCROLL.                           |
|                        | string type  |                                                          |
| IN_INSPECTION_UNIT\$   | Character    | Sets the Unit Label of GripInterferenceCheck.            |
|                        | string type  |                                                          |
| IN_INSPECTION_DATA\$   | Character    | Sets a data identifier using for GripInterfer-           |
|                        | string type  | enceCheck.                                               |
| IN_SCROLL_RESET_UNIT\$ | Character    | Sets the Unit Label name of Camera Switching.            |
|                        | string type  |                                                          |
| IN_DELETE_ID&          | Integer type | Sets the delete ID which is assigned when the            |
|                        |              | GripInterferenceCheck is judged impossible.              |
| IN_THRESHOLD_NUM#      | Double pre-  | Sets the threshold (%) of the area ratio where is        |
|                        | cision type  | detected to the reference area of background             |
|                        |              | area.                                                    |
| IN_STANDARD_AREA#      | Double pre-  | Sets the reference area value of background of           |
|                        | cision type  | GripInterferenceCheck.                                   |

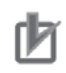

## Precautions for Use

Data will not be obtained if the unit label that is set preliminary is not used.

| Name          | Туре         | Description                                    |
|---------------|--------------|------------------------------------------------|
| OUT_DATA_NUM& | Integer type | Sets the reference area value of background of |
|               |              | GripInterferenceCheck.                         |
| OUT_DATA#(,)  | Real type    | Stores the assigned ID and the data used in    |
|               |              | GripInterferenceCheck.                         |

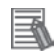

#### **Useful Information**

The returned value of sample macro is obtained using the macro function "GetUnitData". The formats will be as follows: GetUnitData **<unitNo>**, **<dataldent>**, **<data>**. The argument applies as follows:

#### • <unitNo>:

The unit number assigned to the Sample Macro unit used to obtain the encoder value.

#### - <dataldent>:

The name of the variable of the returned value to be referenced (OUT\_ENC\_VALUE&, etc.). It should be enclosed in double quotes since it will be treated as a character string.

#### • <data>:

Prepare variable in the same data type as the reference data.

For more information about macro functions, refer to *the FH/FZ5 Series Vision System User's Manual* (Cat. No. Z340-E1).

### 10.7. Processing of Display and Drawing

Displaying and Drawing Processing can be used in the Sample Macro. With the **GetEncValue** function for acquiring encoder values, the following information can be displayed in the Graphic display window and the Detailed result display window,

The Detailed result window is not displayed when Sysmac Studio is in the On-line status.

• A graphic display of the processing unit model used for detecting the work piece objects, with cross-hair display (when there is no angle information available from the Processing item used to detect the target work pieces, only the cross-hairs pointer will be displayed.

- No- GripInterferenceCheck work pieces: Green
- GripInterferenceChecked work pieces: Red

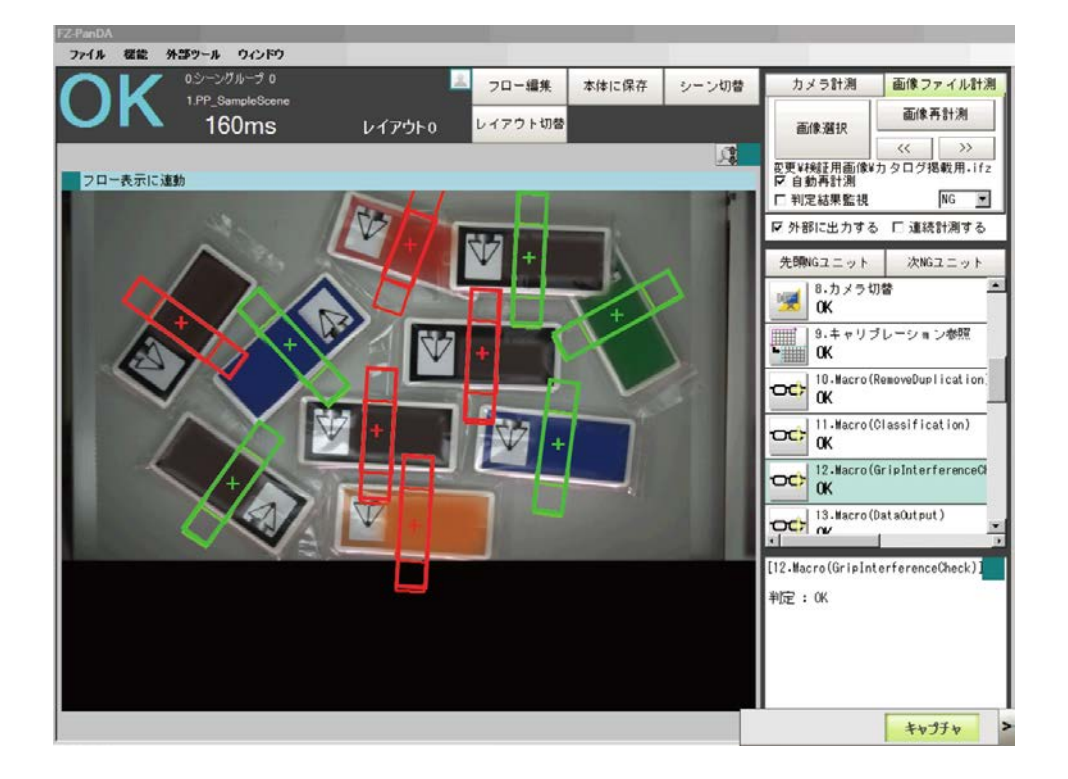

Debug mode: Does not display in Release mode.

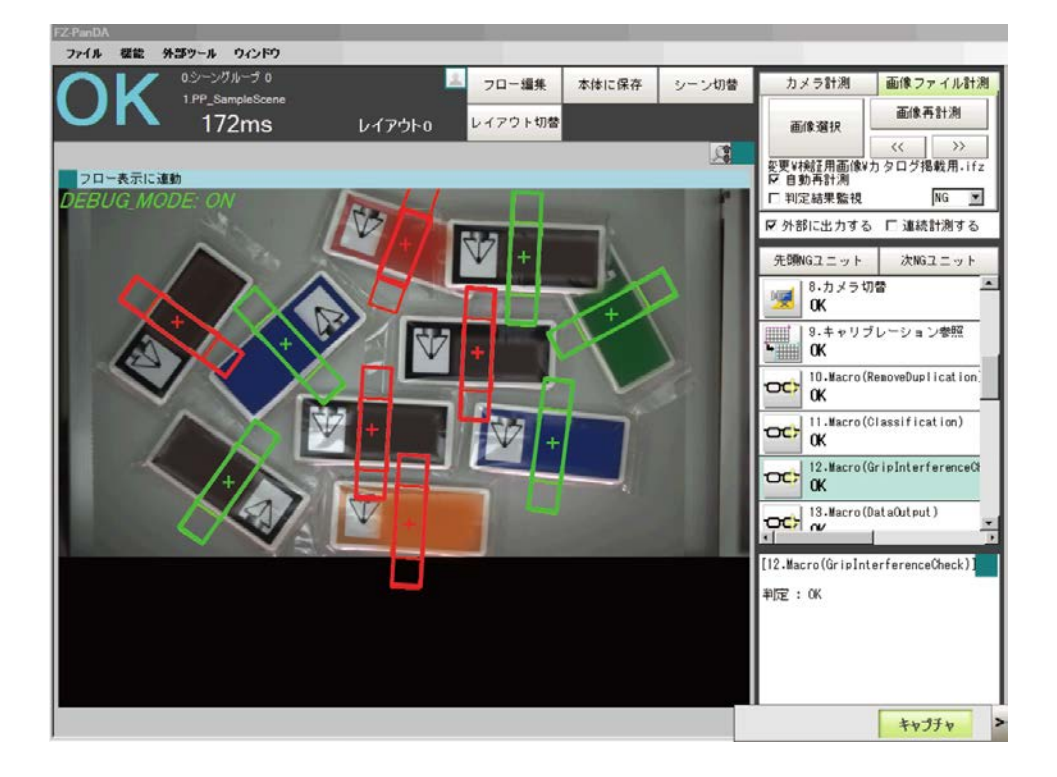

### Error Code and Error Sub Code (Only when the Error occurs.)

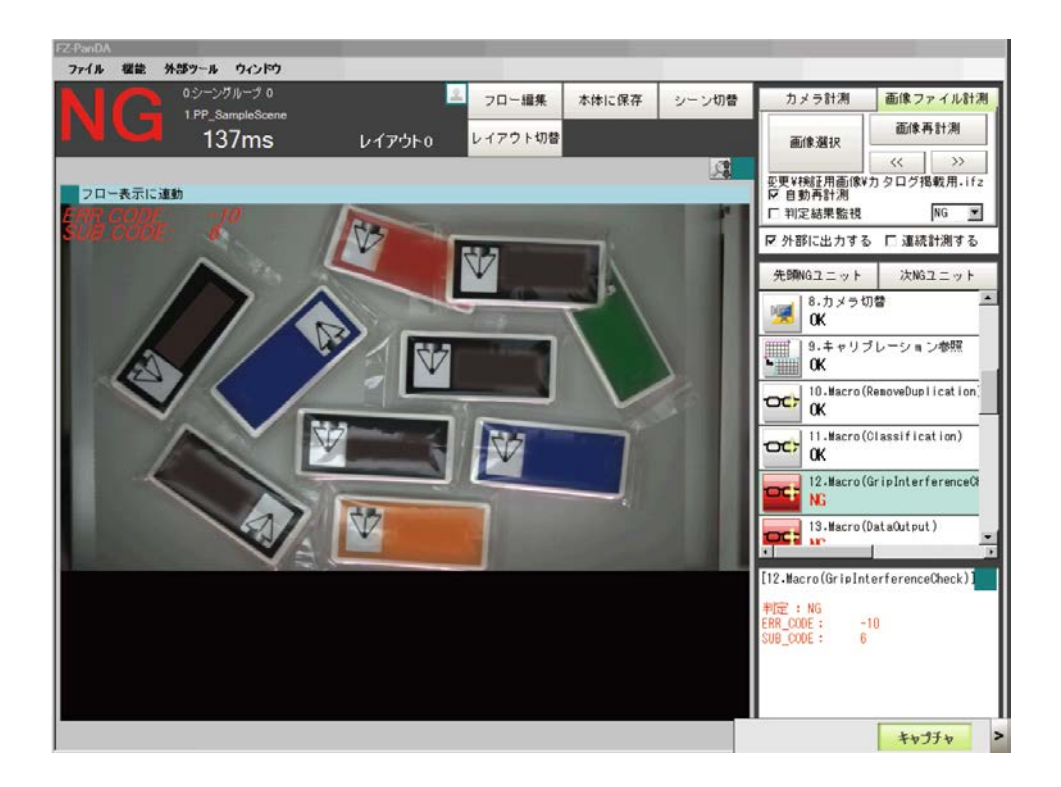

### 10.8. Folders of GrapInterferenceCheck Processing Item

| Processing item       | Usable function  | Description                                 |
|-----------------------|------------------|---------------------------------------------|
| Reset SCROLL          | SCROLL           | Resets the SCROLL which is executed         |
|                       |                  | measurement.                                |
| SCROLL                | SCROLL           | Moves the detected work piece in Detection  |
|                       |                  | processing unit to Standard position.       |
| Processing units of   | Gravity and Area | Measure the necessary region for GripInter- |
| GripInterferenceCheck |                  | ferenceCheck to the detected work pieces    |
|                       |                  | one-by-one.                                 |

## 10.9. Troubleshooting

| When               | What to adjust        | Confirm:                               |
|--------------------|-----------------------|----------------------------------------|
| Duplicates         | GripInterferenceCheck | <ul> <li>Is the value</li> </ul>       |
| are not recognized | Sample Macro          | of IN_THRESHOLD_NUM# too small?        |
|                    |                       | <ul> <li>Is the value</li> </ul>       |
|                    |                       | of IN_STANDARD_AREA#?                  |
| All detections are | GripInterferenceCheck | <ul> <li>Is the value</li> </ul>       |
| recognized as      | Sample Macro          | of IN_THRESHOLD_NUM# too large?        |
| duplicates         |                       | <ul> <li>Is the value</li> </ul>       |
|                    |                       | of IN_STANDARD_AREA# too small?        |
|                    |                       | <ul> <li>Is the judgment of</li> </ul> |
|                    |                       | GripInterferenceCheck as NG (failed)?  |

## **11. Classification Sample Macro**

When there are various types of work pieces moving on the conveyor, this macro can classify them according to User-defined conditions and assign IDs.

### 11.1. When to Use This Sample Macro

-This macro classifies or discriminates the various work pieces on the conveyor.

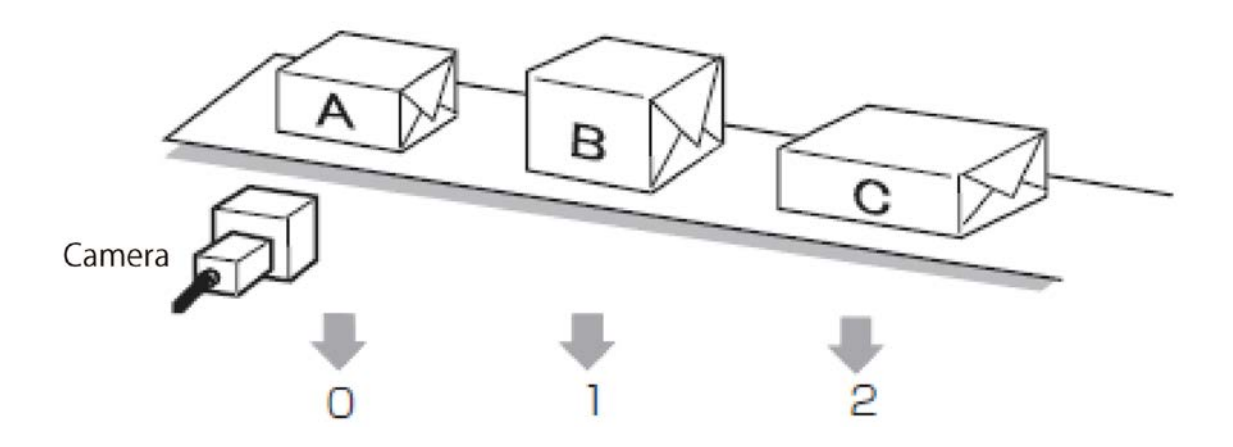

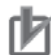

#### **Precautions for Use**

Changing the configuration or setting of Classification processing items, this macro can carry out the Classification of the various patterns.

The work pieces can be sorted into a maximum of eight types (by default, four types).

### 11.2. Flow Chart of Sample Macro

Classification Sample Macro performs the processes as the following flow chart.

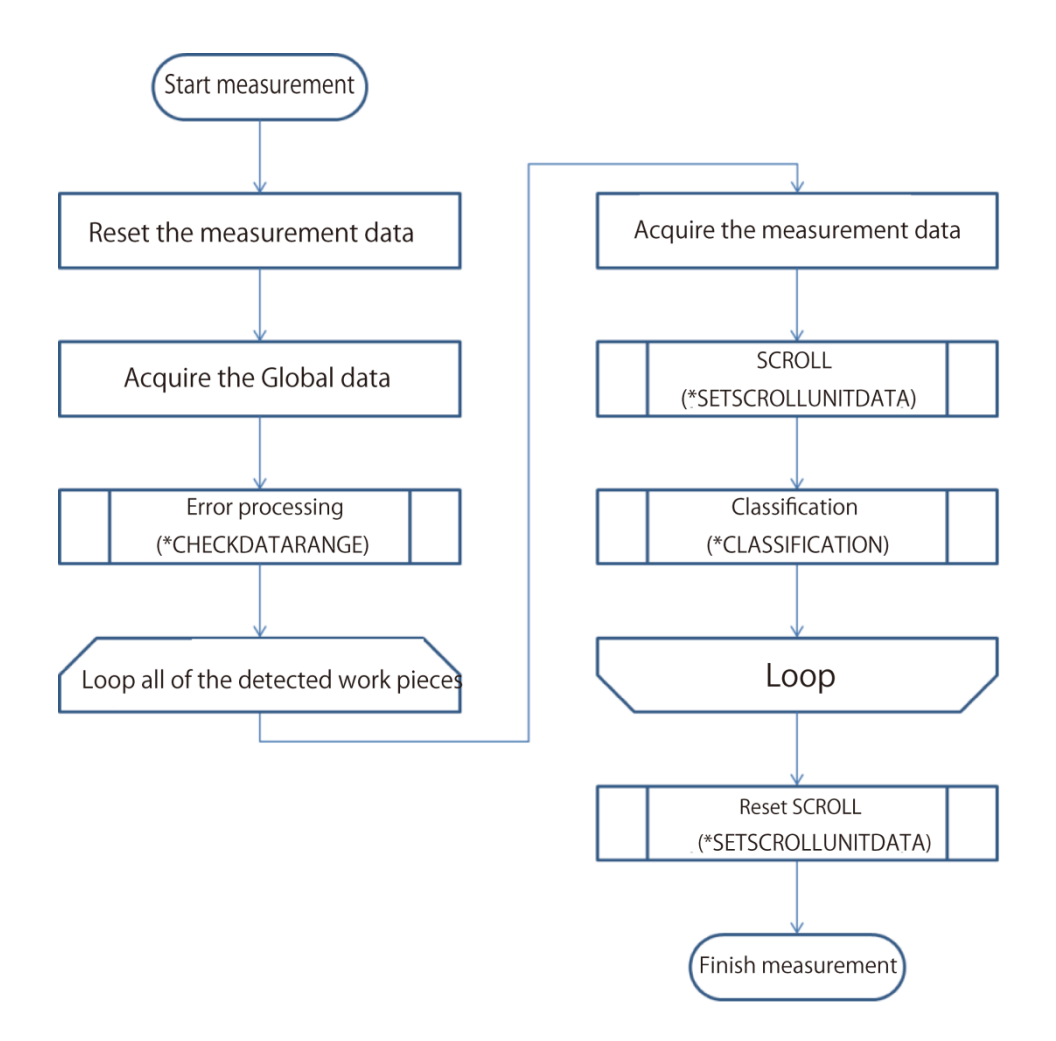

### 11.3. Required Settings List

| Setting                | Overview                                                                                                    |
|------------------------|----------------------------------------------------------------------------------------------------|
| Unit label setting     | Set a unit label to a processing item that has data for sorting.<br>Set a unit label having processing item data used for classifica- |
|                        | tion.                                                                                                    |
| Input argument setting | Set the Input argument. You can adjust the classification pro-                                                                        |
|                        | cess by changing the Input argument.                                                                                                  |
|                        | Changing the Input argument, Classification processing can be                                                                         |
|                        | changed also.                                                                                                    |

### 11.4. Unit Label Setting

Set a unit label having processing item data used for classification.

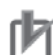

#### **Precautions for Use**

· Unit labels can be set and changed only by using the Scene control macro.

- Setting a unit label is required when using the duplicate exclusion sample macro.
- When you change or add new Unit labels described in *5.3.2 Unit Labels Used in Sample Scenes*, the written data is required to change.

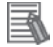

#### **Useful Information**

• By assigning unit labels, you will be able to specify processing units by the unit label instead of the processing unit number.

• By doing this, you can avoid editing macro program when the processing unit number changes due to a change of the measurement flow.

#### 🗋 Re

#### Reference

5. Optimizing Scenes (Measurement Flows) (Macro Customize Functions) in the FH/FZ5 Series Vision System User's Manual (Cat. No. Z340-E1).

### **11.5. Setting Input Arguments**

This describes the Input argument used for measurement.

You can adjust the classification process by changing the Input argument.

| Name               | Туре             | Description                                 |
|--------------------|------------------|---------------------------------------------|
| IN_DATA_KIND_NUM&  | Integer type     | Sets the number of Classification, which    |
|                    |                  | can be up to 8 types. The default value is  |
|                    |                  | 4 types.                                    |
|                    |                  | When you change the settings, changing      |
|                    |                  | of IN_DATA_INFO\$(, ) is also required.     |
| IN_DATA_INFO\$(, ) | Character string | Sets the Unit Label and data identifier of  |
|                    | type             | Classification processings.                 |
|                    |                  | Need to change only the number of           |
|                    |                  | Classification kinds which set in           |
|                    |                  | IN_DATA_KIND_NUM&.                          |
| IN_DETECT_UNIT\$   | Character string | Sets a unit label for Detection processing  |
|                    | type             | item.                                       |
| IN_CNT_DATA\$      | Character string | Sets an identifier for detection count data |
|                    | type             | on Detection processing item.               |
| IN_DATA_IDENT_X\$  | Character string | Sets an identifier for the X coordinate on  |
|                    | type             | Detection processing item,                  |
| IN_DATA_IDENT_Y\$  | Character string | Sets an identifier for the Y coordinate on  |
|                    | type             | Detection processing item,                  |

| IN DATA IDENT TH\$     | Character string                        | Sets an angle identifier of detect units.       |
|------------------------|-----------------------------------------|-------------------------------------------------|
| +                      | type                                    | If the detection unit processing items          |
|                        | .,,,,,,,,,,,,,,,,,,,,,,,,,,,,,,,,,,,,,, | does not have any angle information set         |
|                        |                                         | the disable strings:""                          |
|                        | Integer type                            | Soto to <b>True</b> : Enable when the Detection |
| IN_LABELING_FEG&       | integer type                            | sets to finde. Enable when the Detection        |
|                        |                                         |                                                 |
| IN_LABEL_DATA_UNIT\$   | Character string                        | This macro sets the Unit Label of Label         |
|                        | type                                    | data.                                           |
|                        |                                         | If the Detection processing item is not         |
|                        |                                         | Labeling, set the non-whitespace char-          |
|                        |                                         | acter: ("").                                    |
| IN_SCROLL_NAME_X\$     | Character string                        | Sets the X coordinate identifier for            |
|                        | type                                    |                                                 |
| IN_SCROLL_NAME_Y\$     | Character string                        | Sets the Y coordinate identifier for            |
|                        | type                                    | SCROLL.                                         |
| IN_SCROLL_NAME_TH\$    | Character string                        | Sets the angle identifier of SCROLL.            |
|                        | type                                    | If the detection unit processing items          |
|                        |                                         | does not have any angle information, set        |
|                        |                                         | the disable strings:"".                         |
| IN_SCROLL_UNIT \$      | Character string                        | Sets the Unit Label of SCROLL.                  |
|                        | type                                    |                                                 |
| IN_SCROLL_RESET_UNIT\$ | Character string                        | Sets the Unit Label of Camera Switching.        |
|                        | type                                    |                                                 |
| IN_THRESHOLD_NUM#()    | Double precision                        | Sets the threshold for judgment of Classi-      |
|                        | type                                    | fication condition.                             |
|                        |                                         | This parameter can set the threshold of         |
|                        |                                         | each unit judged each kind.                     |
|                        |                                         | When the threshold is larger than Classi-       |
|                        |                                         | fication condition data, assigns the Clas-      |
|                        |                                         | sification ID.                                  |
| IN_DELETE_ID&          | Integer type                            | This ID is possible to assign when the          |
|                        |                                         | Classification is impossible.                   |
|                        |                                         | Values of -99 to 99 are excluded from           |
|                        |                                         | output data                                     |
| IN ID&(0)              | Integer type                            | Sets the assigned ID when the judament          |
| / - /                  |                                         | parameters of Classification reach the          |
|                        |                                         | threshold                                       |
|                        | 1                                       |                                                 |

## Precautions for Use

Data will not be obtained if the Unit Label that is set preliminary is not used.

| Name          | Туре         | Description                                     |  |
|---------------|--------------|-------------------------------------------------|--|
| OUT_DATA_NUM& | Integer type | Saves the count of data used for duplicate ex-  |  |
|               |              | clusion.                                        |  |
| OUT_DATA#(,)  | Real number  | Saves the assigned ID and the data used for du- |  |
|               | type         | plicate exclusion.                              |  |
|               |              |                                                 |  |

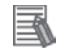

#### **Useful Information**

Return value of Sample Macro perform to acquire using macro function **GetUnitData**. Arguments for the GetUnitData function

• <unitNo>:

The unit number assigned to the Sample Macro unit used to obtain the encoder value.

#### - <dataldent>:

The name of the variable of the returned value to be referenced (OUT\_ENC\_VALUE&, etc.).

It should be enclosed in double quotes since it will be treated as a character string.

• <data>:

Prepare variable in the same data type as the reference data.

For detail of macro function, refer to Vision System FH/FZ5 Series User's Manual.

### 11.7. Processing of Display and Drawing

Displaying and Drawing Processing can be used in the Sample Macro.

With the **GetEncValue** function for acquiring encoder values, the following information can be displayed in the Graphic display window and the Detailed result display window,

The Detailed result window is not displayed when Sysmac Studio is in the On-line status.

• A graphic display of the processing unit model used for detecting the work piece objects, with cross-hair display (when there is no angle information available from the Processing item used to detect the target work pieces, only the cross-hairs pointer will be displayed.

- No- Classification work pieces: Green
- Classified work pieces: Red

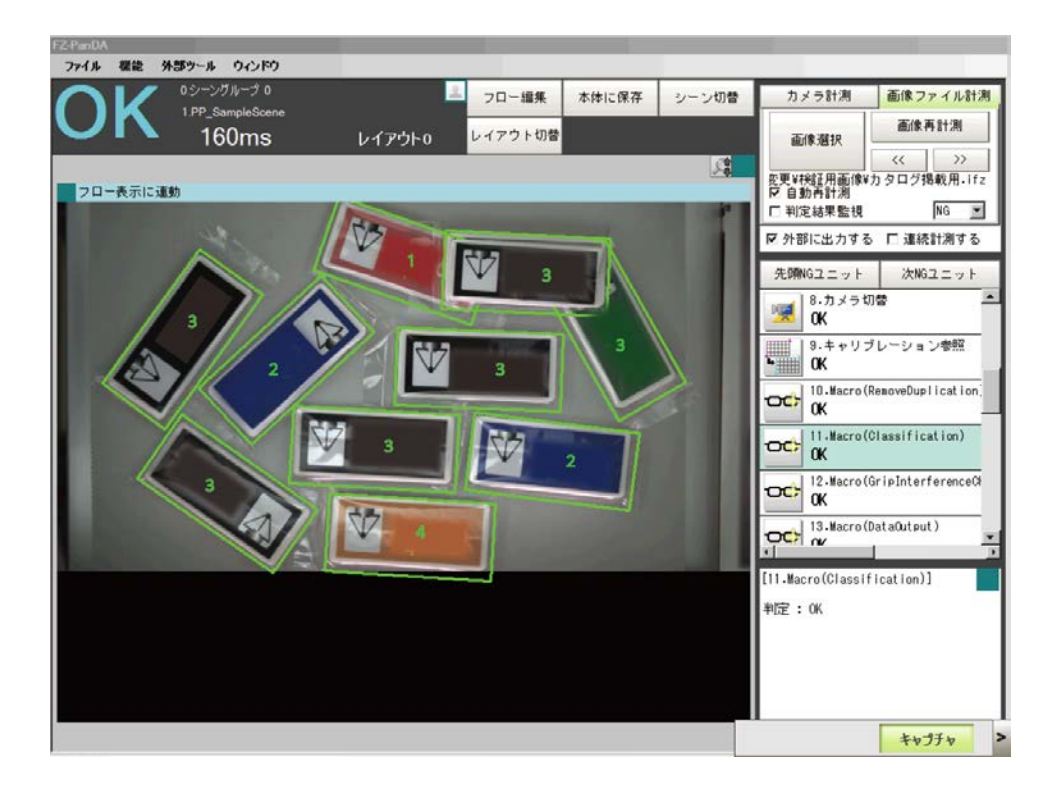

Debug mode: Does not display in Release mode.

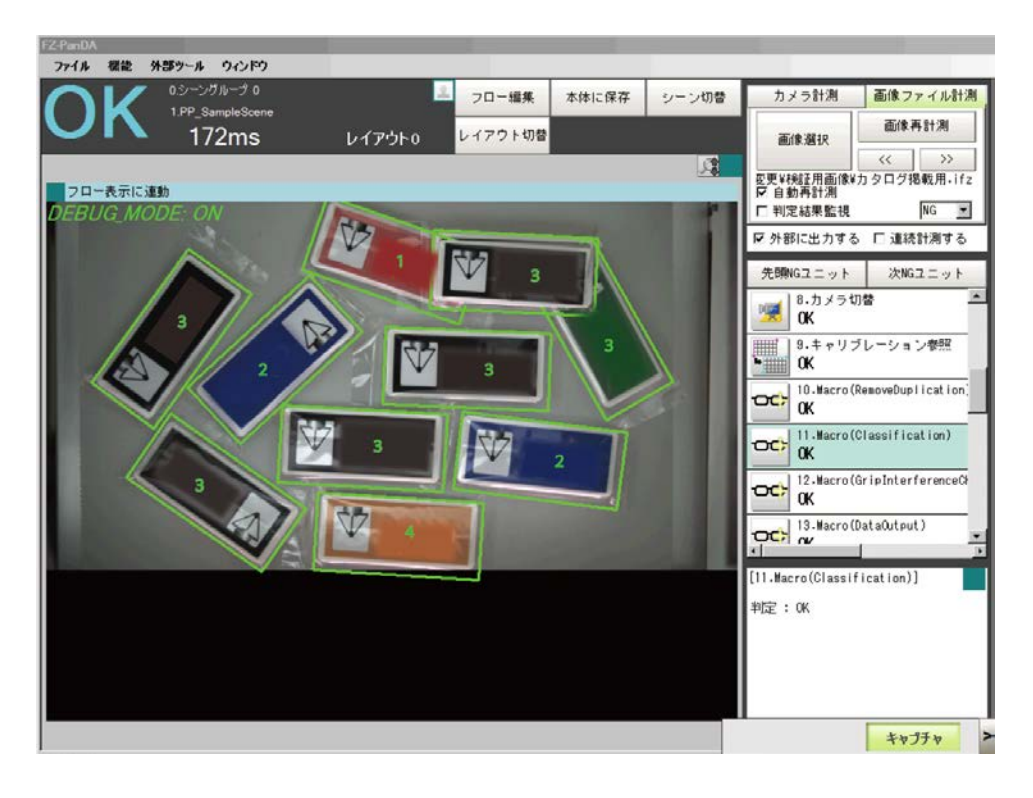

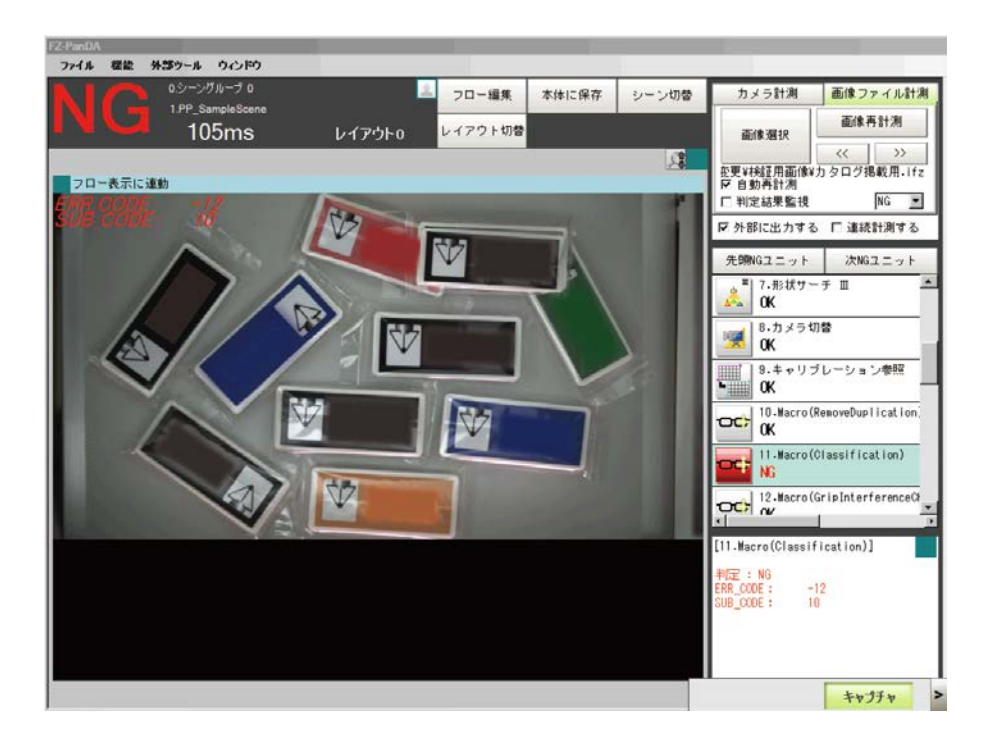

Error Code and Error Sub Code (Only when the Error occurs.)

## 11.8. Folders for Classification

| Processing item     | Usable function  | Description                                                |
|---------------------|------------------|------------------------------------------------------------|
| Reset SCROLL        | SCROLL           | SCROLL executed at measurement time."                      |
| SCROLL              | SCROLL           | Moves the detected work piece of Detection                 |
|                     |                  | processing unit to Standard position.                      |
| Classification pro- | Search type pro- | Executes the detail measurement to work                    |
| cessing unit        | cessing items    | pieces detected in Detection processing unit               |
|                     | Edge type pro-   | one-by-one.                                                |
|                     | cessing items    | Using the multiple Classification processing               |
|                     | Barcord and 2D   | items, confirms the followings:                            |
|                     | Barcord          | <ul> <li>Which measurement result of processing</li> </ul> |
|                     | OCR, etc.        | unit exceeds the threshold                                 |
|                     |                  | <ul> <li>Which judgment is OK,</li> </ul>                  |
|                     |                  | Then executes the Classification.                          |

## 11.9. Troubleshooting

| When                   | What to adjust                           | Confirm:                                                   |
|------------------------|------------------------------------------|------------------------------------------------------------|
| Incorrect ID is as-    | <ul> <li>Classification</li> </ul>       | <ul> <li>Is the value of IN_THRESHOLD_NUM#()</li> </ul>    |
| signed.                | Sample Macro                             | too small?                                                 |
|                        | <ul> <li>Processing items for</li> </ul> | <ul> <li>The judgment condition of Sorting pro-</li> </ul> |
|                        | Sorting                                  | cessing items is set correctly?                            |
| Delete ID is assigned. | Classification Sample                    | <ul> <li>Is the value of IN_THRESHOLD_NUM#()</li> </ul>    |
|                        | Macro                                    | too large?                                                 |
|                        |                                          | Is the judgment of Sorting processing item                 |
|                        |                                          | NG (failed) ?                                              |

# 12. Sample Macro for Data Output

DataOutput Sample Macro executes the data output.

This macro gets the data from the target processing unit and outputs the detected work piece information (measured data) to NJ-Robotics.

This macro can combine the ID which each Sample Macro has and rearrange the acquired data.

### 12.1. When to Use This Sample Macro

Use this sample macro to evaluate if there is enough space for the robot to grip the target object within a specified region.

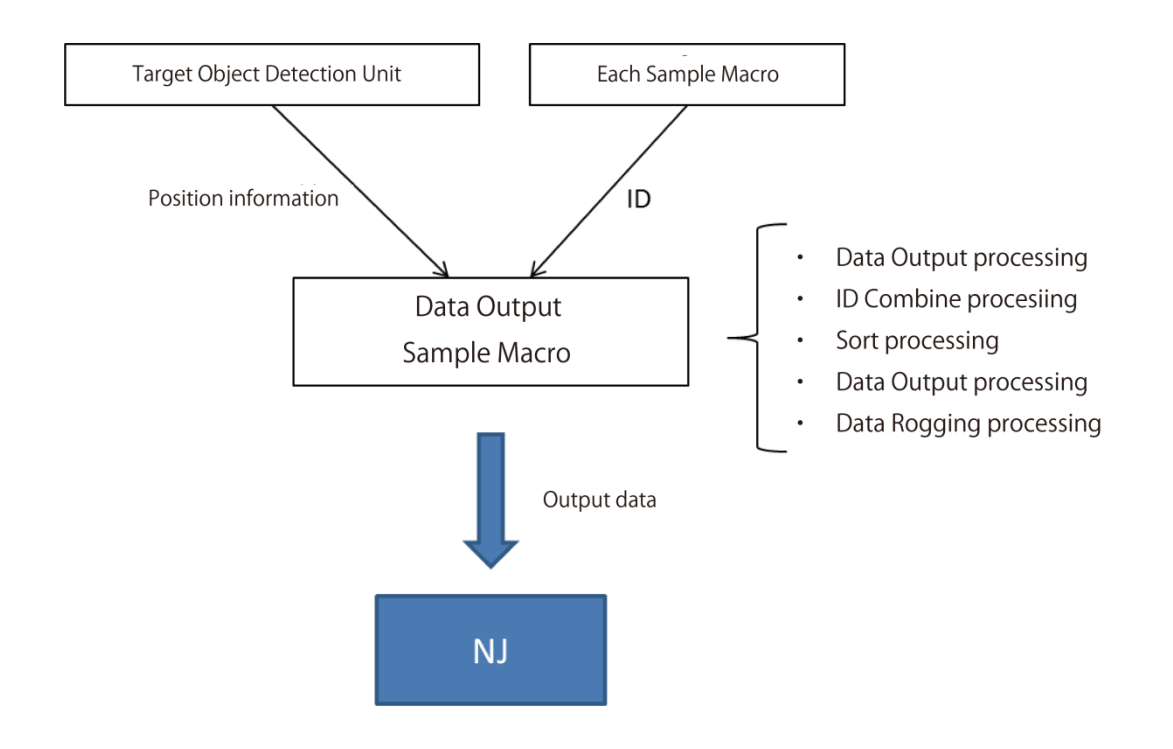

### Precautions for Use

The grip capability is determined by the area ratio (%) of the detected surface area against the reference surface area of the background surface area.

The reference area needs to be adjusted again when the grip region or the specified color is changed.

Changing the DataOutput Sample Macro, the format, contains, or data order can be changed.

### 12.2. Flow Chart of Sample Macro

The flow chart of the DataOutput Sample Macro is as below.
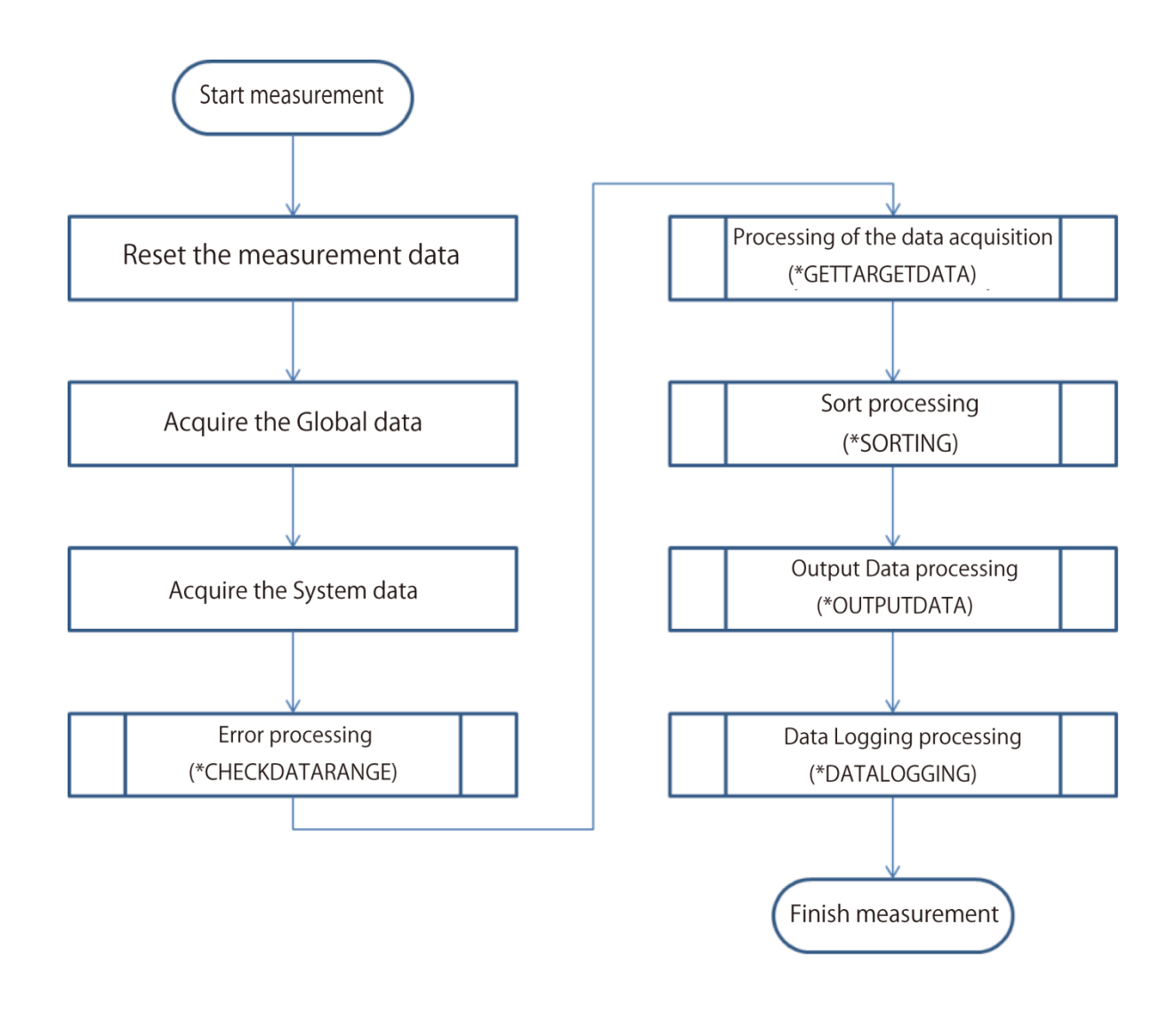

# 12.3. Required Settings List

| Setting                | Overview                                                          |
|------------------------|-------------------------------------------------------------------|
| Unit label setting     | Set a unit label to a processing item that has data for sorting.  |
| Input argument setting | Set the Input argument. You can adjust the classification process |
|                        | by changing the Input argument.                                   |

# 12.4. Unit Label Setting

Sets the Unit label having processing item data for classification.

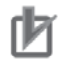

# Precautions for Use

- Unit labels can be set and changed only by using the Scene control macro.
- Setting a unit label is required when using the duplicate exclusion sample macro.
- When you change or add newly the Unit labels described in *5.3.2 Unit Labels Used in Sample Scenes*, the written data is required to change.

#### **Useful Information**

• By assigning unit labels, you will be able to specify processing units by the unit label instead of the processing unit number.

• By doing this, you can avoid editing macro program when the processing unit number changes due to a change of the measurement flow.

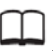

#### Reference

Optimizing Scenes (Measurement Flows) in the Vision System FH/FZ5 Series User's Manual.

#### 12.5. Setting Input Arguments

Description Name Туре IN\_KEY\_DATA\_NO& Sets the data of Sorting processing. Integer type Need to set the parameters relate to IN DATA KIND NUM&. IN SORT TYPE& Integer Sets the sort processing order: descending and ascending order. type IN\_ENC\_UNIT\$ Character Sets the Unit Label of GetEncValue string type Sample Macro. IN\_DETECT\_UNIT\$ Character Sets the Unit Label of Detection processing items. string type IN\_CNT\_DATA\$ Character Sets the data identifier of detected count string type in Detection processing items. IN\_DATA\_KIND\_NUM& Sets the data counts for Data Output. Integer type Need to change the setting of IN\_TARGET\_INFO\$(, ).

The format and parameters of arguments are listed below.

| IN_TARGET_INFO\$(, )        | Character<br>string type    | For the first argument, set the unit label of<br>the processing unit that holds the data for<br>data output, the data identifier, and the<br>count data identifier.<br>For the second argument, the settings<br>must be made for each data count set in<br><b>IN_DATA_KIND_NUM&amp;.</b> The second<br>argument is fixed in the order below. If |
|-----------------------------|-----------------------------|----------------------------------------------------------------------------------------------------|
|                             |                             | you add data, therefore, use 4 or later.<br>0: X coordinate                                                                                                    |
|                             |                             | 2: <i>θ</i><br>3: ID                                                                                                    |
| IN_LABELING_FLG&            | Integer<br>type             | Sets to <b>True</b> : Enable when the Detection processing items is Labeling.                                                                                                    |
| IN_LABEL_DATA_UNIT\$        | Character<br>string type    | This macro sets the Unit Label of Label<br>data.<br>If the Detection processing item is not<br>Labeling, set the non-whitespace char-                                                                                                    |
| IN_ID_MACRO_KIND_NUM&       | Integer<br>type             | Sets the count of Sample Macro execut-<br>ed to acquire ID.<br>If you change the settings, need to<br>change IN_ID_MACRO_INFO\$(, ).                                                                                                    |
| IN_ID_MACRO_INFO\$(, )      | Character<br>string type    | Sets the following:<br>• Unit Label having the data of Data<br>Output.<br>• Data identifier<br>• Count data identifier<br>Need to change only the count set in<br>I N_ID_MACRO_KIND_NUM&.                                                                                                    |
| IN_PRIMARY_TASK_PERIOD#     | Double<br>precision<br>type | Sets the executed cycle of primary task which set in NJ series.                                                                                                    |
| IN_DATA_LOGGING_FLG&        | Integer<br>type             | Selects the existence or nonexistence of Data Logging execution.                                                                                                    |
| IN_DATA_LOGGING_FILE_NAME\$ | Character<br>string type    | Sets the file name written the Data Log-<br>ging.                                                                                                    |

# Precautions for Use

- If the preset Unit label is not used, data acquirement cannot be allowed.
- If the same data is include in the data of target object of sorting, the sorted order may be

# 12.6. Returned Value

| Name             | Туре          | Description                                        |
|------------------|---------------|----------------------------------------------------|
| OUT_DATA_NUM&    | Integer type  | Saves the count of data used for duplicate exclu-  |
|                  |               | sion.                                              |
| OUT_DATA_KIND_NU | Integer type  | Stores the counts of data type used Data Output.   |
| M&               |               |                                                    |
| OUT_DATA#(,)     | Dou-          | Saves the assigned ID and the data used for dupli- |
|                  | ble-precision | cate exclusion.                                    |
|                  | type          |                                                    |

#### Useful Information

Arguments for the GetUnitData macro.

• <unitNo>:

The unit number assigned to the Sample Macro unit used to obtain the encoder value.

#### - <dataldent>:

The name of the variable of the returned value to be referenced (**OUT\_ENC\_VALUE&**, etc.). It should be enclosed in double quotes since it will be treated as a character string.

• <data>:

Prepare variable in the same data type as the reference data.

For detail of macro function, refer to Vision System FH/FZ5 Series User's Manual.

#### 12.7. Processing of Display and Drawing

Displaying and Drawing Processing can be used in the Sample Macro. With the **GetEncValue** function for acquiring encoder values, the following information can be displayed in the Graphic display window and the Detailed result display window,

The Detailed result window is not displayed when Sysmac Studio is in the On-line status.

• A graphic display of the processing unit model used for detecting the work piece objects, with cross-hair display (when there is no angle information available from the Processing item used to detect the target work pieces, only the cross-hairs pointer will be displayed.

- No- Outputed work pieces: Green
- Outputed work pieces: Red

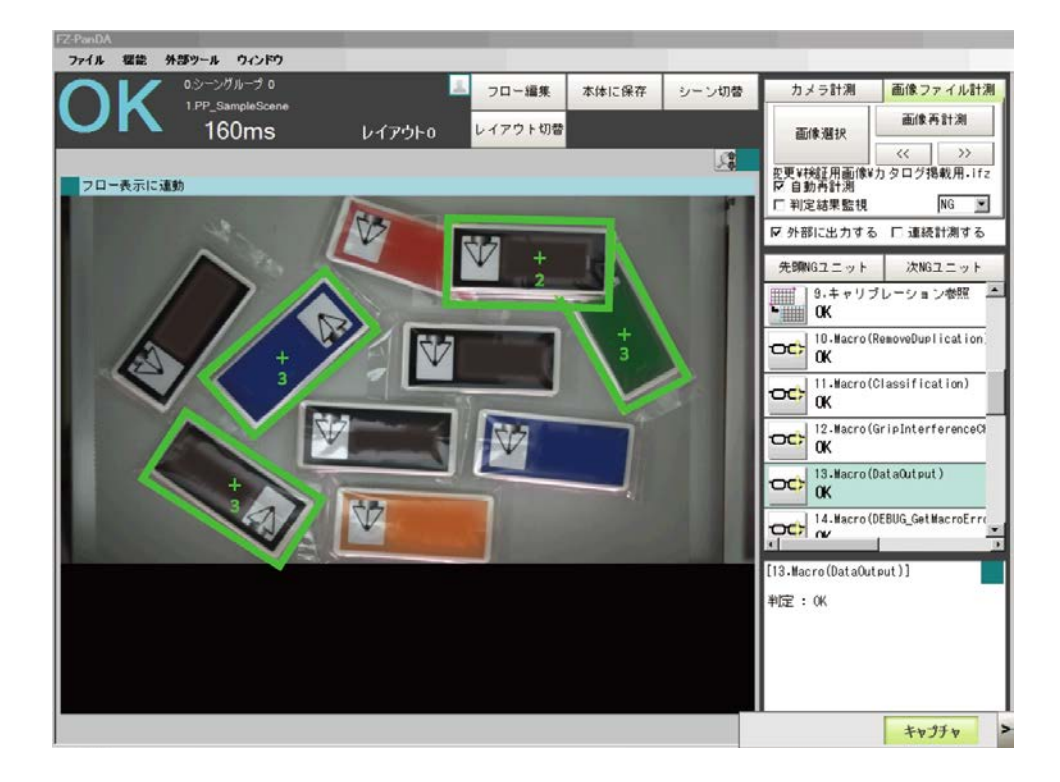

Debug mode: Does not display in Release mode.

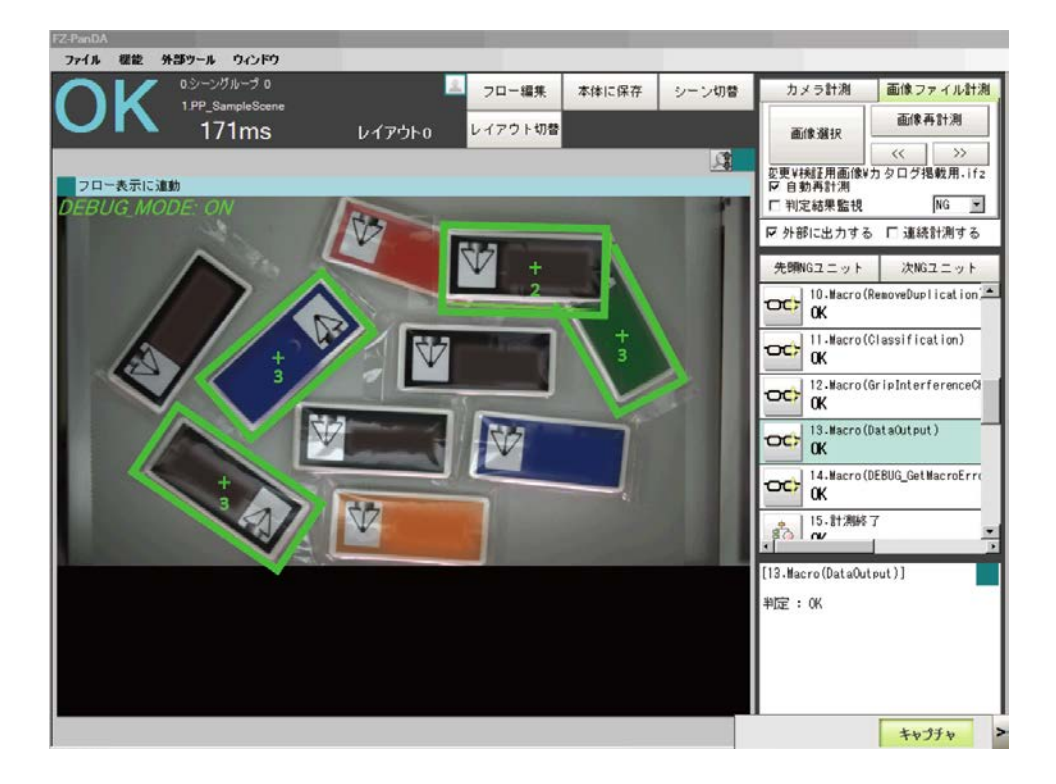

#### Error Code and Error Sub Code (Only when the Error occurs.)

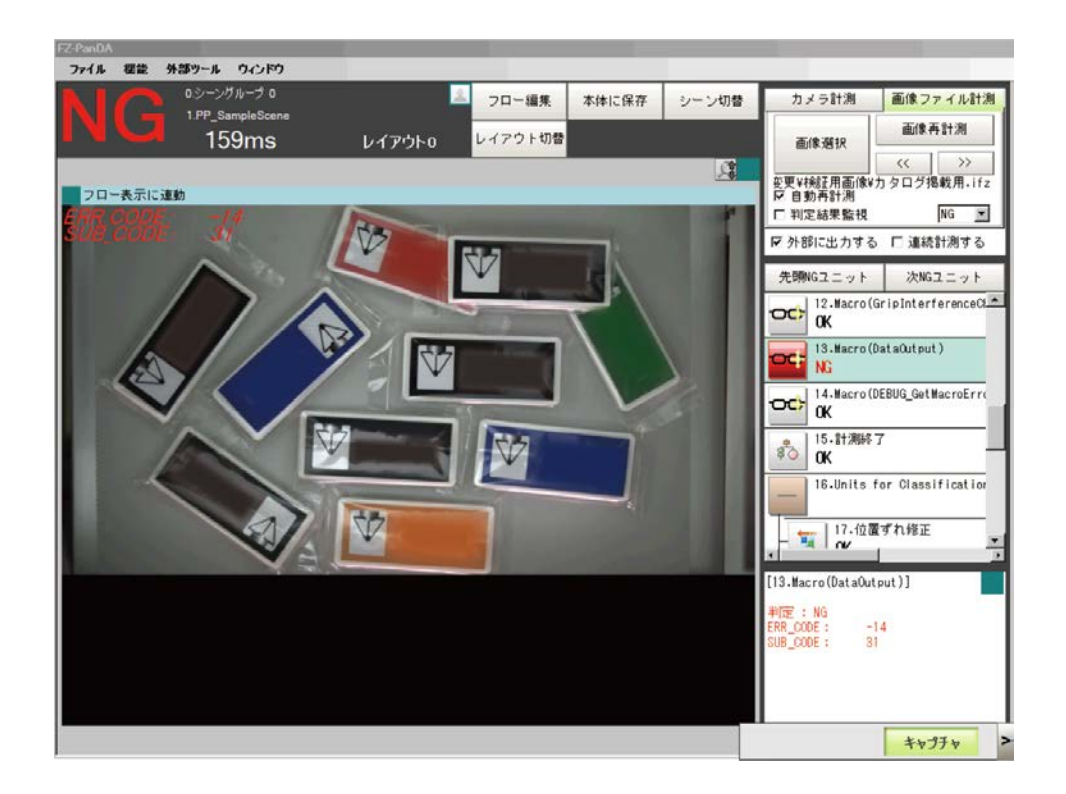

# 12.8. Troubleshooting

| When                  | What to adjust | Confirm:                                                      |
|-----------------------|----------------|---------------------------------------------------------------|
| Does not output data. | Other Sample   | <ul> <li>Is the Delete ID assigned to other Sample</li> </ul> |
|                       | Macro          | Macro?                                                        |
|                       |                | <ul> <li>Is the related Sample Macro judgment NG</li> </ul>   |
|                       |                | (failed)?                                                     |

# 13. Sample Macro for Debug

This macro is for debugging (DEBUG\_SetGlobalData).

When you want this Sample Macro to perform virtually in the status where you cannot use under the real environment.

This macro carries out the describes for debug efficiency when the

## 13.1. When to Use This Sample Macro

This macro is used when executes the changing of debug mode to display the detection condition or Error condition.

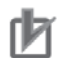

#### Precautions for Use

Make sure to place this DEBUG Sample Macro before other Sample Macro.

# 13.2. Required Settings List

| Setting                | Overview                                                          |
|------------------------|-------------------------------------------------------------------|
| Unit label setting     | Sets the Unit Label having data for Sorting.                      |
| Input argument setting | Set the Input argument. You can adjust the classification process |
|                        | by changing the Input argument.                                   |

# 13.3. Setting Input Arguments

Sets the Input argument used measurement.

Changing the Input argument, GetEncValue method or Debug mode are possible to be changed.

This chapter describes the Input argument used for measurement.

| Name           | Туре         | Description                                           |
|----------------|--------------|-------------------------------------------------------|
| IN_DEBUG_MODE& | Integer type | Sets the Debug mode.                                  |
|                |              | For details of Debug mode, refer to the Vision System |
|                |              | FH/FZ5 Series User's Manual.                          |

# 14. Sample Macro for Error Processing

This macro; **DEBUG\_GetMacroError** displays the Error defined Sample Macro. This macro can acquire the Error defined in each Sample Macro and control to display the judgment of each Macro unit or display and integer these Error information.

# 14.1. When to Use This Sample Macro

Since this macro can specify the Unit and parameter position which Error occurred, the Debug processing can be more efficient.

```
[14.Macro(DEBUG_GetMacroError)]
判定:OK
U.13 ERR_CODE:-14
SUB_CODE:9
```

When an Error occurs, this macro displays the Error code and Error Sub code on the Image window and detail result display window.

In this case, the above image describes as below.

Error code 14 is occurs on the Unit 13 processing unit when the 9 Error processing is performed,

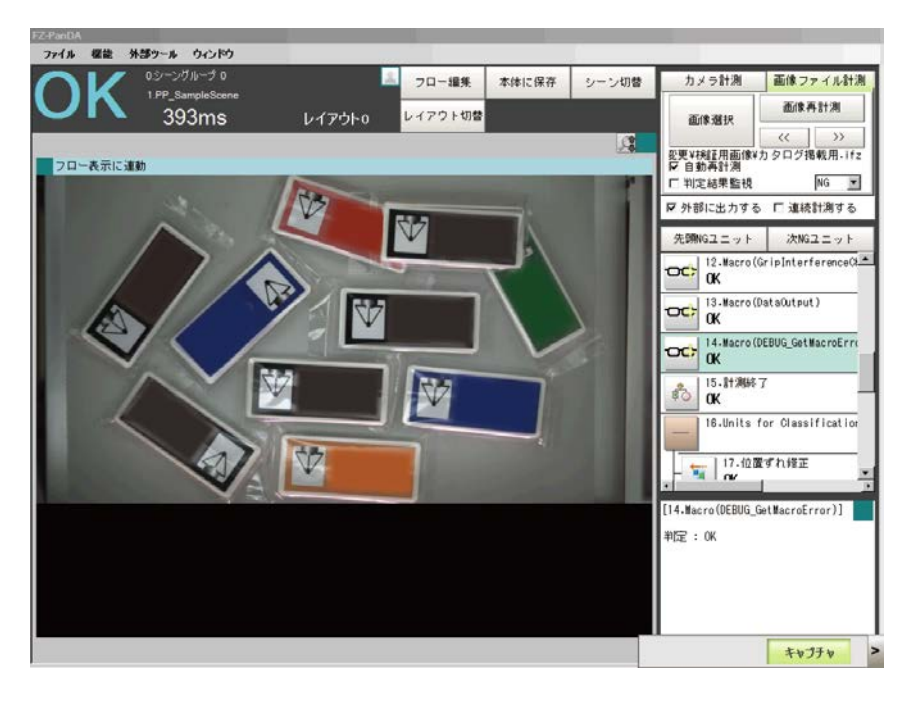

#### Normal status.

#### When an Error occurs

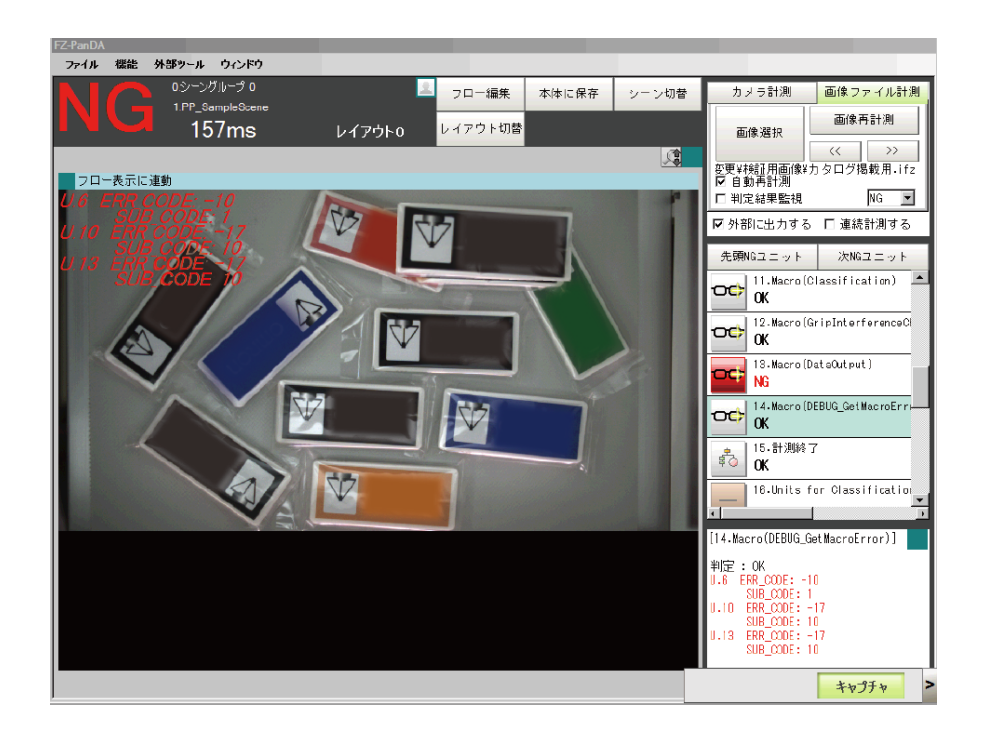

# **15. Sample Macro for Communication Command**

This sample macro is for communication commands to exchange data with the NJ program: FH\_ConveyorTrackingApplication\_SAMPLE\_IO\_MACRO\_Rev\*.mcr, where \* represents the revision number.

Create the NJ program based on the interface specifications described in the following pages. The communication command sample macro includes the following three functions:

3DSimCalib (No.128) as a calibration command for the vision and robot integration simulator;

OutputConvDist (No.254) as a command for the calibration wizard; and GetUnitNo (No.255) as a command for the non-wizard calibration.

#### **Useful Information**

• For the communication commands of the FH Sensor Controller, refer to the *FH/FZ5 Series Vision System User's Manual (Communications Settings)* (Z342-E1-05).

• For the macro customization feature and reference of the FH Sensor Controller, refer to the *FH/FZ5 Series Vision System User's Manual* (Z340-E1-08).

#### 15.1. When to Use This Sample Macro

(1) Calibration Command for the Vision and Robot Integration Simulator

This sample macro serves as a communication command for the calibration by FH using parameters relating to a camera set up in the vision and robot integration simulator (these parameters are referred to as vision and robot integration simulator camera parameters hereafter).

This macro is required only for the use of the vision and robot integration simulator.

#### **Useful Information**

For details of the vision and robot integration simulator, refer to *The Vision and Robot Inte*gration Simulation Startup Guide (\*\*\*\*-\*\*\*\*).

(2) Command for the Calibration Wizard

This sample macro serves as a communication command for reflecting "Conveyor travel distance per encoder", which is created by using the NJ program after calibration performed with the conveyor tracking calibration wizard, to NJ.

This macro is required only for the use of the conveyor tracking calibration wizard.

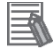

#### **Useful Information**

For details of the conveyor tracking calibration wizard, refer to the Conveyor tracking calibration wizard described in the *FH Series Vision System Operation Manual for Sysmac Studio*. (3) Command for the Non-Wizard Calibration

This sample macro serves as a communication command for obtaining the number of a unit that performs high-precision calibration and conveyor calibration, both of which are set up in the Sample Scene for conveyor tracking calibration (Scene: 0.P&P\_CalibScene).

This macro is required only when the conveyor tracking calibration wizard is not used.

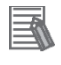

#### **Useful Information**

For details of the conveyor tracking calibration, refer to Processing Unit Number Fetch Command (⑤) described in 18 Calibration Without Using the Wizard.

#### 15.2. Calibration Command for the Vision and Robot Integration Simulator

#### 15.2.1. Prerequisites and Restrictions

The use of the calibration command for vision and robot integration simulator is subject to the following prerequisites and restrictions:

| Item                       | Overview                                                          |
|----------------------------|-------------------------------------------------------------------|
| Vision and robot integra-  | Use the simulator with the vision and robot integration simulator |
| tion simulator             | camera parameters already set.                                    |
| Modification to the cali-  | The calibration command for vision and robot integration simu-    |
| bration command for vi-    | lator does not need to be changed. This command is enabled        |
| sion and robot integration | automatically when the vision and robot integration simulator is  |
| simulator                  | used.                                                             |
| Relationship among the     | Use the command with the Sample Scene (P&P_CalibScene as          |
| Sample Scene, sample       | Scene 0 and P&P_SampleScene as Scene 1) in 4.4 Hardware           |
| macro, and communica-      | Configuration, sample macro, and communication command            |
| tion command sample        | sample macro loaded.                                              |
| macro                      |                                                                   |
| Status after the execu-    | After the calibration, the image mode of all the image windows is |
| tion of the calibration    | changed to [Image data Freeze].                                   |
| command for vision and     |                                                                   |
| robot integration simula-  |                                                                   |
| tor                        |                                                                   |

#### 15.2.2. Details of Each Function

The calibration command for vision and robot integration simulator has two functions, the details of which are as follows:

① Setting up the following vision and robot integration simulator camera parameters, created in the vision and robot integration simulator, to the FH sensor controller:

For the origin coordinate (X, Y) on the camera coordinate system of the machine coordinate

system (MCS1): (0x, 0y)

For the unit vectors (X, Y) of conveyor travel distance of the machine coordinate system (MCS1): (Dx, Dy)

For the camera's field of view (Length, Distance) in the machine coordinate system (MCS1): (L, D)

For the slope of X-axis of the camera's field of view with respect to the conveyor coordinate system (UCS): TH

The following is the case of  $TH = 90^{\circ}$ :

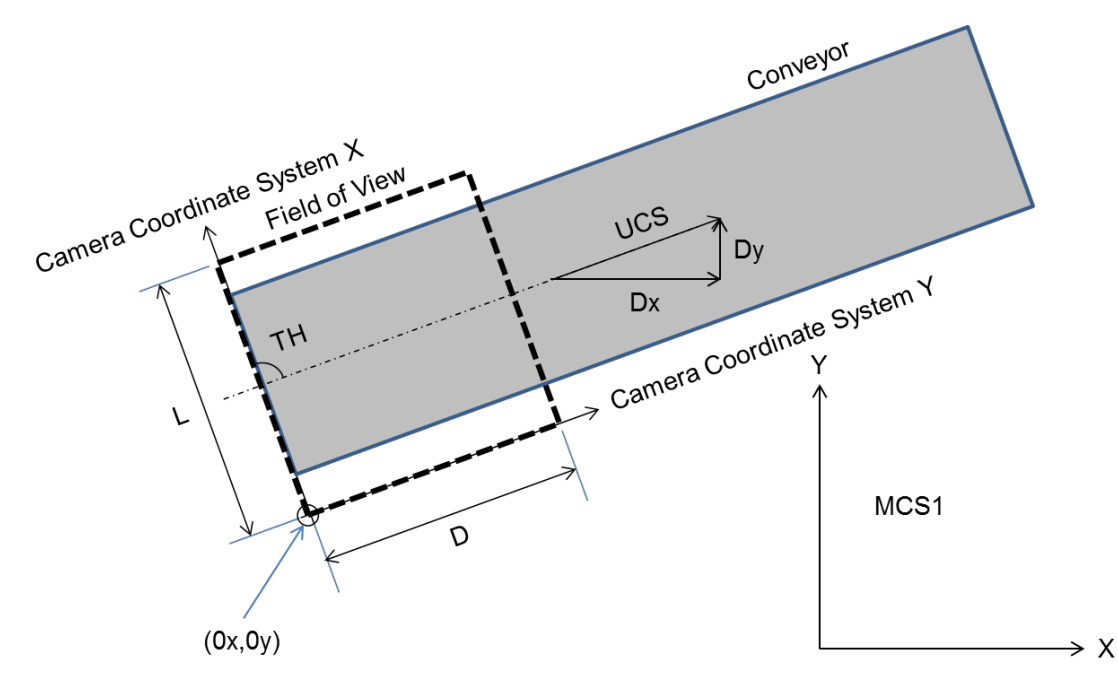

(2) Calculating the calibration parameters based on the data set up in ① and updating the calibration parameters of the Sample Scene (0.P&P\_CalibScene).

(1) Command sequence

This section shows a schematic of the command sequence to perform the calibration of FH. The blue-colored areas indicate the calibration command for vision and robot integration simulator.

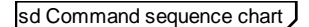

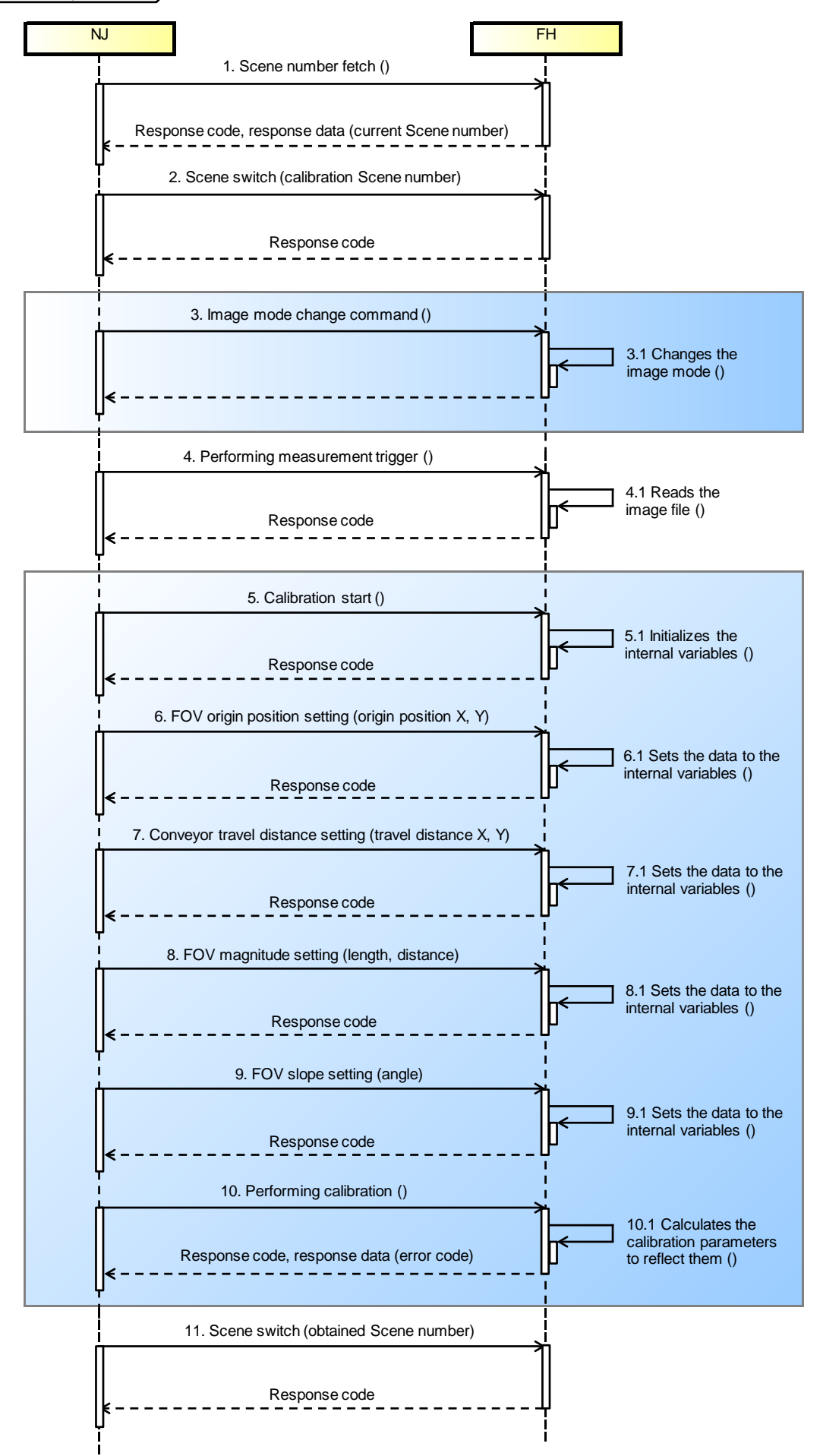

#### (2) Command specifications

• I/O port for instruction areas (NJ Controller  $\rightarrow$  FH Sensor Controller)

| PDO signal                    | Name         | Functional description                                                                                                    |
|-------------------------------|--------------|----------------------------------------------------------------------------------------------------|
| Command Code<br>(DWORD)       | Command code | Sets the command code defined in the com-<br>munication command macro.<br>The setting value is fixed to 00000080 Hex.                                                                                                    |
| Command Parameter 0<br>(DINT) | Command type | <ul> <li>Sets the type of this command. The setting range is 0 to 6.</li> <li>For each value, how the command works is shown below:</li> <li>0: Image mode change command</li> <li>The image mode of all the image windows is changed to [Image data Freeze].</li> <li>1: Starting calibration</li> <li>The internal variables for a communication command macro are zeroed. These variables include the original coordinates of camera's field of view (X, Y), the conveyor traffic distance (X, Y), the range of camera's field of view.</li> <li>2: Setting the original coordinate of camera's field of view</li> <li>Assigns the original coordinate of camera's field of view</li> <li>Assigns the original coordinate of camera's field of view.</li> <li>3: Setting the conveyor traffic distance</li> <li>Assigns the conveyor traffic distance</li> <li>Assigns the conveyor traffic distance, (X, Y), to the internal variables of a communication command macro.</li> <li>4: Setting the range of camera's field of view, (Length, Distance), to the internal variables of a communication command macro.</li> <li>5: Setting the slope of camera's field of view</li> <li>Assigns the slope of camera's field of view to the internal variables of a communication command macro.</li> </ul> |

|                              |                   | command macro.                                                                                                    |
|------------------------------|-------------------|----------------------------------------------------------------------------------------------------|
|                              |                   | 6: Performing calibration<br>Calculates the calibration parameters based<br>on the internal variables of a communication<br>command macro. The obtained results are<br>set to the conveyor calibration processing<br>unit registered in the specified calibration<br>scene.                                                                                                    |
| User Input Area 4<br>(LREAL) | User input area 4 | According to the command type set in Com-<br>mand Parameter 0, set the following I/F pa-<br>rameters:<br>For the "Image mode change command"<br>(Command Parameter0=0)<br>: None<br>For the "Starting calibration" (Command Pa-<br>rameter0=1)<br>: None<br>For the "Setting the original coordinate of<br>camera's field of view" (Command Parame-<br>ter0=2)<br>: Set the original coordinate X of camera's<br>field of view on the MCS1 coordinate system.<br>Adjust the setting range to be the same as<br>that of the vision and robot integration simu-<br>lator.<br>For the "Setting the conveyor traffic distance"<br>(Command Parameter0=3)<br>: Set the conveyor traffic distance X on the<br>MCS1 coordinate system. The setting range is<br>-1 to 1.<br>For the "Setting the range of camera's field of<br>view" (Command Parameter0=4)<br>: Set the extent of camera's field of view. Ad-<br>just the setting range to be the same as that of<br>the vision and robot integration simulator.<br>For the "Setting the slope of camera's field of<br>view" (Command Parameter0=5)<br>: Set the slope of camera's field of view with |

|                              | 1                 |                                                                                                    |
|------------------------------|-------------------|----------------------------------------------------------------------------------------------------|
|                              |                   | respect to the conveyor coordinate system<br>(UCS). The following settings are allowed:<br>0: 0°<br>1: 90°<br>2: 180°                                                                                 |
|                              |                   | 3: -90°<br>For the "Performing calibration" (Command<br>Parameter0=6)                                                                                                    |
|                              |                   | : None                                                                                                    |
|                              |                   | According to the command type set in Com-<br>mand Parameter 0, set the following I/F pa-<br>rameters: <sub>o</sub><br>For the "Image mode change command"<br>(Command Parameter0=0)<br>: None         |
| User Input Area 5<br>(LREAL) | User input area 5 | For the "Starting calibration" (Command Pa-<br>rameter0=1)<br>: None                                                                                                    |
|                              |                   | For the "Setting the original coordinate of camera's field of view" (Command Parameter0=2)                                                                                                    |
|                              |                   | : Set the original coordinate Y of camera's<br>field of view on the MCS1 coordinate system.<br>Adjust the setting range to be the same as<br>that of the vision and robot integration simu-<br>lator. |
|                              |                   | For the "Setting the conveyor traffic distance"<br>(Command Parameter0=3)<br>: Set the conveyor traffic distance Y on the<br>MCS1 coordinate system. The setting range is                             |
|                              |                   | -1 to 1.                                                                                                    |
|                              |                   | For the "Setting the range of camera's field of                                                                                                    |
|                              |                   | : Set the extent of camera's field of view. Ad-<br>just the setting range to be the same as that of<br>the vision and robot integration simulator.                                                    |
|                              |                   | For the "Setting the slope of camera's field of view" (Command Parameter0=5)                                                                                                    |

|  | : None                                    |
|--|-------------------------------------------|
|  | For the "Performing calibration" (Command |
|  | Parameter0=6)                             |
|  | : None                                    |

#### • I/O port for response areas (FH Sensor Controller $\rightarrow$ NJ Controller)

| PDO signal               | Name          | Functional description                                                                                                    |
|--------------------------|---------------|----------------------------------------------------------------------------------------------------|
| Response Code<br>(DWORD) | Response code | The result of command execution is stored.<br>(OK: 00000000 Hex, NG: FFFFFFF Hex)                                                                                                    |
| Response Data<br>(DINT)  | Response data | Response data other than the result of com-<br>mand execution is stored.<br>The response data varies depending on the<br>command type set in Command Parameter 0.<br>For the "Image mode change command"<br>(Command Parameter0=0)<br>: None<br>For the "Starting calibration" (Command Pa-<br>rameter0=1)<br>: None<br>For the "Setting the original coordinate of<br>camera's field of view" (Command Parame-<br>ter0=2)<br>: None<br>For the "Setting the conveyor traffic distance"<br>(Command Parameter0=3)<br>: None<br>For the "Setting the range of camera's field of<br>view" (Command Parameter0=4)<br>: None<br>For the "Setting the slope of camera's field of<br>view" (Command Parameter0=5)<br>: None<br>For the "Performing calibration" (Command<br>Parameter0=6) |

|  |  |  | : Error code* |
|--|--|--|---------------|
|--|--|--|---------------|

\* For each bit of response data, the code and definition of error is given as follows:

| Corresponding bit | Error type                                | Description                                                        |
|-------------------|-------------------------------------------|--------------------------------------------------------------------|
| 0 bit position    | Command type 2 not                        | With the command type 2, 3, 4, or 5 not                            |
| U bit position    | transmitted                               | transmitted, sending the command type 6                            |
| 1 bit position    | Command type 3 not                        | causes this error.                                                 |
|                   | transmitted                               | The transmission status of each command,                           |
| 2 hit position    | Command type 4 not                        | the internal parameters of which include the                       |
|                   | transmitted                               | execution flag (0: Not executed, 1: Executed),                     |
|                   | Command type 5 not                        | changes from 0 to 1 when the command is                            |
| 3 bit position    | transmitted                               | executed; is zeroed when the command type                          |
|                   | transmitted                               | 1 is executed.                                                     |
|                   |                                           | If any of the following conditions applies, this                   |
|                   |                                           | error occurs:                                                      |
|                   |                                           | <ul> <li>If the extent of FOV (Length/Distance) is set</li> </ul>  |
|                   |                                           | to 0 or less, the four corner points cannot be                     |
|                   | Calibration parameter calculation failure | calculated, and the error occurs.                                  |
|                   |                                           | <ul> <li>If the slope of FOV is set out of range (other</li> </ul> |
|                   |                                           | than 0 to 3), the error occurs.                                    |
|                   |                                           | <ul> <li>If an image file is not selected in the opera-</li> </ul> |
|                   |                                           | tion window, a failure to obtain the image size                    |
|                   |                                           | occurs, which causes the error.                                    |
| 4 hit maaitian    |                                           | If the conveyor calibration processing unit is                     |
| 4 bit position    |                                           | not registered in the current Scene, a failure to                  |
|                   |                                           | reflect the parameters occurs, which causes                        |
|                   |                                           | the error.                                                         |
|                   |                                           | <ul> <li>If the original coordinate X/Y of FOV or the</li> </ul>   |
|                   |                                           | extent of FOV(Length/Distance) is set to an                        |
|                   |                                           | out-of range value that the FH Sensor Con-                         |
|                   |                                           | troller cannot handle, or if any of the four                       |
|                   |                                           | corner points on the MCS1 coordinate system                        |
|                   |                                           | is out of the range of - 99999.9999 to                             |
|                   |                                           | 99999.9999, the parameters cannot be cal-                          |
|                   |                                           | culated, which causes the error.                                   |

# 15.3. Command for the Calibration Wizard

#### 15.3.1. Prerequisites and Restrictions

The use of the command for calibration wizard is subject to the following prerequisites and restrictions:

| Item                     | Overview                                                           |
|--------------------------|--------------------------------------------------------------------|
| Command for calibration  | The execution of this command is permitted only in the Sample      |
| wizard                   | Scene (P&P_CalibScene as Scene 0) described in 4.4 Hardware        |
|                          | Configuration.                                                     |
| Command for calibration  | After the completion of the calibration from the conveyor tracking |
| wizard                   | calibration wizard, use the command for calibration wizard.        |
| Modification to the      | The command for calibration wizard does not need to be             |
| Command for calibration  | changed.                                                           |
| wizard                   |                                                                    |
| Relationship between the | Use the command with the Sample Scene (P&P_CalibScene as           |
| Sample Scene, sample     | Scene 0 and P&P_SampleScene as Scene 1) in 4.4 Hardware            |
| macro, and communica-    | Configuration, sample macro, and communication command             |
| tion command sample      | sample macro loaded.                                               |
| macro                    |                                                                    |
| Unit label               | Do not change the unit label set in the Sample Scene. (Refer to    |
|                          | the following.)                                                    |
|                          | Processing unit: Conveyor calibration                              |
|                          | Unit label name: CALIBRATION_UNIT                                  |

#### 15.3.2. Details of Each Function

(1) Command sequence

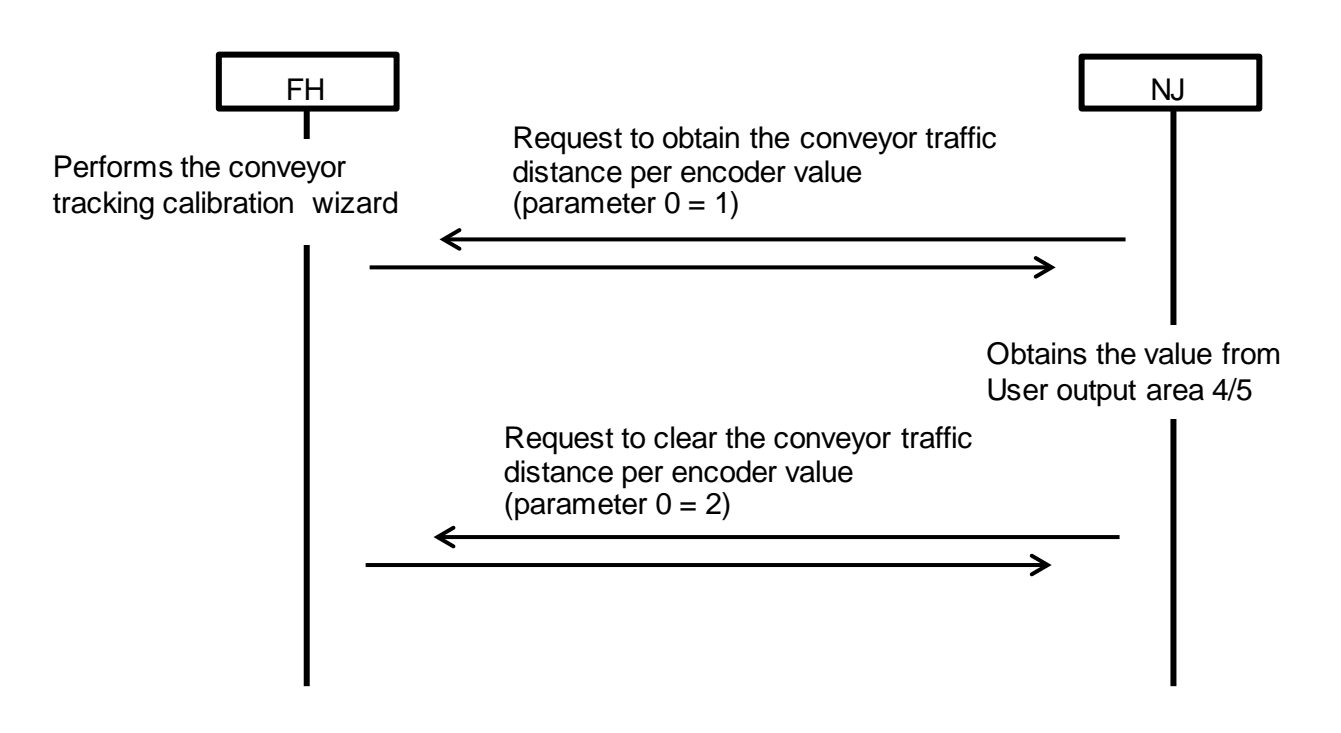

(2) Command specifications

The user output areas 4 and 5 are used.

• I/O port for instruction areas (NJ Controller  $\rightarrow$  FH Sensor Controller)

| PDO signal                    | Name         | Functional description                         |
|-------------------------------|--------------|------------------------------------------------|
| Command Codo                  |              | Sets the command code defined in the com-      |
|                               | Command code | munication command macro.                      |
|                               |              | The setting value is fixed to 000000FE Hex.    |
|                               |              | Sets the type of this command. The setting     |
|                               |              | range is 1 or 2.                               |
|                               |              | For each value, how the command works is       |
|                               |              | shown below:                                   |
| Command Parameter 0<br>(DINT) |              | 1: Outputting the conveyor travel distance per |
|                               |              | encoder value                                  |
|                               |              | Requests the conveyor travel distance per      |
|                               |              | encoder value (unit: mm) calculated in the FH  |
|                               |              | Sensor Controller to be output to the user     |
|                               |              | output areas 4 and 5.                          |
|                               |              |                                                |
|                               |              | 2: Performing zero clear                       |
|                               |              | Requests the user output areas 4 and 5 to be   |
|                               |              | zeroed.                                        |

• I/O port for response areas (FH Sensor Controller  $\rightarrow$  NJ Controller)

| PDO signal    | Name          | Functional description                     |
|---------------|---------------|--------------------------------------------|
| Response Code | Response code | The result of command execution is stored. |
| (DWORD)       |               | (OK: 00000000 Hex, NG: FFFFFFF Hex)        |
| Response Data | Rooponoo data | None                                       |
| (DINT)        | Response data |                                            |

#### • I/O port for user output areas (FH Sensor Controller $\rightarrow$ NJ Controller)

| PDO signal                    | Name                  | Functional description                                                                                                    |
|-------------------------------|-----------------------|----------------------------------------------------------------------------------------------------|
| User Output Area 4<br>(LREAL) | User output area<br>4 | According to the command type set in Com-<br>mand Parameter 0, the behavior changes.<br>For the "Outputting the conveyor travel dis-<br>tance per encoder value" (Command Param-<br>eter0=1)<br>: The conveyor travel distance per encoder<br>value, X (unit: mm), calculated in the FH<br>Sensor Controller is output.<br>For the "Performing zero clear" (Command |

|                               |                       | Parameter0=2)                                                                                                    |
|-------------------------------|-----------------------|----------------------------------------------------------------------------------------------------|
|                               |                       | : The user output area 4 is zeroed.                                                                                                    |
| User Output Area 5<br>(LREAL) | User output area<br>5 | <ul> <li>The user output area 4 is zeroed.</li> <li>According to the command type set in Command Parameter 0, the behavior changes.</li> <li>For the "Outputting the conveyor travel distance per encoder value" (Command Parameter0=1)</li> <li>The conveyor travel distance per encoder value, Y (unit: mm), calculated in the FH Sensor Controller is output.</li> <li>For the "Performing zero clear" (Command Parameter0=2)</li> </ul> |
|                               |                       | : The user output area 5 is zeroed.                                                                                                    |

# 15.4. Command for the Non-Wizard Calibration

#### 15.4.1. Prerequisites and Restrictions

The use of the command for non-wizard calibration is subject to the following prerequisites and restrictions:

| Item                     | Overview                                                        |
|--------------------------|-----------------------------------------------------------------|
| Command for non-wizard   | The execution of this command is permitted only in the Sample   |
| calibration              | Scene (P&P_CalibScene as Scene 0) described in 4.4 Hardware     |
|                          | Configuration.                                                  |
| Relationship between the | Use the command with the Sample Scene (P&P_CalibScene as        |
| Sample Scene, sample     | Scene 0 and P&P_SampleScene as Scene 1) in 4.4 Hardware         |
| macro, and communica-    | Configuration, sample macro, and communication command          |
| tion command sample      | sample macro loaded.                                            |
| macro                    |                                                                 |
| Unit label               | Do not change the unit label set in the Sample Scene. (Refer to |
|                          | the following.)                                                 |
|                          | Processing unit: High-precision calibration                     |
|                          | Unit label name: SAMPLING_UNIT                                  |
|                          | Processing unit: Conveyor calibration                           |
|                          | Unit label name: CALIBRATION_UNIT                               |

# 15.4.2. Details of Each Function

(1) Command sequence

For details of the command sequence, refer to 18.2.5 Non-Wizard Calibration Command (5) described in18 Calibration Without Using the Wizard.

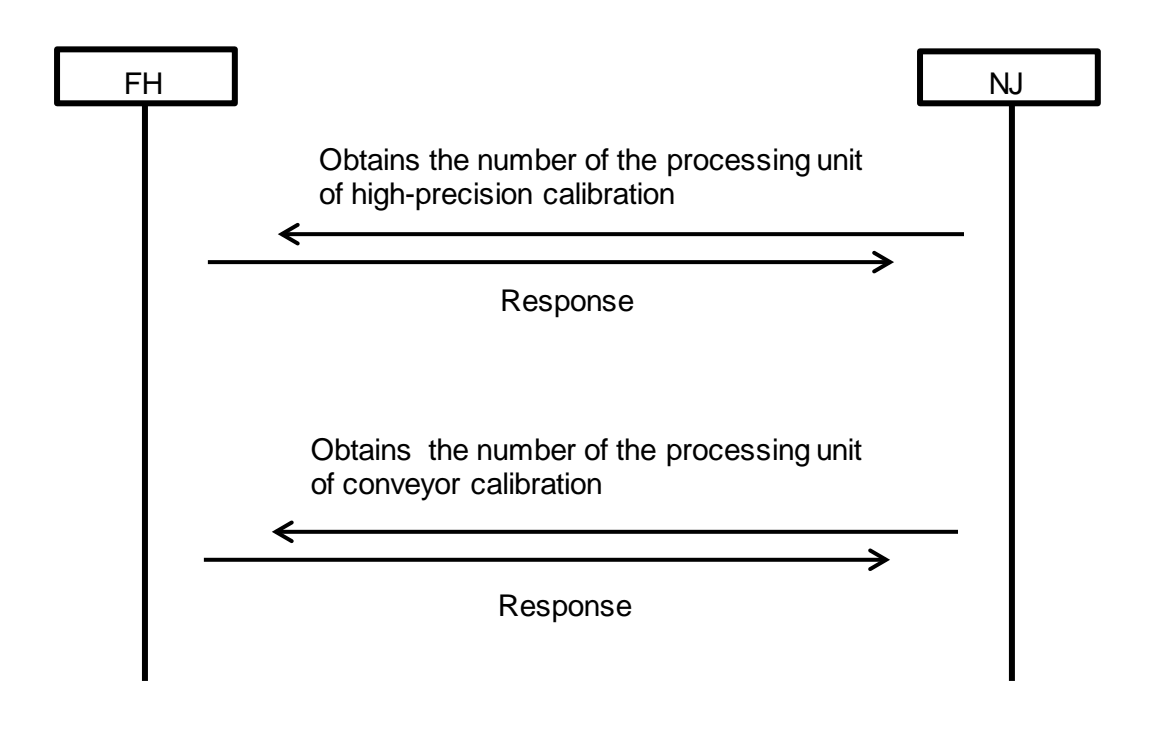

(2) Command specifications

• I/O port for instruction areas (NJ Controller  $\rightarrow$  FH Sensor Controller)

| PDO signal                    | Name         | Functional description                                                                                                    |
|-------------------------------|--------------|----------------------------------------------------------------------------------------------------|
| Command Code<br>(DWORD)       | Command code | Sets the command code defined in the com-<br>munication command macro.<br>The setting value is fixed to 000000FF Hex.                                                                                                    |
| Command Parameter 0<br>(DINT) | Command type | <ul> <li>Sets the type of this command. The setting range is 1 or 2.</li> <li>For each value, how the command works is shown below:</li> <li>1: Obtaining the processing unit number of high-precision calibration</li> <li>Obtains the number of a processing unit that performs high-precision calibration (Unit label name: SAMPLING_UNIT) set in the FH Sensor Controller.</li> <li>2: Obtaining the processing unit number of conveyor calibration</li> <li>Obtains the number of a processing unit that performs conveyor calibration (Unit label name: CALIBRATION_UNIT) set in the FH Sensor Controller.</li> </ul> |

• I/O port for response areas (FH Sensor Controller  $\rightarrow$  NJ Controller)

| PDO signal              | Name          | Functional description                                                                                                    |
|-------------------------|---------------|----------------------------------------------------------------------------------------------------|
| Response Code           | Response code | The result of command execution is stored.                                                                                                    |
| (DWORD)                 | -             | (OK: 00000000 Hex, NG: FFFFFFF Hex)                                                                                                    |
|                         |               | The response data varies according to the command type set in Command Parameter 0.                                                                                                    |
|                         |               | of high-precision calibration" (Command Pa-<br>rameter 0=1)                                                                                                    |
|                         |               | : The number of a processing unit that per-<br>forms high-precision calibration (Unit label<br>name: SAMPLING_UNIT) set in FH Sensor                                                                                                    |
| Response Data<br>(DINT) | Response data | Controller is output.<br>For the "Obtaining the processing unit number<br>of conveyor calibration" (Command Parame-<br>ter 0=2)<br>: The number of a processing unit that per-<br>forms conveyor calibration (Unit label name:<br>CALIBRATION_UNIT) set in FH Sensor Con-<br>troller is output.<br>For the cases other than Command Parame-<br>ter 0=1 and 2 |
|                         |               | : 0 is output.                                                                                                    |

# 16. Conveyor Panorama Display Tool

Conveyor Panorama Display is a tool to display the outline of the model registered region and of each image capture that constitutes a panoramic image over the panoramic image so that you can estimate how targets move on the conveyor, using Sysmac Studio as a platform. For more information, refer to the *Vision Sensor FH Series Operation Manual Sysmac Studio Conveyor Panorama Display Tool.* 

#### Useful Information

Regarding the Image Logging method used for Off-line measurement.

• In the Conveyor Panorama Display Tool, the file name of Logging Image used for Off-line measurement cannot be created the Image Logging function in FH Sensor Controller.

• The file names of Logging image used for Off-line measurement are the following:

- measurementID\_Encoder value at image capture.btm
- measurementID\_Encoder value at image capture.ifz
- The above file name of image Logging are created by using GetEncValue Sample Macro.
- Examples of code are the following:

In the subroutine of GetEncValue Sample Macro, \*MEASUREPROC, saves the measurement images which named measurement ID\_ Encoder value at the image shotted.bmp.

Make sure to add this code to the after \*MEASUREPROC subroutine: before Return.

\_\_\_\_\_

\*MEASUREPROC

Rem Acquire the measurement ID and the Encoder value at the capture time and calculate the character strings of file name

FILENAME\$ = MeasureId\$ + "\_" + Str\$(OUT\_ENC\_VALUE&(0)) + ".bmp"

Rem Outputs the measurement image 0 to the default path of data save destination as the bmp format.

SaveMeasureImage 0, ApplicationPath\$(2) + FILENAME\$, 0

Return

:

-----

For details of Macro, refer to Vision System FH/FZ5 Series User's Manual.

# **17. Conveyor Tracking Calibration Wizard Tool**

Conveyor Tracking Calibration Wizard is a wizard-style calibration tool for reciprocally converting different coordinate systems between vision sensors, conveyors, and robots using Sysmac Studio as a platform.

For more information, refer to the Operation Manual Sysmac Studio Conveyor Tracking Calibration Wizard Tool.

# **18. Calibration Without Using the Wizard**

Creating the NJ program that follows the sequence below allows conveyor calibration without the conveyor tracking calibration wizard.

# 18.1. Command Sequence

The command sequence is processed as follows:

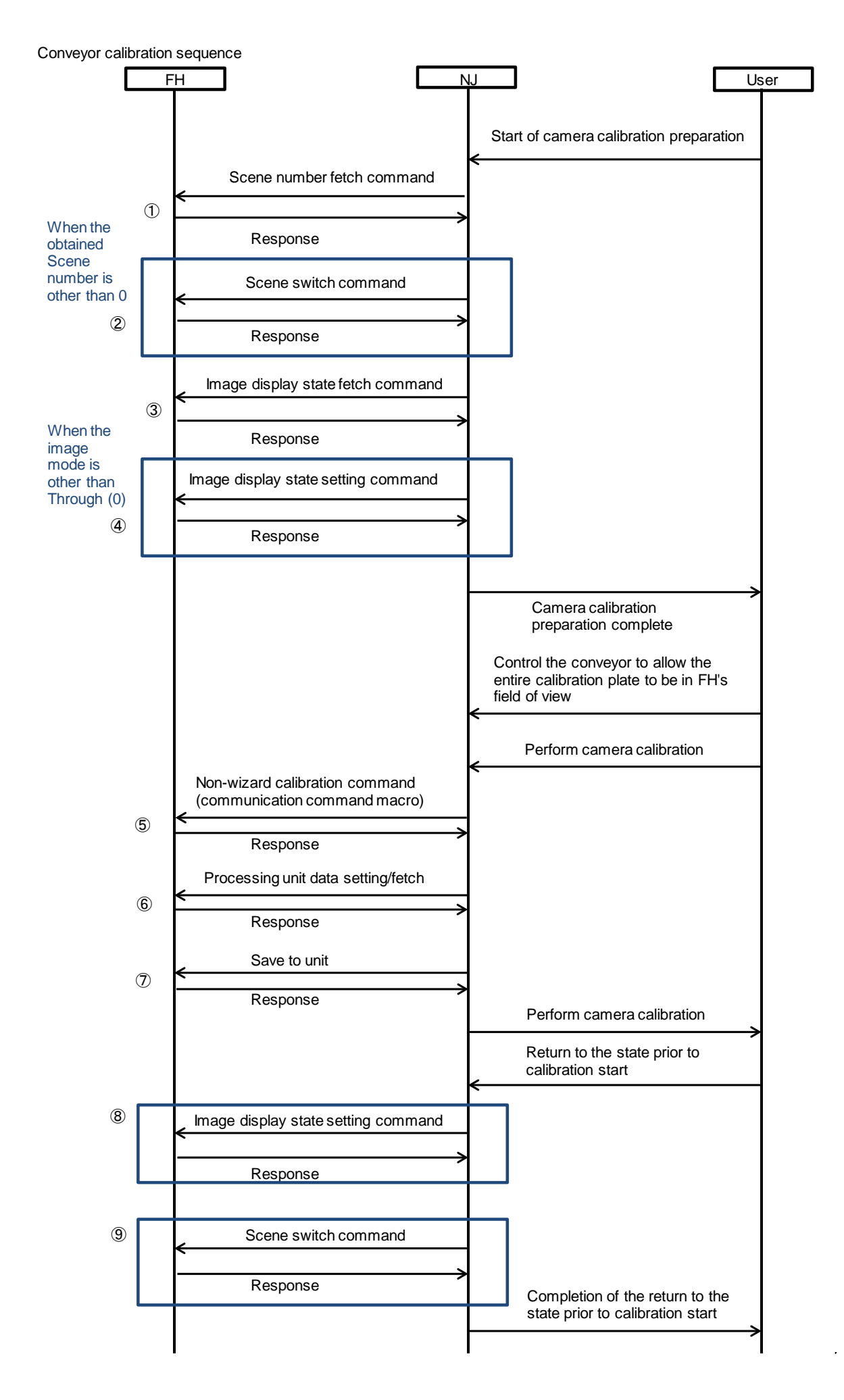

## 18.2. Command Specifications

The numbers 1 to 9 in this section correspond to those in the command sequence.

#### 18.2.1. Scene Number Fetch Command (①)

The current Scene number is obtained.

• I/O port for instruction areas (NJ Controller  $\rightarrow$  FH Sensor Controller)

| PDO signal          | Name          | Functional description                      |
|---------------------|---------------|---------------------------------------------|
| Command Code        | Command code  | Sets the command code.                      |
| (DWORD)             |               | The setting value is fixed to 00201000 Hex. |
| Command Parameter 0 | Commond turns | Nene                                        |
| (DINT)              | Command type  | None                                        |

• I/O port for response areas (FH Sensor Controller  $\rightarrow$  NJ Controller)

| PDO signal    | Name          | Functional description                     |
|---------------|---------------|--------------------------------------------|
| Response Code | Response code | The result of command execution is stored. |
| (DWORD)       |               | (OK: 00000000 Hex, NG: FFFFFFF Hex)        |
| Response Data | Response data | The ourrent Coope number is stored         |
| (DINT)        |               | The current Scene number is stored.        |

#### 18.2.2. Scene Switch Command (2)

The Scene to be used is switched.

• I/O port for instruction areas (NJ Controller  $\rightarrow$  FH Sensor Controller)

| PDO signal          | Name               | Functional description                      |  |
|---------------------|--------------------|---------------------------------------------|--|
| Command Code        | O a manual a sa da | Sets the command code.                      |  |
| (DWORD)             | Command code       | The setting value is fixed to 00301000 Hex. |  |
| Command Parameter 0 | Command type       | Sets the Scene number to be used.           |  |
| (DINT)              | Command type       |                                             |  |

• I/O port for response areas (FH Sensor Controller  $\rightarrow$  NJ Controller)

| PDO signal              | Name          | Functional description                                                                                                    |  |  |
|-------------------------|---------------|----------------------------------------------------------------------------------------------------|--|--|
| Response Code           | Dooponoo oodo | The result of command execution is stored.                                                                                                    |  |  |
| (DWORD)                 | Response code | (OK: 00000000 Hex, NG: FFFFFFF Hex)                                                                                                    |  |  |
| Response Data<br>(DINT) |               | For the response data, the result of command                                                                                                    |  |  |
|                         | Boopopoo data | execution is stored.                                                                                                    |  |  |
|                         | Response data | Functional description<br>The result of command execution is stored.<br>OK: 00000000 Hex, NG: FFFFFFF Hex)<br>For the response data, the result of command<br>execution is stored.<br>D: OK<br>Dther than 0: NG |  |  |
|                         |               | Other than 0: NG                                                                                                    |  |  |

#### 18.2.3. Image Display State Fetch Command (③)

The state of image mode set in the specified image display window is obtained.

• I/O port for instruction areas (NJ Controller  $\rightarrow$  FH Sensor Controller)

| PDO signal          | Name         | Functional description                      |  |
|---------------------|--------------|---------------------------------------------|--|
| Command Code        | Command and  | Sets the command code.                      |  |
| (DWORD)             | Command code | The setting value is fixed to 00205030 Hex. |  |
| Command Parameter 0 |              | Sets the number of the intended image dis-  |  |
| (DINT)              | Command type | play window.                                |  |

• I/O port for response areas (FH Sensor Controller  $\rightarrow$  NJ Controller)

| PDO signal              | Name          | Functional description                                                                                                    |  |  |
|-------------------------|---------------|----------------------------------------------------------------------------------------------------|--|--|
| Response Code           | Booponeo oodo | The result of command execution is stored.                                                                                                    |  |  |
| (DWORD)                 | Response code | (OK: 00000000 Hex, NG: FFFFFFF Hex)                                                                                                    |  |  |
| Response Data<br>(DINT) |               | For the response data, the obtained status of                                                                                                    |  |  |
|                         |               | the image mode is stored.                                                                                                    |  |  |
|                         |               | 0: Camera image Through                                                                                                    |  |  |
|                         | Response data | The result of command execution is stored.<br>OK: 0000000 Hex, NG: FFFFFFF Hex)<br>For the response data, the obtained status of<br>the image mode is stored.<br>D: Camera image Through<br>: Camera image Freeze, or the camera im-<br>age and last NG image mixed<br>2: Last NG image |  |  |
|                         |               | age and last NG image mixed                                                                                                    |  |  |
|                         |               | 2: Last NG image                                                                                                    |  |  |

#### 18.2.4. Image Display State Setting Command (④)

The image mode of a specified image display window is set.

• I/O port for instruction areas (NJ Controller  $\rightarrow$  FH Sensor Controller)

| PDO signal          | Name          | Functional description                       |  |
|---------------------|---------------|----------------------------------------------|--|
| Command Code        | Command code  | Set the command code.                        |  |
| (DWORD)             | Command code  | The setting value is fixed to 00305030 Hex.  |  |
| Command Parameter 0 |               | Set the number of the intended image display |  |
| (DINT)              | Command type  | window.                                      |  |
| Command Parameter 1 | Command turns | Set the status of the image mode.            |  |
| (DINT)              | Command type  | 0: Camera image Through                      |  |

• I/O port for response areas (FH Sensor Controller  $\rightarrow$  NJ Controller)

| PDO signal    | Name          | Functional description                       |  |
|---------------|---------------|----------------------------------------------|--|
| Response Code | Response code | The result of command execution is stored.   |  |
| (DWORD)       |               | (OK: 00000000 Hex, NG: FFFFFFFF Hex)         |  |
| Response Data | Response data | For the response data, the result of command |  |

| (DINT) | execution is stored. |
|--------|----------------------|
|        | 0: OK                |
|        | Other than 0: NG     |

# 18.2.5. Non-Wizard Calibration Command (⑤)

The processing unit number is obtained when the wizard is not used for calibration. This command is intended for the case where the wizard of the communication command macro is not used. (Reference: 15.4 Command for the Non-Wizard Calibration described in 15 Sample Macro for Communication Command)

• I/O port for instruction areas (NJ Controller  $\rightarrow$  FH Sensor Controller)

| PDO signal                    | Name          | Functional description                                                                                                    |  |
|-------------------------------|---------------|----------------------------------------------------------------------------------------------------|--|
| Command Code                  |               | Set the command code.                                                                                                    |  |
| (DWORD)                       | Command code  | The setting value is fixed to 000000FF Hex.                                                                                                    |  |
| Command Parameter 0<br>(DINT) |               | Set the type of this command. The setting                                                                                                    |  |
|                               |               | range is 1 or 2.                                                                                                    |  |
|                               | Command turns | 1: Obtaining the number of the sampling pro-                                                                                                    |  |
|                               | Command type  | Functional description<br>Set the command code.<br>The setting value is fixed to 000000FF Hex.<br>Set the type of this command. The setting<br>range is 1 or 2.<br>I: Obtaining the number of the sampling pro-<br>cessing unit<br>2: Obtaining the number of the calibration<br>processing unit |  |
|                               |               | Set the command code.<br>The setting value is fixed to 000000FF Hex.<br>Set the type of this command. The setting<br>range is 1 or 2.<br>1: Obtaining the number of the sampling pro-<br>cessing unit<br>2: Obtaining the number of the calibration<br>processing unit                           |  |
|                               |               | processing unit                                                                                                    |  |

• I/O port for response areas (FH Sensor Controller  $\rightarrow$  NJ Controller)

| PDO signal              | Name          | Functional description                          |  |
|-------------------------|---------------|-------------------------------------------------|--|
| Response Code           | Response code | The result of command execution is stored.      |  |
| (DWORD)                 |               | (OK: 00000000 Hex, NG: FFFFFFF Hex)             |  |
|                         |               | The response data varies according to the       |  |
|                         |               | command type set in Command Parameter 0.        |  |
|                         |               | For the "Obtaining the number of the sampling   |  |
| Response Data<br>(DINT) | Response data | processing unit" (Command Parameter 0=1)        |  |
|                         |               | : The number of the sampling processing unit    |  |
|                         |               | is stored.                                      |  |
|                         |               | For the "Obtaining the number of the calibra-   |  |
|                         |               | tion processing unit" (Command Parameter        |  |
|                         |               | 0=2)                                            |  |
|                         |               | : The number of the calibration processing unit |  |
|                         |               | is stored.                                      |  |

# 18.2.6. Processing Unit Data Setting/Fetch Command (⑥)

The parameters of the processing unit are set.

• I/O port for instruction areas (NJ Controller  $\rightarrow$  FH Sensor Controller)

| PDO signal                    | Name          | Functional description                       |  |
|-------------------------------|---------------|----------------------------------------------|--|
|                               | Command as da | Set the command code.                        |  |
| Command Code                  |               | For the setting range, refer to Command Code |  |
| (DWORD)                       | Command code  | described in Details of the Processing Unit  |  |
|                               |               | Data Setting/Fetch Command.                  |  |
|                               |               | Set the type of this command.                |  |
| Command Parameter 0           | Command type  | For the setting range, refer to Command Pa-  |  |
| (DINT)                        | Command type  | rameter 0 described in Details of the Pro-   |  |
|                               |               | cessing Unit Data Setting/Fetch Command.     |  |
| Command Parameter 1           | Command type  | Set the type of this command.                |  |
|                               |               | For the setting range, refer to Command Pa-  |  |
| (DINT)                        |               | rameter 1 described in Details of the Pro-   |  |
|                               |               | cessing Unit Data Setting/Fetch Command.     |  |
|                               |               | Set the type of this command.                |  |
| Command Parameter 2<br>(DINT) | Command type  | For the setting range, refer to Command Pa-  |  |
|                               | Command type  | rameter 2 described in Details of the Pro-   |  |
|                               |               | cessing Unit Data Setting/Fetch Command.     |  |

• I/O port for response areas (FH Sensor Controller  $\rightarrow$  NJ Controller)

| PDO signal              | Name          | Functional description                                                                |  |  |
|-------------------------|---------------|---------------------------------------------------------------------------------------|--|--|
| Response Code           | Boononao oodo | The result of command execution is stored.                                            |  |  |
| (DWORD)                 | Response code | (OK: 00000000 Hex, NG: FFFFFFF Hex)                                                   |  |  |
| Response Data<br>(DINT) |               | The response data varies according to the                                             |  |  |
|                         |               | command type set in Command Parameter.                                                |  |  |
|                         | Response data | ommand type set in Command Parameter.<br>or details, refer to Response data described |  |  |
|                         |               | in Details of the Processing Unit Data Set-                                           |  |  |
|                         |               | ting/Fetch Command.                                                                   |  |  |

• Details of the Processing Unit Data Setting/Fetch Command

| Command         | Command                                                     | Command     | Command                                                                                                    | Command                                                | Response |
|-----------------|-------------------------------------------------------------|-------------|----------------------------------------------------------------------------------------------------|--------------------------------------------------------|----------|
| Code            | Parameter 0                                                 | Parameter 1 | Parameter 2                                                                                                    | description                                            | data     |
| 00501000<br>Hex | Set the<br>number of<br>the sampling<br>processing<br>unit. | 180         | Set the value<br>obtained by<br>multiplying<br>the number of<br>rows of sam-<br>pling points<br>(only an odd<br>number from | Sets the<br>number of<br>rows of sam-<br>pling points. | None     |

|                                                                    |                                                   |                                   | 5 to 19) by<br>1000. |                |      |
|--------------------------------------------------------------------|---------------------------------------------------|-----------------------------------|----------------------|----------------|------|
|                                                                    |                                                   |                                   | Set the value        | Sets the       |      |
|                                                                    |                                                   |                                   | obtained by          | number of      |      |
|                                                                    |                                                   |                                   | multiplying          | columns of     |      |
|                                                                    |                                                   |                                   | the number of        | sampling       |      |
|                                                                    |                                                   |                                   |                      | nointe         |      |
|                                                                    |                                                   | 181                               | conditions           | points.        | None |
|                                                                    |                                                   |                                   | sampling             |                |      |
|                                                                    |                                                   |                                   | points (only         |                |      |
|                                                                    |                                                   |                                   | bor from 5 to        |                |      |
|                                                                    |                                                   |                                   | 10) by 1000          |                |      |
|                                                                    |                                                   |                                   | 19) by 1000.         | Sata tha in    |      |
|                                                                    |                                                   |                                   | Set the value        | Sets the m-    |      |
|                                                                    |                                                   |                                   | obtained by          | lervar or sam- |      |
|                                                                    |                                                   |                                   | multiplying          | pling points.  |      |
|                                                                    |                                                   | 400                               | the interval of      |                | News |
|                                                                    |                                                   | 182                               | sampling             |                | None |
|                                                                    |                                                   |                                   |                      |                |      |
|                                                                    |                                                   |                                   | 1000 and mm          |                |      |
|                                                                    |                                                   |                                   | as the unit) by      |                |      |
|                                                                    |                                                   |                                   | 1000.                |                |      |
|                                                                    |                                                   | 420                               | Set the value        | Sets the       |      |
|                                                                    |                                                   |                                   | obtained by          | number of      |      |
|                                                                    |                                                   |                                   | multiplying          | toucn-up       |      |
|                                                                    |                                                   |                                   | the number of        | times of the   |      |
|                                                                    |                                                   | 120                               | touch-up             | robot.         | None |
|                                                                    |                                                   |                                   | times of the         |                |      |
|                                                                    |                                                   |                                   | robot (fixed at      |                |      |
| Set the<br>number of<br>the calibra-<br>tion pro-<br>cessing unit. |                                                   |                                   | 4 times) by          |                |      |
|                                                                    |                                                   |                                   | 1000.                | 0.1.1          |      |
|                                                                    | Set the<br>number of<br>the calibra-<br>tion pro- | r of<br>bra-<br>p- 122<br>g unit. | Set the value        | Sets the       |      |
|                                                                    |                                                   |                                   | obtained by          | number of the  |      |
|                                                                    |                                                   |                                   | multiplying          | sampling       | NUCL |
|                                                                    |                                                   |                                   | the number of        | processing     | None |
|                                                                    | cessing unit.                                     |                                   | the sampling         | unit.          |      |
|                                                                    |                                                   |                                   | processing           |                |      |
|                                                                    |                                                   |                                   |                      |                |      |
|                                                                    |                                                   |                                   | Set the value        | Sets the input |      |
|                                                                    |                                                   | 100                               | optained by          |                |      |
|                                                                    |                                                   |                                   | the issue            | tones per er   | Nana |
|                                                                    |                                                   | 120                               | the input            | tance per en-  | NOTE |
|                                                                    |                                                   |                                   |                      | coder value.   |      |
|                                                                    |                                                   |                                   | tramic dis-          |                |      |
|                                                                    |                                                   |                                   | tance per            |                |      |

-

|                 |      | encoder value<br>(fixed at 1) by<br>1000.                                                                                            |                                                                                                    |                                                                           |
|-----------------|------|----------------------------------------------------------------------------------------------------|----------------------------------------------------------------------------------------------------|---------------------------------------------------------------------------|
| 00401000<br>Hex | 5003 | None                                                                                                    | Clears the<br>buffered data<br>of the camera<br>coordinate<br>system.                                                                  | The result of<br>command<br>execution is<br>stored.<br>0: OK<br>-1000: NG |
|                 | 5002 | None                                                                                                    | Performs<br>sampling<br>measurement<br>on the camera<br>coordinate<br>system.                                                          | The result of<br>command<br>execution is<br>stored.<br>0: OK<br>-1000: NG |
|                 | 5    | None                                                                                                    | Obtains the<br>pattern num-<br>ber detected<br>in sampling<br>measurement.                                                             | The number of<br>detected pat-<br>terns                                   |
| 00501000<br>Hex | 400  | Set the value<br>obtained by<br>multiplying<br>the X-axis<br>(upper left) of<br>the machine<br>coordinate<br>system by<br>1000.      | Sets the<br>X-axis (upper<br>left) of the<br>machine co-<br>ordinate sys-<br>tem where the<br>robot is in<br>touch-up op-<br>eration.  | None                                                                      |
|                 | 401  | Set the value<br>obtained by<br>multiplying<br>the X-axis<br>(upper right)<br>of the ma-<br>chine coordi-<br>nate system<br>by 1000. | Sets the<br>X-axis (upper<br>right) of the<br>machine co-<br>ordinate sys-<br>tem where the<br>robot is in<br>touch-up op-<br>eration. | None                                                                      |
|                 | 402  | Set the value<br>obtained by<br>multiplying<br>the X-axis<br>(lower left) of<br>the machine                                          | Sets the<br>X-axis (lower<br>left) of the<br>machine co-<br>ordinate sys-<br>tem where the                                             | None                                                                      |

|  |  |     | coordinate      | robot is in   |      |
|--|--|-----|-----------------|---------------|------|
|  |  |     | system by       | touch-up op-  |      |
|  |  |     | 1000.           | eration.      |      |
|  |  |     | Set the value   | Sets the      |      |
|  |  |     | obtained by     | X-axis (lower |      |
|  |  |     | multiplying     | right) of the |      |
|  |  |     | the X-axis      | machine co-   |      |
|  |  | 403 | (lower right)   | ordinate sys- | None |
|  |  |     | of the ma-      | tem where the |      |
|  |  |     | chine coordi-   | robot is in   |      |
|  |  |     | nate system     | touch-up op-  |      |
|  |  |     | by 1000.        | eration.      |      |
|  |  |     | Set the value   | Sets the      |      |
|  |  |     | obtained by     | Y-axis (upper |      |
|  |  |     | multiplying     | left) of the  |      |
|  |  |     | the Y-axis      | machine co-   |      |
|  |  | 500 | (upper left) of | ordinate sys- | None |
|  |  |     | the machine     | tem where the |      |
|  |  |     | coordinate      | robot is in   |      |
|  |  |     | system by       | touch-up op-  |      |
|  |  |     | 1000.           | eration.      |      |
|  |  |     | Set the value   | Sets the      |      |
|  |  |     | obtained by     | Y-axis (upper |      |
|  |  |     | multiplying     | right) of the |      |
|  |  |     | the Y-axis      | machine co-   |      |
|  |  | 501 | (upper right)   | ordinate sys- | None |
|  |  |     | of the ma-      | tem where the |      |
|  |  |     | chine coordi-   | robot is in   |      |
|  |  |     | nate system     | touch-up op-  |      |
|  |  |     | by 1000.        | eration.      |      |
|  |  |     | Set the value   | Sets the      |      |
|  |  |     | obtained by     | Y-axis (lower |      |
|  |  | 502 | multiplying     | left) of the  |      |
|  |  |     | the Y-axis      | machine co-   |      |
|  |  |     | (lower left) of | ordinate sys- | None |
|  |  |     | the machine     | tem where the |      |
|  |  |     | coordinate      | robot is in   |      |
|  |  |     | system by       | touch-up op-  |      |
|  |  |     | 1000.           | eration.      |      |
|  |  |     | Set the value   | Sets the      |      |
|  |  |     | obtained by     | Y-axis (lower |      |
|  |  | 503 | multiplying     | right) of the | None |
|  |  |     | the Y-axis      | machine co-   |      |
|  |  |     | (lower right)   | ordinate sys- |      |

-

| 602     0     Image: set of the main orbit is in robot is in robot is in robot is in robot is in robot is in the measurement position of the camera coordinate system (fixed at 0).     None       602     0     Sets the encodition of the camera coordinate system (fixed at 0).     None       603     0     Sets the encodition of the camera coordinate system (fixed at 0).     None       603     0     Sets the encodition of the camera coordinate system (fixed at 0).     None       603     0     Sets the encodition of the cost or value of the obtained position (upper) of the machine coordinate system (fixed at 0).     None       603     0     Sets the encodition of the cost or value of the obtained position (upper) of the machine coordinate system where the robot is in touch-up operation (fixed at 0).     None       604     None     Sets the encodition of the cost or value of the obtained position (upper) of the machine coordinate system where the robot is in touch-up operation (fixed at 0).     None       604     None     Sets the encodition of the cost or value of the obtained position (low-er) of the machine coordinate system where the robot is in touch-up operation (fixed at 0).     None       604     None     Calculates the cost or in touch-up operation (fixed at 0).     The result of command execution is stored.       604     None     Sets the value of the obtained position (low-er) of the machine coordinate system where the robot is in touch-up operation (fixed at 0).     The result of command execution is stored.                                                                                                    |          |      |                |                |               |
|----------------------------------------------------------------------------------------------------|----------|------|----------------|----------------|---------------|
| 602     0     robot is in<br>touch-up op-<br>eration.     None       602     0     0     Sets the en-<br>coder value of<br>the meas-<br>urement posi-<br>tion of the<br>camera coor-<br>dinate system<br>(fixed at 0).     None       603     0     0     Machine the en-<br>coder value of<br>the obtained<br>position (up-<br>per) of the<br>machine co-<br>ordinate system<br>(fixed at 0).     None       603     0     Sets the en-<br>coder value of<br>the obtained<br>position (up-<br>per) of the<br>machine co-<br>ordinate sys-<br>tem where the<br>robot is in<br>touch-up op-<br>eration (fixed<br>at 0).     None       604     None     Sets the en-<br>coder value of<br>the obtained<br>position (up-<br>er) of the<br>machine co-<br>ordinate sys-<br>tem where the<br>robot is in<br>touch-up op-<br>eration (fixed<br>at 0).     None       604     None     Sets the en-<br>coder value of<br>the obtained<br>position (cov-<br>er) of the<br>machine co-<br>ordinate sys-<br>tem where the<br>robot is in<br>touch-up op-<br>eration (fixed<br>at 0).     None       604     None     Sets the en-<br>coder value of<br>the obtained<br>position (cov-<br>er) of the<br>machine co-<br>ordinate sys-<br>tem where the<br>robot is in<br>touch-up op-<br>eration (fixed<br>at 0).     None       604     None     Sets the en-<br>coder value of<br>the obtained<br>position (cov-<br>er) of the<br>machine co-<br>ordinate sys-<br>tem where the<br>robot is in<br>touch-up op-<br>eration (fixed<br>at 0).     The result of<br>command<br>execution is<br>stored.<br>0: OK<br>-1000: NG       00401000     127     Sets the value<br>obtained by     Sets the<br>magnitude of     None                                                                                                    |          |      | of the ma-     | tem where the  |               |
| 602     0     Sets the encontrol of the measurement position of the camera coordinate system (fixed at 0).     None       603     0     Sets the encontrol of the camera coordinate system (fixed at 0).     None       603     0     Sets the encontrol of the camera coordinate system (fixed at 0).     None       603     0     Sets the encontrol of the camera coordinate system (fixed at 0).     None       603     0     Sets the encontrol of the coordinate system (fixed at 0).     None       604     None     Sets the encontrol of the coordinate system (fixed at 0).     None       604     None     Sets the encontrol of the coordinate system (fixed at 0).     None       604     None     Sets the encontrol of the coordinate system (fixed at 0).     None       604     None     Sets the encontrol of the coordinate system (fixed at 0).     None       604     None     Sets the encontrol of the coordinate system (fixed at 0).     None       604     None     Sets the encontrol of the coordinate system (fixed at 0).     None       604     None     Sets the encontrol of the coordinate system (fixed at 0).     None       604     None     Sets the encontrol occontrol of the coordinate system (fixed at 0).     None       604     None     Sets the encontrol occontrol of the coordinate system (fixed at 0).     None       604     None<                                                                                                    |          |      | chine coordi-  | robot is in    |               |
| 602     0     eration.     Sets the en-<br>coder value of<br>the meas-<br>urement posi-<br>tion of the<br>camera coor-<br>dinate system<br>(fixed at 0).     None       603     0     Sets the en-<br>coder value of<br>the obtained<br>position (up-<br>per) of the<br>machine co-<br>ordinate system<br>(fixed at 0).     None       603     0     Sets the en-<br>coder value of<br>the obtained<br>position (up-<br>per) of the<br>machine co-<br>ordinate system<br>(fixed<br>at 0).     None       604     None     Sets the en-<br>coder value of<br>the obtained<br>position (low-<br>eration (fixed<br>at 0).     None       604     None     Sets the en-<br>coder value of<br>the obtained<br>position (low-<br>er) of the<br>machine co-<br>ordinate sys-<br>tem where the<br>robot is in<br>touch-up op-<br>eration (fixed<br>at 0).     None       604     None     Sets the en-<br>coder value of<br>the obtained<br>position (low-<br>er) of the<br>machine co-<br>ordinate sys-<br>tem where the<br>robot is in<br>touch-up op-<br>eration (fixed<br>at 0).     None       00401000<br>Hex     5000     None     Calculates the<br>calibration<br>parameters.     The result of<br>command<br>execution is<br>stored.<br>0: OK<br>-1000: NG       00501000<br>Hex     127     Sets the value<br>obtained by     Sets the<br>magnitude of                                                                                                    |          |      | nate system    | touch-up op-   |               |
| 602     0     Sets the encoder value of the measurement position of the camera coordinate system (fixed at 0).     None       603     0     Sets the encoder value of the bitained position (upper) of the machine coordinate system (fixed at 0).     None       603     0     Sets the encoder value of the obtained position (upper) of the machine coordinate system (fixed at 0).     None       604     None     Sets the encoder value of the obtained position (upper) of the machine coordinate system (fixed at 0).     None       604     None     Sets the encoder value of the obtained position (ixed at 0).     None       604     None     Sets the encoder value of the obtained position (ixed at 0).     None       604     None     Sets the encoder value of the obtained position (ixed at 0).     None       604     None     Sets the encoder value of the obtained position (ixed at 0).     None       604     None     Sets the encoder value of the obtained position (ixed at 0).     None       604     None     Sets the encoder value of the obtained position (ixed at 0).     None       604     None     Sets the encoder value of the obtained position (ixed at 0).     None       604     None     Calculates the calibration parameters.     The result of command execution is stored.       604     South and by     Sets the magnitude of the magnitude of the obtained positon (ixed at 0).     None                                                                                                    |          |      | by 1000.       | eration.       |               |
| 602     0     o     o     None       603     0     Sets the en-<br>coder value of<br>the meas-<br>urement posi-<br>tion of the<br>camera coor-<br>dinate system<br>(fixed at 0).     None       603     0     Sets the en-<br>coder value of<br>the obtained<br>position (up-<br>per) of the<br>machine co-<br>ordinate sys-<br>tem where the<br>robot is in<br>touch-up op-<br>eration (fixed<br>at 0).     None       604     None     Sets the en-<br>coder value of<br>the obtained<br>position (up-<br>per) of the<br>machine co-<br>ordinate sys-<br>tem where the<br>robot is in<br>touch-up op-<br>eration (fixed<br>at 0).     None       604     None     Sets the en-<br>coder value of<br>the obtained<br>position (low-<br>er) of the<br>machine co-<br>ordinate sys-<br>tem where the<br>robot is in<br>touch-up op-<br>eration (fixed<br>at 0).     None       604     None     Sets the en-<br>coder value of<br>the obtained<br>position (low-<br>er) of the<br>machine co-<br>ordinate sys-<br>tem where the<br>robot is in<br>touch-up op-<br>eration (fixed<br>at 0).     None       00401000<br>Hex     5000     None     Calculates the<br>calibration<br>parameters.     The result of<br>command<br>execution is<br>stored.<br>0: OK<br>-1000: NG       00501000<br>Hex     127     Sets the value<br>obtained by     Sets the<br>magnitude of                                                                                                    |          |      |                | Sets the en-   |               |
| 602       0       the meas-urement position of the camera coordinate system (fixed at 0).       None         603       0       Sets the encoder value of the obtained position (upper) of the machine coordinate system (fixed at 0).       None         603       0       Sets the encoder value of the obtained position (upper) of the machine coordinate system (fixed at 0).       None         603       0       Sets the encoder value of the obtained position (upper) of the machine coordinate system (fixed at 0).       None         604       None       Sets the encoder value of the obtained position (fixed at 0).       None         604       None       Sets the encoder value of the obtained position (fixed at 0).       None         604       None       Sets the encoder value of the obtained position (fixed at 0).       None         604       None       Sets the encoder value of the obtained position (fixed at 0).       None         604       None       Sets the encoder value of the obtained position (fixed at 0).       None         604       None       Sets the encoder value of the obtained position (fixed at 0).       None         604       None       Sets the encoder value of coll the obtained position (fixed at 0).       None         604       None       Sets the value of calibration parameters.       The result of coll the coll the coll the coll the coll the coll the coll the coll the co                                                                                                    |          |      |                | coder value of |               |
| 602     0     urement position of the camera coordinate system (fixed at 0).     None       603     0     Sets the encoder value of the obtained position (upper) of the machine coordinate system where the robot is in touch-up operation (fixed at 0).     None       603     0     Sets the encoder value of the obtained position (upper) of the machine coordinate system where the robot is in touch-up operation (fixed at 0).     None       604     None     Sets the encoder value of the obtained position (lower) of the machine coordinate system where the robot is in touch-up operation (fixed at 0).     None       604     None     Sets the encoder value of the obtained position (lower) of the machine coordinate system where the robot is in touch-up operation (fixed at 0).     None       604     None     Sets the encoder value of the obtained position (lower) of the machine coordinate system where the robot is in touch-up operation (fixed at 0).     None       604     None     Sets the encoder value of the obtained position (lower) of the machine coordinate system where the robot is in touch-up operation (fixed at 0).     None       604     None     Calculates the obtained position (lower) of the machine coordinate system where the robot is in touch-up operation (fixed at 0).     None       604     None     Sets the obtained position (lower) of the machine coordinate system where the robot is in touch-up operation (fixed at 0).     None       604     None     Sets the obtained position (lower) of the machine coordinate system where the robot is in touch                                                                                                    |          |      |                | the meas-      |               |
| 002     0     tion of the camera coor-dinate system (fixed at 0).       (fixed at 0).     Sets the encoder value of the obtained position (upper) of the machine coordinate system where the robot is in touch-up operation (fixed at 0).     None       603     0     Sets the encoder value of the obtained position (upper) of the machine coordinate system where the robot is in touch-up operation (fixed at 0).     None       604     None     Sets the encoder value of the obtained position (fixed at 0).     None       604     None     Sets the encoder value of the obtained position (fixed at 0).     None       604     None     Sets the encoder value of the obtained position (lower) of the machine coordinate system where the robot is in touch-up operation (fixed at 0).     None       604     None     Sets the encoder value of the obtained position (lower) of the machine coordinate system where the robot is in touch-up operation (fixed at 0).     None       00401000     5000     None     Calculates the calibration parameters.     The result of command execution is stored. 0: OK -1000: NG       00501000     Hex     127     Sets the value or botained by obtained by magnitude of     None                                                                                                    |          | 602  | 0              | urement posi-  | Nono          |
| 0       camera coor-<br>dinate system<br>(fixed at 0).         603       0         603       0         603       0         603       0         603       0         603       0         603       0         603       0         603       0         603       0         603       0         603       0         603       0         603       0         604       None         604       None                                                                                                    |          | 002  | 0              | tion of the    | NONE          |
| 603     0     Sets the en-coder value of the obtained position (up-per) of the machine co-ordinate system where the robot is in touch-up op-eration (fixed at 0).     None       603     0     Sets the en-coder value of the obtained position (up-per) of the machine co-ordinate system where the robot is in touch-up op-eration (fixed at 0).     None       604     None     Sets the en-coder value of the obtained position (ixed at 0).     None       604     None     Sets the en-coder value of the obtained position (ixed at 0).     None       604     None     Sets the en-coder value of the obtained position (ixed at 0).     None       604     None     Sets the en-coder value of the obtained position (ixed at 0).     None       604     None     Sets the en-coder value of the obtained position (ixed at 0).     None       604     None     Sets the en-coder value of the obtained position (ixed at 0).     None       604     None     Sets the en-coder value of the obtained position (ixed at 0).     None       604     None     Sets the en-coder value of the obtained position (ixed at 0).     None       604     None     Sets the en-coder value of the obtained position (ixed at 0).     None       604     None     Sets the en-coder value of the obtained position (ixed at 0).     Sets the en-coder value of the obtained position (ixed at 0).       604     None     Sets the value of the obtained position (ixed at 0). <td></td> <td></td> <td></td> <td>camera coor-</td> <td></td>                                                                                                    |          |      |                | camera coor-   |               |
| 0       (fixed at 0).         603       0         603       0         603       0         603       0         603       0         603       0         603       0         603       0         603       0         603       0         603       0         603       0         604       None         604       None         604                                                                                                    |          |      |                | dinate system  |               |
| 6030Sets the encoder value of the obtained position (upper) of the machine coordinate system where the robot is in touch-up operation (fixed at 0).None604NoneSets the encoder value of the obtained position (upper) of the machine coordinate system where the robot is in touch-up operation (fixed at 0).None604NoneSets the encoder value of the obtained position (lower) of the machine coordinate system where the robot is in touch-up operation (fixed at 0).None604NoneSets the encoder value of the obtained position (lower) of the machine coordinate system where the robot is in touch-up operation (fixed at 0).None004010005000NoneCalculates the calibration parameters.The result of command execution is stored.<br>0: OK<br>- 1000: NG00501000127Sets the value of obtained bySets the magnitude of magnitude of the obtained position (lower)                                                                                                    |          |      |                | (fixed at 0).  |               |
| 6030coder value of<br>the obtained<br>position (up-<br>per) of the<br>machine co-<br>ordinate sys-<br>tem where the<br>robot is in<br>touch-up op-<br>eration (fixed<br>at 0).None604NoneSets the en-<br>coder value of<br>the obtained<br>position (low-<br>er) of the<br>machine co-<br>ordinate sys-<br>tem where the<br>robot is in<br>touch-up op-<br>eration (fixed<br>at 0).None604NoneSets the en-<br>coder value of<br>the obtained<br>position (low-<br>er) of the<br>machine co-<br>ordinate sys-<br>tem where the<br>robot is in<br>touch-up op-<br>eration (fixed<br>at 0).None604NoneSets the en-<br>coder value of<br>the obtained<br>position (low-<br>er) of the<br>machine co-<br>ordinate sys-<br>tem where the<br>robot is in<br>touch-up op-<br>eration (fixed<br>at 0).None00401000<br>Hex5000NoneCalculates the<br>calibration<br>parameters.The result of<br>command<br>execution is<br>stored.<br>0: OK<br>-1000: NG00501000<br>Hex127Sets the value<br>obtained bySets the<br>magnitude ofNone                                                                                                    |          |      |                | Sets the en-   |               |
| 6030the obtained<br>position (up-<br>per) of the<br>machine co-<br>ordinate sys-<br>tem where the<br>robot is in<br>touch-up op-<br>eration (fixed<br>at 0).None604NoneSets the en-<br>coder value of<br>the obtained<br>position (low-<br>er) of the<br>machine co-<br>ordinate sys-<br>tem where the<br>robot is in<br>touch-up op-<br>eration (fixed<br>at 0).None604NoneSets the en-<br>coder value of<br>the obtained<br>position (low-<br>er) of the<br>machine co-<br>ordinate sys-<br>tem where the<br>robot is in<br>touch-up op-<br>eration (fixed<br>at 0).None00401000<br>Hex5000NoneCalculates the<br>calibration<br>parameters.The result of<br>command<br>execution is<br>stored.<br>0: OK<br>-1000: NG00501000<br>Hex127Sets the value<br>obtained bySets the<br>magnitude ofNone                                                                                                    |          |      |                | coder value of |               |
| 6030position (up-<br>per) of the<br>machine co-<br>ordinate sys-<br>tem where the<br>robot is in<br>touch-up op-<br>eration (fixed<br>at 0).None604NoneSets the en-<br>coder value of<br>the obtained<br>position (low-<br>er) of the<br>machine co-<br>ordinate sys-<br>tem where the<br>robot is in<br>touch-up op-<br>eration (fixed<br>at 0).None604NoneSets the en-<br>coder value of<br>the obtained<br>position (low-<br>er) of the<br>machine co-<br>ordinate sys-<br>tem where the<br>robot is in<br>touch-up op-<br>eration (fixed<br>at 0).None00401000<br>Hex5000NoneCalculates the<br>calibration<br>parameters.The result of<br>command<br>execution is<br>stored.<br>0: OK<br>-1000: NG00501000<br>Hex127Sets the value<br>obtained bySets the<br>magnitude ofNone                                                                                                    |          |      |                | the obtained   |               |
| 603     0     per) of the machine co-ordinate system where the robot is in touch-up operation (fixed at 0).     None       604     None     Sets the encoder value of the obtained position (lower) ordinate system where the robot is in touch-up operation (fixed at 0).     None       604     None     Sets the encoder value of the obtained position (lower) ordinate system where the robot is in touch-up operation (fixed at 0).     None       604     None     Sets the encoder value of the obtained position (lower) ordinate system where the robot is in touch-up operation (fixed at 0).     None       00401000     5000     None     Calculates the calibration parameters.     The result of command execution is stored. 0: OK - 1000: NG       00501000     127     Sets the value of obtained by     Sets the magnitude of magnitude of magnitande pagnitude of magnitude of magnitude |          |      |                | position (up-  |               |
| 6030machine co-<br>ordinate sys-<br>tem where the<br>robot is in<br>touch-up op-<br>eration (fixed<br>at 0).None604NoneSets the en-<br>coder value of<br>the obtained<br>position (low-<br>er) of the<br>machine co-<br>ordinate sys-<br>tem where the<br>robot is in<br>touch-up op-<br>eration (fixed<br>at 0).None604NoneSets the en-<br>coder value of<br>the obtained<br>position (low-<br>er) of the<br>machine co-<br>ordinate sys-<br>tem where the<br>robot is in<br>touch-up op-<br>eration (fixed<br>at 0).None00401000<br>Hex5000NoneCalculates the<br>calibration<br>parameters.The result of<br>command<br>execution is<br>stored.<br>0: OK<br>-1000: NG00501000<br>Hex127Sets the value<br>obtained bySets the<br>magnitude ofNone                                                                                                    |          |      |                | per) of the    |               |
| 6030ordinate system where the<br>robot is in<br>touch-up op-<br>eration (fixed<br>at 0).None604NoneSets the en-<br>coder value of<br>the obtained<br>position (low-<br>er) of the<br>machine co-<br>ordinate system where the<br>robot is in<br>touch-up op-<br>eration (fixed<br>at 0).None604NoneCalculates the<br>calibration<br>parameters.None00401000<br>Hex5000NoneCalculates the<br>calibration<br>parameters.The result of<br>command<br>execution is<br>stored.<br>0: OK<br>-1000: NG00501000<br>Hex127Sets the value<br>obtained bySets the<br>magnitude ofNone                                                                                                    |          |      | 0              | machine co-    | Nama          |
| 00401000<br>Hex5000127Sets the value<br>obtained by<br>obtained byCalculates the<br>command expected by<br>sets the<br>coder value of<br>the obtained<br>position (low-<br>er) of the<br>machine co-<br>ordinate sys-<br>tem where the<br>robot is in<br>touch-up op-<br>eration (fixed<br>at 0).None00401000<br>Hex5000NoneCalculates the<br>columnation is<br>stored.<br>0: OK<br>-1000: NG00501000<br>Hex127Sets the value<br>position dow<br>er) of the<br>machine co-<br>ordinate sys-<br>tem where the<br>robot is in<br>touch-up op-<br>eration (fixed<br>at 0).The result of<br>command<br>execution is<br>stored.<br>0: OK<br>-1000: NG                                                                                                    |          | 603  | 0              | ordinate sys-  | None          |
| 00401000<br>Hex5000127Sets the value<br>obtained<br>bases the value<br>obtained<br>bases the value<br>obtained<br>position (low-<br>eration (fixed<br>at 0).None00501000<br>Hex127Sets the value<br>position (low-<br>eration (fixed<br>at 0).None00501000<br>Hex127Sets the value<br>position (low-<br>eration (fixed<br>at 0).None00501000<br>Hex127Sets the value<br>position (low-<br>eration (fixed<br>at 0).None00501000<br>Hex127Sets the value<br>position (low-<br>eration (fixed<br>at 0).None                                                                                                    |          |      |                | tem where the  |               |
| 00401000<br>Hex5000127Sets the value<br>obtained byThe result of<br>coder value of<br>the obtained<br>position (low-<br>er) of the<br>machine co-<br>ordinate sys-<br>tem where the<br>robot is in<br>touch-up op-<br>eration (fixed<br>at 0).None00401000<br>Hex5000NoneCalculates the<br>calibration<br>parameters.The result of<br>command<br>execution is<br>stored.<br>0: OK<br>-1000: NG                                                                                                    |          |      |                | robot is in    |               |
| 00401000<br>Hex5000Noneeration (fixed<br>at 0).00501000<br>Hex127Sets the value of<br>the obtained<br>position (low-<br>er) of the<br>machine co-<br>ordinate sys-<br>tem where the<br>robot is in<br>touch-up op-<br>eration (fixed<br>at 0).None00401000<br>Hex5000NoneCalculates the<br>calibration<br>parameters.The result of<br>command<br>execution is<br>stored.<br>0: OK<br>-1000: NG                                                                                                    |          |      |                | touch-up op-   |               |
| 00401000<br>Hex5000127Sets the value of<br>the obtained<br>position (low-<br>er) of the<br>machine co-<br>ordinate sys-<br>tem where the<br>robot is in<br>touch-up op-<br>eration (fixed<br>at 0).None00401000<br>Hex5000NoneCalculates the<br>calibration<br>parameters.The result of<br>command<br>execution is<br>stored.<br>0: OK<br>-1000: NG                                                                                                    |          |      |                | eration (fixed |               |
| 604NoneSets the en-<br>coder value of<br>the obtained<br>position (low-<br>er) of the<br>machine co-<br>ordinate sys-<br>tem where the<br>robot is in<br>touch-up op-<br>eration (fixed<br>at 0).None00401000<br>Hex5000NoneCalculates the<br>calibration<br>parameters.The result of<br>command<br>execution is<br>stored.<br>0: OK<br>-1000: NG00501000<br>Hex127Sets the value<br>obtained bySets the<br>magnitude ofNone                                                                                                    |          |      |                | at 0).         |               |
| 00401000<br>Hex5000Nonecoder value of<br>the obtained<br>position (low-<br>er) of the<br>machine co-<br>ordinate sys-<br>tem where the<br>robot is in<br>touch-up op-<br>eration (fixed<br>at 0).None00401000<br>Hex5000NoneCalculates the<br>calibration<br>parameters.The result of<br>command<br>execution is<br>stored.<br>0: OK<br>-1000: NG00501000<br>Hex127Sets the value<br>obtained bySets the<br>magnitude ofNone                                                                                                    |          |      |                | Sets the en-   |               |
| 604Nonethe obtained<br>position (low-<br>er) of the<br>machine co-<br>ordinate sys-<br>tem where the<br>robot is in<br>touch-up op-<br>eration (fixed<br>at 0).None00401000<br>Hex5000NoneCalculates the<br>calibration<br>parameters.The result of<br>command<br>execution is<br>stored.<br>0: OK<br>-1000: NG00501000<br>Hex127Sets the value<br>obtained bySets the<br>magnitude ofNone                                                                                                    |          |      |                | coder value of |               |
| 604Noneposition (low-<br>er) of the<br>machine co-<br>ordinate sys-<br>tem where the<br>robot is in<br>touch-up op-<br>eration (fixed<br>at 0).None00401000<br>Hex5000NoneCalculates the<br>calibration<br>parameters.The result of<br>command<br>execution is<br>stored.<br>0: OK<br>-1000: NG00501000<br>Hex127Sets the value<br>obtained bySets the<br>magnitude ofNone                                                                                                    |          |      |                | the obtained   |               |
| 604Noneer) of the<br>machine co-<br>ordinate sys-<br>tem where the<br>robot is in<br>touch-up op-<br>eration (fixed<br>at 0).None00401000<br>Hex5000NoneCalculates the<br>calibration<br>parameters.The result of<br>command<br>execution is<br>stored.<br>0: OK<br>-1000: NG00501000<br>Hex127Sets the value<br>obtained bySets the<br>magnitude ofNone                                                                                                    |          |      |                | position (low- |               |
| 604Nonemachine co-<br>ordinate sys-<br>tem where the<br>robot is in<br>touch-up op-<br>eration (fixed<br>at 0).None00401000<br>Hex5000NoneCalculates the<br>calibration<br>parameters.The result of<br>command<br>execution is<br>stored.<br>0: OK<br>-1000: NG00501000<br>Hex127Sets the value<br>obtained bySets the<br>magnitude ofNone                                                                                                    |          |      |                | er) of the     |               |
| 604Noneordinate sys-<br>tem where the<br>robot is in<br>touch-up op-<br>eration (fixed<br>at 0).None00401000<br>Hex5000NoneCalculates the<br>calibration<br>parameters.The result of<br>command<br>execution is<br>stored.<br>0: OK<br>-1000: NG00501000<br>Hex127Sets the value<br>obtained bySets the<br>magnitude ofNone                                                                                                    |          | 004  | News           | machine co-    | Nama          |
| 00401000<br>Hex5000NoneCalculates the<br>calibration<br>parameters.The result of<br>command<br>execution is<br>stored.<br>0: OK<br>-1000: NG00501000<br>Hex127Sets the value<br>obtained bySets the<br>magnitude ofNone                                                                                                    |          | 604  | None           | ordinate sys-  | None          |
| 00401000<br>Hex5000NoneCalculates the<br>calibration<br>parameters.The result of<br>command<br>execution is<br>stored.<br>0: OK<br>-1000: NG00501000<br>Hex127Sets the value<br>obtained bySets the<br>magnitude ofNone                                                                                                    |          |      |                | tem where the  |               |
| 00401000<br>Hex5000Nonetouch-up op-<br>eration (fixed<br>at 0).The result of<br>command<br>execution is<br>stored.<br>0: OK<br>-1000: NG00501000<br>Hex127Sets the value<br>obtained bySets the<br>magnitude ofNone                                                                                                    |          |      |                | robot is in    |               |
| 00401000<br>HexFormulaFormulaFormu                                                                                                    |          |      |                | touch-up op-   |               |
| 00401000<br>HexSolutionCalculates the<br>calibrationThe result of<br>command00401000<br>Hex5000NoneCalculates the<br>calibrationThe result of<br>command00501000<br>Hex127Sets the value<br>obtained bySets the<br>magnitude ofNone                                                                                                    |          |      |                | eration (fixed |               |
| 00401000<br>Hex5000NoneCalculates the<br>calibration<br>parameters.The result of<br>command<br>execution is<br>stored.<br>0: OK<br>-1000: NG00501000<br>Hex127Sets the value<br>obtained bySets the<br>magnitude ofNone                                                                                                    |          |      |                | at 0).         |               |
| 00401000     Formula 1000     Formula 1000     None     Calibration parameters.     command execution is stored.       127     Sets the value obtained by     Sets the magnitude of magnitude of     None                                                                                                    |          |      |                | Calculates the | The result of |
| 00401000     Formation     Formation     None     parameters.     execution is stored.       127     Sets the value obtained by     Sets the magnitude of magnitude of     None                                                                                                    |          |      |                | calibration    | command       |
| Hex     Source     None     stored.       00501000     127     Sets the value obtained by     Sets the magnitude of                                                                                                    | 00401000 | 5000 | News           | parameters.    | execution is  |
| 00501000     127     Sets the value obtained by magnitude of     None                                                                                                    | Hex      | 5000 | None           |                | stored.       |
| 00501000<br>Hex127Sets the value<br>obtained bySets the<br>magnitude ofNone                                                                                                    |          |      |                |                | 0: OK         |
| 00501000<br>Hex127Sets the value<br>obtained bySets the<br>magnitude ofNone                                                                                                    |          |      |                |                | -1000: NG     |
| Hex   127   obtained by   magnitude of   None                                                                                                    | 00501000 | 407  | Sets the value | Sets the       | News          |
|                                                                                                    | Hex      | 121  | obtained by    | magnitude of   | None          |

|                 |   |     | 1.0 · · ·      |                                      |                 |
|-----------------|---|-----|----------------|--------------------------------------|-----------------|
|                 |   |     | multiplying    | the vector in                        |                 |
|                 |   |     | the magni-     | the X-axis                           |                 |
|                 |   |     | tude of the    | direction of                         |                 |
|                 |   |     | vector in the  | UCS calcu-                           |                 |
|                 |   |     | X-axis direc-  | lated by NJ.                         |                 |
|                 |   |     | tion by 1000.  |                                      |                 |
|                 |   |     | Sets the value | Sets the                             |                 |
|                 |   |     | obtained by    | magnitude of                         |                 |
|                 |   |     | multiplying    | the vector in                        | None            |
|                 |   | 128 | the magni-     | the Y-axis                           |                 |
|                 |   |     | tude of the    | direction of                         |                 |
|                 |   |     | vector in the  | UCS calcu-                           |                 |
|                 |   |     | Y-axis direc-  | lated by NJ.                         |                 |
|                 | - |     | tion by 1000.  |                                      |                 |
|                 |   |     |                |                                      | Stores the      |
|                 |   |     |                | Obtains the                          |                 |
|                 |   | 171 | None           | calibration parameter A.             | by multiplying  |
|                 |   |     |                |                                      |                 |
|                 |   |     |                |                                      | by 1000         |
|                 |   |     |                |                                      | Stores the      |
|                 |   | 172 | None           | Obtains the calibration parameter B. | value obtained  |
|                 |   |     |                |                                      | by multiplying  |
|                 |   |     |                |                                      | the calibration |
|                 |   |     |                |                                      | parameter B     |
|                 |   |     |                |                                      | by 1000.        |
|                 |   |     |                |                                      | Stores the      |
| 00401000<br>Hex |   | 173 | None           | Obtains the calibration parameter C. | value obtained  |
|                 |   |     |                |                                      | by multiplying  |
|                 |   |     |                |                                      | the calibration |
|                 |   |     |                |                                      | parameter C     |
|                 |   |     |                |                                      | by 1000.        |
|                 |   |     |                | Obtains the calibration parameter D. | Stores the      |
|                 |   |     | None           |                                      | value obtained  |
|                 |   |     |                |                                      | by multiplying  |
|                 |   | 174 |                |                                      | the calibration |
|                 |   |     |                |                                      | parameter D     |
|                 |   |     |                |                                      | by 1000.        |
|                 |   | 175 | None           | Obtains the calibration parameter E. | Stores the      |
|                 |   |     |                |                                      | value obtained  |
|                 |   |     |                |                                      | by multiplying  |
|                 |   |     |                |                                      | the calibration |
|                 |   |     |                |                                      | parameter E     |
|                 |   |     |                |                                      | by 1000.        |
|  |  | 176 | None | Obtains the calibration parameter F. | Stores the<br>value obtained<br>by multiplying<br>the calibration<br>parameter F<br>by 1000. |
|--|--|-----|------|--------------------------------------|----------------------------------------------------------------------------------------------|
|--|--|-----|------|--------------------------------------|----------------------------------------------------------------------------------------------|

# 18.2.7. Save-to-Unit Command (⑦)

The current system data and Scene group data are saved in the FH Sensor Controller.

• I/O port for instruction areas (NJ Controller  $\rightarrow$  FH Sensor Controller)

| PDO signal          | Name         | Functional description                      |
|---------------------|--------------|---------------------------------------------|
| Command Code        | Command code | Sets the command code.                      |
| (DWORD)             |              | The setting value is fixed to 00103010 Hex. |
| Command Parameter 0 | Command type | None                                        |
| (DINT)              |              |                                             |

• I/O port for response areas (FH Sensor Controller  $\rightarrow$  NJ Controller)

| PDO signal    | Name          | Functional description                       |  |
|---------------|---------------|----------------------------------------------|--|
| Response Code | Response code | The result of command execution is stored.   |  |
| (DWORD)       |               | (OK: 00000000 Hex, NG: FFFFFFF Hex)          |  |
|               | Response data | For the response data, the result of command |  |
| Response Data |               | execution is stored.                         |  |
| (DINT)        |               | 0: OK                                        |  |
|               |               | Other than 0: NG                             |  |

## 18.2.8. Image Display State Setting Command (⑧)

The image mode of a specified image display window is set.

• I/O port for instruction areas (NJ Controller  $\rightarrow$  FH Sensor Controller)

| PDO signal          | Name          | Functional description                       |  |
|---------------------|---------------|----------------------------------------------|--|
| Command Code        | Command code  | Sets the command code.                       |  |
| (DWORD)             |               | The setting value is fixed to 00305030 Hex.  |  |
| Command Parameter 0 | Command turns | Sets the number of an intended image display |  |
| (DINT)              | Command type  | window.                                      |  |
| Command Parameter 1 | Command turns | Sets the state of the image mode.            |  |
| (DINT)              | Command type  | 0: Camera image Through                      |  |

● I/O port for response areas (FH Sensor Controller → NJ Controller)

| PDO signal    | Name          | Functional description                       |
|---------------|---------------|----------------------------------------------|
| Response Code | Response code | The result of command execution is stored.   |
| (DWORD)       |               | (OK: 00000000 Hex, NG: FFFFFFF Hex)          |
|               |               | For the response data, the result of command |
| Response Data | Response data | execution is stored.                         |
| (DINT)        |               | 0: OK                                        |
|               |               | Other than 0: NG                             |

# 18.2.9. Scene Switch Command (9)

The Scene to be used is switched.

● I/O port for instruction areas (NJ Controller → FH Sensor Controller)

| PDO signal          | Name         | Functional description                      |  |
|---------------------|--------------|---------------------------------------------|--|
| Command Code        | Command and  | Sets the command code.                      |  |
| (DWORD)             | Command code | The setting value is fixed to 00301000 Hex. |  |
| Command Parameter 0 |              | Sata the Seene number to be used            |  |
| (DINT)              |              |                                             |  |

• I/O port for response areas (FH Sensor Controller  $\rightarrow$  NJ Controller)

| PDO signal    | Name          | Functional description                       |
|---------------|---------------|----------------------------------------------|
| Response Code | Response code | The result of command execution is stored.   |
| (DWORD)       |               | (OK: 00000000 Hex, NG: FFFFFFFF Hex)         |
|               |               | For the response data, the result of command |
| Response Data | Response data | execution is stored.                         |
| (DINT)        |               | 0: OK                                        |
|               |               | Other than 0: NG                             |

### **OMRON** Corporation **Industrial Automation Company** Kyoto, JAPAN

## Contact: www.ia.omron.com

# Regional Headquarters OMRON EUROPE B.V.

Wegalaan 67-69, 2132 JD Hoofddorp The Netherlands Tel: (31)2356-81-300/Fax: (31)2356-81-388

OMRON ASIA PACIFIC PTE. LTD. No. 438A Alexandra Road # 05-05/08 (Lobby 2), Alexandra Technopark, Singapore 119967 Tel: (65) 6835-3011/Fax: (65) 6835-2711

# **OMRON ELECTRONICS LLC**

2895 Greenspoint Parkway, Suite 200 Hoffman Estates, IL 60169 U.S.A. Tel: (1) 847-843-7900/Fax: (1) 847-843-7787

OMRON (CHINA) CO., LTD. Room 2211, Bank of China Tower, 200 Yin Cheng Zhong Road, PuDong New Area, Shanghai, 200120, China Tel: (86) 21-5037-2222/Fax: (86) 21-5037-2200

## Authorized Distributor:

© OMRON Corporation 2015 All Rights Reserved. In the interest of product improvement, specifications are subject to change without notice.

Cat. No. Z368-E1-01